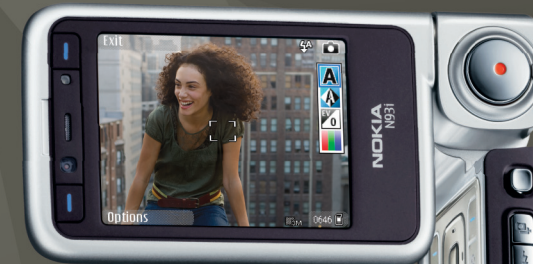

# Brukerhåndbok Nokia N93i-1

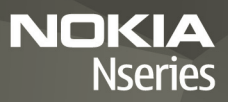

# **CE**0434 **①**

FRKLÆRING OM SAMSVAR NOKIA CORPORATION, erklærer herved at dette RM-156-produktet er i samsvar med de grunnleggende krav og øvrige

relevante krav i direktiv 1999/5/EF. En kopi av samsvarserklæringen er tilgjengelig fra http://www.nokia.com/phones/declaration of conformity/.

© 2007 Nokia. Alle rettigheter forbeholdt.

Nokia, Nokia Connecting People, Nseries, N93i, Visual Radio og Pop-Port er varemerker eller registrerte varemerker som tilhører Nokia Corporation. Nokia tune er et varemerke (lydmerke) som tilhører Nokia Corporation. Andre produkt eller firmanavn som nevnes her, kan være varemerker eller produktnavn for sine respektive eiere.

Kopiering, overføring, distribusion eller lagring av deler av eller hele innholdet i dette dokumentet i enhver form, uten på forhånd å ha mottatt skriftlig tillatelse fra Nokia, er forbudt,

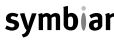

lava

POWFRF

This product includes software licensed from Symbian symbian Software Ltd © 1998-2007. Symbian and Symbian OS are trademarks of Symbian Ltd.

> Java<sup>™</sup> and all Java-based marks are trademarks or registered trademarks of Sun Microsystems, Inc.

This product is licensed under the MPEG-4 Visual Patent Portfolio License (i) for personal and noncommercial use in connection with information which has been encoded in compliance with the MPEG-4 Visual Standard by a consumer engaged in a personal and noncommercial activity and (ii) for use in connection with MPEG-4 video provided by a licensed video provider. No license is granted or shall be implied for any other use. Additional information, including that relating to promotional, internal, and commercial uses may be obtained from MPEG LA, LLC. See <http://www.mpegla.com>.

Dette produktet er lisensiert under MPEG-4 Visual Patent Portfolio License (i) for personlig og ikke-kommersiell bruk i forbindelse med informasjon som er blitt omkodet i samsvar med MPEG-4 Visual-standarden av en forbruker som driver personlig og ikke-kommersiell aktivitet, og (ii) for bruk i forbindelse med MPEG-4-video levert av en lisensiert videoleverandør. Lisens er verken gitt eller skal underforstås for annen bruk. Ytterligere informasion, inkludert opplysninger om salgsfremmende, intern og kommersiell bruk, kan fås fra MPEG LA, LLC. Se < http://www.mpegla.com>.

Nokia har en uttrykt målsetting om kontinuerlig utvikling. Vi forbeholder oss derfor retten til uten varsel å endre og forbedre alle produktene som er omtalt i dette dokumentet

VERKEN NOKIA ELLER NOEN AV DERES LISENSGIVERE SKAL LINDER NOEN OMSTENDIGHETER, OG UANSETT ÅRSAK, VÆRE ANSVARLIGE FOR VERKEN DIREKTE ELLER INDIREKTE TAP ELLER SKADE, HERUNDER SPESIFIKKE, VILKÅRLIGE, ETTERFØLGENDE ELLER KONSEKVENSMESSIGE TAP. SÅ LANGT DETTE TILLATES AV GIELDENDE LOVGIVNING

INNHOLDET LDETTE DOKLIMENTET GIØRES TILGIENGELIG "SOM DET ER" BORTSETT FRA DER DET ER PÅKREVET ETTER GJELDENDE LOVER YTES INGEN GARANTIER AV NOE SLAG, VERKEN DIREKTE ELLER UNDERFORSTÅTT, INKLUDERT, MEN IKKE BEGRENSET TIL. DE UNDERFORSTÅTTE GARANTIENE FOR SALGBARHET OG EGNETHET TIL ET BESTEMT FORMÅL, I FORHOLD TIL NØYAKTIGHETEN AV. PÅLITELIGHETEN TIL ELLER INNHOLDET I DETTE DOKUMENTET. NOKIA FORBFHOLDER SEG RETTEN TIL Å REVIDERE DETTE DOKUMENTET ELLER TREKKE DET TILBAKE, NÅR SOM HELST OG UTEN FORVARSEL

Tilgiengeligheten av bestemte produkter og programmer og tienester for disse produktene kan variere fra område til område. Forhør deg hos nærmeste Nokia-forhandler hvis du ønsker mer informasjon eller vil vite hvilke språk som er tilgiengelig.

#### Eksportkontroll

Denne enheten kan inneholde varer, teknologi eller programvare som er underlagt eksportlover og -forskrifter fra USA og andre land. Det er ulovlig å fravike slik lovaivnina.

#### FCC / INDUSTRY CANADA-MERKNAD

Enheten kan forårsake TV- eller radioforstyrrelser (for eksempel hvis du bruker telefonen i nærheten av mottakerutstyr). FCC eller Industry Canada kan kreve at du avslutter bruken av telefonen hvis slike forestyrrelser ikke kan fiernes. Hvis du behøver hjelp, kan du ta kontakt med det lokale servicekontoret. Enheten er i samsvar med del 15 i FCC-bestemmelsene. Bruk er underlagt følgende to vilkår: (1) Denne enheten skal ikke forårsake skadelig forstyrrelse. (2) Denne enheten må godta all forstyrrelse som mottas, inkludert forstyrrelse som kan forårsake uønsket drift. Endringer som ikke uttrykkelig er godkjent av Nokia, kan ugyldiggjøre brukerens rett til å bruke utstvret.

Tredjepartsprogrammene som leveres med enheten, kan være laget av og være eid av personer eller selskaper som ikke har tilknytning til Nokia. Nokia eier ikke opphavsrettighetene eller immaterielle rettigheter til tredjepartsprogrammene. Nokia har derfor intet ansvar for brukerstøtte for eller funksjonaliteten til programmene eller informasjonen som presenteres i disse programmene eller materialene. Nokia har i den utstrekning som tillates av gjeldende lovgivning intet garantiansvar for tredjepartsprogrammene.

VED Å BRUKE PROGRAMMENE GODTAR DU AT PROGRAMMENE LEVERES SOM DE ER UTEN GARANTI AV NOE SLAG, VERKEN UTTALT ELLER UNDERFORSTÅTT. DU GODTAR VIDERE AT VERKEN NOKIA ELLER NOKIAS SAMARBEIDSPARTNERE GIR GARANTIER, UTTALT ELLER UNDERFORSTÅTT, INKLUDERT, MEN IKKE BEGRENSET TIL GARANTIER OM EIERSKAP, SALGBARHET ELLER EGNETHET FOR ET BESTEMT FORMÅL, ELLER AT PROGRAMMENE IKKE VIL KRENKE PATENTER, OPPHAVSRETTIGHETER, VAREMERKER ELLER ANDRE RETTIGHETER TIL TREDJEPARTER. DETTE GJELDER I DEN UTSTREKNING SOM TILLATES AV GJELDENDE LOVGIVNING.

2. UTGAVE NO, 9253891

# Innhold

| For din sikkerhet                   | 8  |
|-------------------------------------|----|
| Koble til                           | 12 |
| Din Nokia N93i                      | 13 |
| Modi                                | 13 |
| Snarveier                           | 15 |
| Innstillinger                       | 16 |
| Velkommen                           | 16 |
| Overføre innhold fra en annen enhet | 16 |
| Viktige indikatorer                 | 17 |
| Tastelås                            | 18 |
| Volum- og høyttalerkontroll         | 19 |
| Klokke                              | 19 |
| Hodetelefon                         | 20 |
| Bæreremmen og remmen for            |    |
| kameralinsedekselet                 | 20 |
| Minnekort                           | 20 |
| Filbehandling                       | 22 |
| Last ned!                           | 23 |
| Spill                               | 23 |
| Hjelp                               | 23 |
| Veiledning                          | 24 |

| Support- og kontaktinformasjon for Nokia | 24  |
|------------------------------------------|-----|
| Komme i gang                             | 24  |
| Tilleggsprogrammer                       | 24  |
| Kamera                                   | .25 |
| Spille inn videoklipp                    | 25  |
| Ta bilder                                | 27  |
| Galleri                                  | .32 |
| Se og bla gjennom filer                  | 32  |
| Bilder og videoklipp                     | 32  |
| Redigere videoklipp                      | 33  |
| Redigere bilder                          | 35  |
| Bildefremvisning                         | 36  |
| TV ut-modus                              | 36  |
| Album                                    | 37  |
| Bildeutskrift                            | 37  |
| Frigjør minne                            | 38  |
| Sikkerhetskopier filer                   | 38  |
| Presentasjoner                           | 38  |
| Online-utskrif                           | 39  |
| Deling på nettet                         | 39  |

| Musikkspiller 40                                                                                                    |
|----------------------------------------------------------------------------------------------------|
| Legge til musikk40                                                                                                    |
| Spille av musikk40                                                                                                    |
| Musikkbibliotek41                                                                                                    |
| Overfør musikk41                                                                                                    |
| Meldinger 44                                                                                                    |
| Skrive inn tekst45                                                                                                    |
| Skrive og sende meldinger47                                                                                                    |
| Innboks - motta meldinger49                                                                                                    |
| Postkasse                                                                                                    |
| Vise meldinger på et SIM-kort52                                                                                                    |
| Meldingsinnstillinger                                                                                                    |
|                                                                                                    |
| Kontakter (telefonbok) 58                                                                                                    |
| Kontakter (telefonbok) 58<br>Lagre navn og numre                                                                                                    |
| Kontakter (telefonbok)                                                                                                    |
| Kontakter (telefonbok)                                                                                                    |
| Kontakter (telefonbok)       58         Lagre navn og numre       58         Kopiere kontakter       59         Legge til ringetoner for kontakter       60         Opprette kontaktgrupper       60                                                                                                    |
| Kontakter (telefonbok)       58         Lagre navn og numre       58         Kopiere kontakter       59         Legge til ringetoner for kontakter       60         Opprette kontaktgrupper       60         Ringe       61                                                                                                    |
| Kontakter (telefonbok)       58         Lagre navn og numre       58         Kopiere kontakter       59         Legge til ringetoner for kontakter       60         Opprette kontaktgrupper       60         Ringe       61         Taleanrop       61                                                                              |
| Kontakter (telefonbok)       58         Lagre navn og numre       58         Kopiere kontakter       59         Legge til ringetoner for kontakter       60         Opprette kontaktgrupper       60         Ringe       61         Taleanrop       61         Videoanrop       63                                                  |
| Kontakter (telefonbok)       58         Lagre navn og numre       58         Kopiere kontakter       59         Legge til ringetoner for kontakter       60         Opprette kontaktgrupper       60         Ringe       61         Taleanrop       63         Videodeling       64                                                 |
| Kontakter (telefonbok)       58         Lagre navn og numre       58         Kopiere kontakter       59         Legge til ringetoner for kontakter       60         Opprette kontaktgrupper       60         Ringe       61         Taleanrop       63         Videodeling       64         Svare på eller avvise et anrop       67 |

| Kalender                                                                                                    | 72                                                           |
|----------------------------------------------------------------------------------------------------|--------------------------------------------------------------|
| Opprette kalenderoppføringer                                                                                                    | 72                                                           |
| Møteinnkallelser                                                                                                    | 72                                                           |
| Kalendervisninger                                                                                                    | 73                                                           |
| Administrere kalenderoppføringer                                                                                                    | 73                                                           |
| Kalenderinnstillinger                                                                                                    | 73                                                           |
| Programmer                                                                                                    | 74                                                           |
| Visual Radio                                                                                                    | 74                                                           |
| RealPlayer                                                                                                    | 76                                                           |
| Adobe Flash Player                                                                                                    | 78                                                           |
| Filmregissør                                                                                                    | 78                                                           |
| Videosenter                                                                                                    | 80                                                           |
|                                                                                                    |                                                              |
| Internett                                                                                                    | 83                                                           |
| Internett<br>Internett-tilgangspunkt (WAP)                                                                                                    | 83                                                           |
| Internett<br>Internett-tilgangspunkt (WAP)<br>Web                                                                                                    | <b>83</b>                                                    |
| Internett<br>Internett-tilgangspunkt (WAP)<br>Web<br>Tjenester                                                                                                    | 83<br>83<br>83                                               |
| Internett<br>Internett-tilgangspunkt (WAP)<br>Web<br>Tjenester<br>Bokmerker-visningen                                                                                                    | 83<br>83<br>83<br>85<br>87                                   |
| Internett<br>Internett-tilgangspunkt (WAP)<br>Web<br>Tjenester<br>Bokmerker-visningen<br>Laste ned og kjøpe elementer                                                                               | 83<br>83<br>83<br>83<br>83<br>85<br>87<br>88                 |
| Internett<br>Internett-tilgangspunkt (WAP)<br>Web<br>Tjenester<br>Bokmerker-visningen<br>Laste ned og kjøpe elementer<br>Avslutt tilkobling                                                         | 83<br>83<br>83<br>83<br>85<br>87<br>88<br>88                 |
| Internett<br>Internett-tilgangspunkt (WAP)<br>Web<br>Tjenester<br>Bokmerker-visningen<br>Laste ned og kjøpe elementer<br>Avslutt tilkobling<br>Tilkoblingssikkerhet                                 | <b>83</b><br>83<br>83<br>85<br>87<br>88<br>88<br>88<br>88    |
| Internett<br>Internett-tilgangspunkt (WAP)<br>Web<br>Tjenester<br>Bokmerker-visningen<br>Bokmerker-visningen<br>Avslutt tilkobling<br>Tilkoblingssikkerhet<br>Tilkobling                            | 83<br>83<br>83<br>85<br>87<br>87<br>88<br>88<br>89<br>90     |
| Internett<br>Internett-tilgangspunkt (WAP)<br>Web<br>Tjenester<br>Bokmerker-visningen<br>Bokmerker-visningen<br>Avslutt ilkobling<br>Avslutt tilkobling<br>Tilkobling<br>Tilkobling<br>Trådløst LAN | 83<br>83<br>83<br>83<br>85<br>87<br>88<br>88<br>88<br>88<br> |

| Datakabel<br>Bluetooth-tilkobling<br>Infrarød tilkobling<br>Synkronisering<br>Tilkoblingsbehandling<br>TV-konfigurasjon<br>Hjemmenettverk<br>Modem<br>Plassering | 93<br>93<br>96<br>97<br>97<br>98<br>99<br>99<br>99<br>102<br>102 |
|----------------------------------------------------------------------------------------------------|------------------------------------------------------------------|
| Kontor                                                                                                    | 104                                                              |
| Opptaker<br>Omregning<br>Kalkulator<br>Notater<br>Zip manager<br>Quickoffice<br>Adobe reader<br>Strekkodeleser                                                   |                                                                  |
| Tilpass enheten                                                                                                    | 108                                                              |
| Profiler – Angi ringetoner<br>Endre utseendet til enheten<br>Aktiv ventemodus                                                                                    | 109<br>110<br>110                                                |

| Verktøy                         | 112 |
|---------------------------------|-----|
| Multimediatast                  | 112 |
| Talekommandoer                  | 112 |
| Enhetsbehandling                | 113 |
| Programbehandling               | 113 |
| Aktiveringsnøkler for filer som |     |
| er opphavsrettslig beskyttet    | 116 |
| Innstillinger                   | 117 |
| Telefon                         | 117 |
| Anrop                           | 119 |
| Tilkobling                      | 120 |
| Dato og tid                     | 123 |
| Sikkerhet                       | 124 |
| Viderekobling                   | 127 |
| Anropssperring                  | 127 |
| Nettverk                        | 127 |
| Ekstrautstyr                    | 128 |
| Feilsøking                      | 129 |
| Spørsmål og svar                | 129 |
| Batteriinformasjon              | 133 |
| Lading og utlading              |     |
| Retningslinjer for verifisering |     |
| av Nokia-batterier              | 133 |

Stell og vedlikehold...... 136 Ytterligere sikkerhetsinformasjon...... 138

| Indeks | 14 | 1 |
|--------|----|---|
|--------|----|---|

# For din sikkerhet

Les disse enkle retningslinjene. Det kan være farlig eller ulovlig ikke å følge dem. Les den fullstendige brukerhåndboken hvis du vil ha mer informasjon.

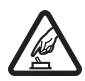

SLÅ PÅ TRYGT Ikke slå på enheten hvis det er ulovlig å bruke mobiltelefon, eller hvis det kan føre til forstyrrelser eller fare.

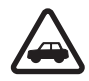

#### TRAFIKKSIKKERHETEN KOMMER FØRST

Overhold alle lokale lovbestemmelser. Ha alltid hendene frie til å styre bilen når du kjører. Trafikksikkerheten bør alltid komme først når du kjører.

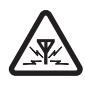

FORSTYRRELSER Alle trådløse enheter kan fra tid til annen utsettes for forstyrrelser som kan påvirke ytelsen.

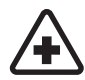

SLÅ AV PÅ SYKEHUS Følg gjeldende restriksjoner. Slå av enheten i nærheten av medisinsk utstyr.

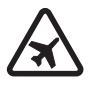

SLÅ AV I FLY Følg gjeldende restriksjoner. Trådløse enheter kan forårsake forstyrrelser i fly.

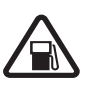

### SLÅ AV NÅR DU FYLLER DRIVSTOFF

lkke bruk telefonen på bensinstasjoner. Ikke bruk telefonen nær brennstoff eller kjemikalier.

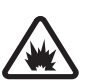

#### SLÅ AV NÆR SPRENGNINGER

Følg gjeldende restriksjoner. Ikke bruk enheten når sprengningsarbeid pågår.

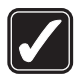

FORNUFTIG BRUK Bruk bare enheten i stillingene som forklart i produktdokumentasjonen. Antennen må ikke berøres unødvendig.

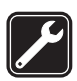

KVALIFISERT SERVICE Bare kvalifisert personale kan installere eller reparere dette produktet.

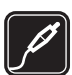

**EKSTRAUTSTYR OG BATTERIER** Bruk bare godkjent ekstrautstyr og godkjente batterier. Ikke koble sammen produkter som ikke er kompatible.

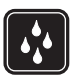

VANNTOLERANSE Enheten tåler ikke vann. Oppbevar den på et tørt sted.

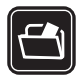

SIKKERHETSKOPIER Husk å ta sikkerhetskopier eller en utskrift av all viktig informasion som er lagret i enheten.

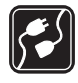

KOBLE TH ANDRE ENHETER Når du kobler til andre enheter, må du lese brukerhåndboken for disse for å få mer detaliert sikkerhetsinformasion. Ikke koble sammen produkter som ikke er kompatible.

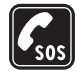

NØDSAMTALER Kontroller at telefonen er slått på og at du befinner deg innenfor dekningsområdet. Tastaturet er bare aktivert i modus for åpen- flipp. Trykk på avslutningstasten så mange ganger som nødvendig for å tømme displayet og gå tilbake til ventemodus. Tast inn nødnummeret, og trykk deretter på ringetasten. Oppgi hvor du befinner deg. Ikke avbryt samtalen før du får beskjed om å gjøre det.

## Om enheten

Den trådløse enheten som er beskrevet i denne håndboken. er godkjent for bruk i nettverkene EGSM 900,1800,1900 og UMTS 2100. Ta kontakt med tjenesteleverandøren hvis du vil ha mer informasjon om nettverk.

Når du bruker funksjonene i denne enheten, må du overholde alle lover og respektere lokale skikker og andres personvern og lovmessige rettigheter, inklusiv opphavsrettigheter.

Beskyttelse av opphavsrett kan forhindre at enkelte bilder. musikk (inkludert ringetoner) og annet innhold kopieres, endres, overføres eller videresendes.

Enheten støtter Internett-tilkobling og andre typer tilkobling. I likhet med datamaskiner kan enheten bli utsatt for virus, skadelige meldinger eller programmer og annet skadelig innhold. Vær forsiktig, og åpne meldinger, aksepter tilkoblingsforespørsler, last ned innhold og aksepter installasjoner bare fra pålitelige kilder. Du kan bedre sikkerheten for enheten ved å installere, bruke og regelmessig oppdatere antivirusprogram. brannmurprogram og andre lignende programmer, på enheten og på datamaskiner som brukes sammen med den.

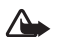

Advarsel: Enheten må være slått på når du skal bruke andre funksjoner enn alarmklokken. Ikke slå på enheten når bruk av trådløse enheter kan forårsake forstyrrelser eller fare.

Office-programmene støtter de vanligste funksionene i Microsoft Word, PowerPoint og Excel (Microsoft Office 2000, XP og 2003). Ikke alle filformater kan vises eller endres.

Ved bruk, som av en aktiv video-delingsøkt eller høy-hastighets datatilkobling, kan enheten bli varm. I de flest tilfller, er dette normalt. Hvis du mistenker at enheten ikke fungerer på riktig måte, må du kontakte nærmeste autoriserte servicested.

Det kan hende at det er forhåndsinstallert bokmerker eller koblinger på enheten som gir tilgang til områder som tilhører tredjeparter uten tilknytning til Nokia. Nokia gir ikke sin tilslutning til eller påtar seg noe ansvar for disse områdene. Hvis du velger å besøke disse områdene, må du ta samme forholdsregler når det gjelder sikkerhet eller innhold som når du besøker et hvilket som helst annet område på Internett.

## Nettverkstjenester

Du trenger en tjeneste fra en leverandør av trådløse tjenester for å kunne bruke telefonen. Mange av funksjonene krever spesifikke nettverksfunksjoner. Disse funksjonene er ikke tilgjengelig i alle nettverk, og noen nettverk krever at du må inngå bestemte avtaler med tjenesteleverandøren før du kan bruke nettverkstjenestene. Tjenesteleverandøren kan gi deg informasjon og forklare hvilke priser som gjelder. Enkelte nettverk kan ha begrensninger som påvirker hvordan du kan bruke nettverkstjenester. Det kan for eksempel være at enkelte nettverk ikke støtter alle språkspesifikke tegn og tjenester. Tjenesteleverandøren kan ha angitt at enkelte funksjoner skal være deaktivert eller ikke aktivert i enheten. I slike tilfeller vises ikke funksjonene på menyen til enheten. Det kan også hende at enheten har en spesiell konfigurering, f.eks. endringer i menynavn, menyrekkefølge og ikoner. Ta kontakt med tjenesteleverandøren hvis du vil ha mer informasjon.

Denne enheten støtter WAP 2.0-protokoller (HTTP og SSL) som kjører på TCP/IP-protokoller. Noen av enhetens funksjoner, for eksempel MMS, surfing, e-post og nedlasting av innhold ved hjelp av leseren eller via MMS, krever nettverksstøtte for disse teknologiene.

Hvis du vil ha informasjon om tilgjengelighet og bruk av SIM-korttjenester, kan du ta kontakt med SIM-kortleverandøren. Det kan være tjenesteleverandøren eller andre leverandører.

## Ekstrautstyr, batterier og ladere.

Slå alltid av enheten og koble fra laderen før du tar ut batteriet.

Kontroller modellnummeret til laderen før den brukes med denne enheten. Denne enheten er beregnet for bruk med strømforsyning fra laderne DC-4, AC-3 eller AC-4 og fra laderne AC-1, ACP-8, ACP-9, ACP-12, LCH-8, LCH-9 eller LCH-12 når disse brukes med laderadapteren CA-44. Batteriet som er beregnet for denne enheten er BL-5F.

Advarsel: Bruk bare batterier, batteriladere og ekstrautstyr som er godkjent av Nokia for bruk sammen med denne modellen. Bruk av andre typer kan oppheve all godkjenning og garanti og kan være farlig.

Kontakt forhandleren hvis du vil ha mer informasjon om hva som er tilgjengelig av godkjent ekstrautstyr. Når du kobler fra strømkabelen på ekstrautstyr, bør du holde i og trekke ut kontakten, og ikke dra i ledningen.

# Koble til

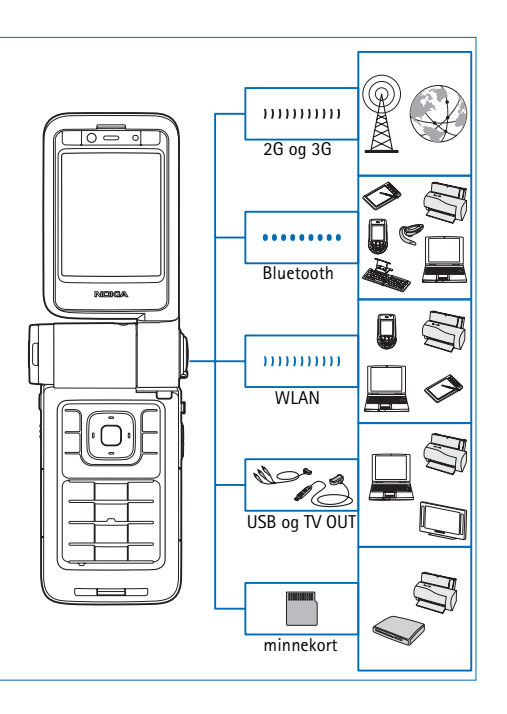

Bruk enheten på 2G- og 3G-nettverk. Se "Om enheten" på side 9.

Bruk Bluetooth-teknologi, for eksempel for å overføre filer og koble til kompatibelt ekstrautstyr. Se "Bluetoothtilkobling" på side 93.

Bruk infrarød for å overføre og synkronisere data mellom kompatible enheter, for eksempel. Se "Infrarød tilkobling" på side 96.

Bruk trådløst LAN for å koble til internett og aktiverte WLAN-tjenester. Se "Trådløst LAN" på side 90.

Bruk Nokia Connectivity Cable CA-53 for å koble til kompatible enheter, slik som skrivere og PC-er. Se "Datakabel" på side 93. Bruk Nokia Video Cable CA-64U for å koble til en kompatibel TV. Se "TV-konfigurasjon" på side 99.

Bruk et kompatibelt miniSD-minnekort for å overøre data eller ta sikkerhetskopi av informasjon, for eksempel. Se "Minnekortverktøy" på side 21.

# Din Nokia N93i

Modellnummer: Nokia N93i-1 Heretter kalt Nokia N93i.

## Modi

Enheten har fire funksjonsmodi som er optimalisert for forskjellige brukssituasjoner: lukket flipp for å bære enheten, åpen flipp for vanlig bruk av mobiltelefonen, bilde for å spille inn videoklipp og ta bilder, og visning for å vise bildene og videoklippene. Du veksler mellom modiene ved å snu flippen og svingakseskjermen. Vær oppmerksom på at det oppstår et kort opphold før en modus aktiveres.

### Modus for lukket flipp

Når flippen lukkes, deaktiveres hoveddisplayet, og dekseldisplayet tennes. Pågående anrop avsluttes med mindre høyttaleren er i bruk eller en kompatibel hodetelefon er tilkoblet. Dekselindikatoren lyser hvis du har ubesvarte anrop, e-postmeldinger eller uleste meldinger, og under lading. Hvis du vil endre innstillingene for dekseldisplayet, se "Dekseldisplay"

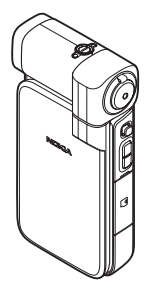

på side 118. Hvis du er i ferd med å lytte på et lydklipp, fortsetter avspillingen av lydklippet.

I modus for lukket flipp vises klokkeslettet og statusinformasjon på dekseldisplayet. Signalstyrkeog batteriindikatorer, klokkeslettinformasjon, statusindikatorer og navn på aktiv profil (hvis en annen profil enn Generell er valgt), kan vises på displayet i ventemodus. Hvis du bruker musikkspilleren til å lytte til et lydklipp, vises også volum- og sporinformasjon. Bruk blatasten på siden til å spille av lydklippet, stoppe det midlertidig, spille av neste eller forrige lydklipp og skru volumet opp eller ned.

Hvis du bruker Visual Radio i modusen for lukket flipp, vises ikke det visuelle innholdet på dekseldisplayet. Du kan lagre mange forhåndsinnstilte kanaler med kanalnavn, frekvens og stedsinformasjon. Denne informasjonen vises på dekseldisplayet. Du bruker blatasten på siden til å slå lyden på og av, bytte kanal og søke etter nye kanaler.

I tillegg vises kalenderen, klokkealarmer, varsler om ubesvarte anrop og nye mottatte meldinger. Hvis du vil vise mottatte tekstmeldinger samt teksten og bildeobjektene i mottatte multimediemeldinger, åpner du flippen og viser meldingen på hoveddisplayet. Innkommende anrop angis ved hjelp av en standard tone og melding. Velg Svar når flipp åpnes i innstillingene for dekseldisplayet for å svare på et anrop når du åpner flippen. Hvis en kompatibel hodetelefon er koblet til enheten, trykker du på svartasten på hodetelefonen. Hvis du vil endre innstillingene, se "Dekseldisplay" på side 118.

Hvis du vil ringe eller bruke menyen, åpner du flippen.

Du kan bruke blitsen som en lommelykt ved å trykke på blitstasten på siden av enheten. Gjør følgende for å bruke lommelykten:

- Trykk på blitstasten én gang. Lommelykten tennes i 1,5 sekunder.
- Trykk på blitstasten to ganger. Lommelykten tennes i tre minutter eller til du trykker på blitstasten på nytt.
- Hold inne blitstasten. Lommelykten tennes og er på så lenge du holder inne tasten, eller til det har gått tre minutter.

## Modus for åpen flipp

Når du åpner flippen, aktiveres modus for åpen flipp automatisk: Hoveddisplayet tennes, tastaturet aktiveres og du har tilgang til menyen. Bla i menyen.

Modus for åpen flipp aktiveres selv om flippen ikke åpnes helt. Flippen kan åpnes i omtrent 160 graders vinkel, som vist på bildet. Du må ikke forsøke å åpne flippen mer.

### Bildemodus

Du aktiverer bildemodusen ved å åpne flippen opp i 90 graders vinkel, holde enheten sidelengs og dreie flippen ned slik at hoveddisplayet vender mot deg. Hovedkameraet aktiveres, og du kan se motivet du vil ta bilde av.

l bildemodusen kan du spille inn videoklipp og ta bilder. Se "Kamera" på side 25.

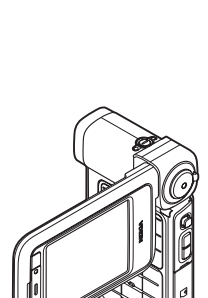

Talltastaturet er ikke aktivert i bildemodus (bortsett fra menytasten). Du kan bruke utløsertasten, zoomtasten,

blatasten på siden, kameramodustasten og blitstasten (alle på siden av enheten),  $\bigcirc$  og valgtastene for liggende bildeformat ved siden av hoveddisplayet.

### Visningsmodus

Når flippen er lukket, og du løfter siden av svingaksedisplayet, aktiveres visningsmodusen.

Bruk visningsmodusen til å gjøre følgende:

- vise bildene dine
- aktivere bilder og filmer fra galleriet for å se lysbildevisninger
- foreta handsfree videoanrop og sende levende bilder under et videoanrop. Juster vinkelen til displayet for

å oppnå optimal sekundær kameravinkel.

## Snarveier

Bruk snarveier til raskt å få mest mulig ut av enheten. Se de relevante delene i denne brukerhåndboken for ytterligere detaljer om funksjonene.

#### Ventemodus

Hvis programmer er åpne i bakgrunnen, økes belastningen på batteriet og batterilevetiden reduseres.

- Du starter kameraet ved å trykke utløsertasten helt inn i bildemodusen.
- Hvis du vil ringe talepostkassen (nettverkstjeneste), holder du inne 1.
- Trykk på 

   for å åpne multimedieprogrammer.
   Se "Multimediatast" på side 112.
- Hvis du vil endre profilen, trykker du på () og velger en profil.
- Hvis du vil bytte mellom profilene Generell og Lydløs, holder du inne # . Hvis du har to telefonlinjer, vil denne handlingen veksle mellom de to linjene.
- Hvis du vil åpne listen over de siste oppringte numrene, trykker du på \_\_\_\_.
- Når du skal bruke talekommandoer, holder du nede høyre valgtast.
- Hvis du vil starte en tilkobling til Tjenester, holder du inne **()** . Se "Tjenester" på side 85.

Hvis du vil vite flere snarveier som er tilgjengelige i ventemodus, ser du "Aktiv ventemodus" på side 110.

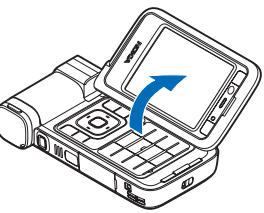

#### Redigere tekst og lister

- Hvis du vil merke flere elementer i en liste, trykker du på og holder nede 
   M mens du trykker på 
   O eller 
   O. Du avslutter merkingen ved å slippe 
   O eller 
   O og deretter 
   S.
- Hvis du vil merke bokstaver og ord, trykker du på og holder nede 
   Samtidig trykker du på 

   eller 
   for å merke teksten. Hvis du vil kopiere tekst til utklippstavlen, velger du Kopier mens du holder inne 
   Ivis du vil sette teksten inn i et dokument, holder du inne 
   og velger Lim inn.

## Innstillinger

Innstillingene for MMS, GPRS, direkteavspilling og mobilt Internett er vanligvis automatisk konfigurert på enheten, basert på informasjon fra tjenesteleverandøren. Det kan hende du har innstillinger fra tjenesteleverandørene installert på enheten allerede, eller du kan motta innstillingene fra tjenesteleverandørene i en spesiell tekstmelding.

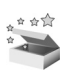

## Velkommen

Når du slår på enheten for første gang, åpnes Velkommen. Velg blant følgende:

Veiledning - for å lære om funksjonene på enheten

Innst.veiviser – for å konfigurere ulike innstillinger. Hvis du vil ha mer informasjon om programmet, se brosjyren om tilleggsprogrammer.

Overføring – for å overføre innhold, for eksempel kontakter og kalenderoppføringer, fra en kompatibel Nokia-enhet

Hvis du vil åpne Velkommen senere, trykker du **9** og velger Programmer > Velkommen. Du kan også aktivere de enkelte programmene via de respektive menyvalgene.

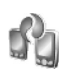

## Overføre innhold fra en annen enhet

Du kan kopiere innhold, for eksempel kontakter og kalenderoppføringer, fra en kompatibel Nokia-telefon til Nokia-enheten din ved hjelp av Bluetooth-tilkobling eller infrarød. Innholdet som kan kopieres, avhenger av telefonmodellen. Du kan sette SIM-kortet ditt i en annen enhet Når Nokia-enheten din slås på uten SIM-kort, aktiveres Frakoblet-profilen automatisk.

#### Overføre innhold

- Trykk i og velg Verktøy > Overføring.
- 2 l informasjonsvisningen velger du Fortsett.
- 3 Velg om du vil bruke Bluetooth-tilkobling eller infrarød for å overføre data. Begge enhetene må støtte den valgte tilkoblingen.
- 4 Hvis du velger Bluetooth-tilkobling, velger du Fortsett. Dermed søker Nokia-enheten din etter enheter med Bluetooth-tilkobling. Velg den andre enheten fra listen. Du blir bedt om å angi et passord på Nokia-enheten. Angi en kode (1-16 tegn), og velg OK. Angi den samme koden på den andre enheten, og velg OK. Enhetene er nå koblet sammen. Se "Koble sammen enheter" på side 95.

På noen modeller sendes Overføring til den andre enheten som en melding. Hvis du vil installere Overføring på den andre enheten, åpner du meldingen og følger instruksjonene på skjermen. Hvis du velger infrarød, må de to enheten kobles til hverandre. Se "Infrarød tilkobling" på side 96.

5 Fra Nokia-enheten velger du innholdet du vil kopiere fra den andre enheten.

Innholdet kopieres fra minnet og det kompatible minnekortet (hvis det er satt inn) på den andre enheten til tilsvarende plassering på Nokia-enheten og minnekortet (hvis det er satt inn). Kopieringstiden avhenger av mengden data som skal overføres. Du kan avbryte kopieringen og fortsette senere.

Hvis du vil vise logginformasionen om en tidligere overføring, velger du Overf.logg i hovedvisningen.

Hvis du vil vise enhetene du har kopiert eller overført data fra, velger du Telefoner i hovedvisningen.

## Viktige indikatorer

**T** Enheten brukes i et GSM-nettverk.

**3G** Enheten brukes i et UMTS-nettverk (nettverkstjeneste).

Du har én eller flere uleste meldinger i innboksmappen i Meldinger.

**O** Du har mottatt ny e-post i den eksterne postkassen.

Det finnes meldinger som ikke er sendt, i utboksmappen.

▲ Du har ubesvarte anrop.

: Vises hvis Ringetype er angitt til Lydløs.

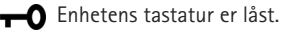

 $\mathbf{\Omega}$  En klokkealarm er aktiv.

**2** Den andre telefonlinjen er i bruk (nettverkstjeneste).

Alle anrop til enheten viderekobles til et annet nummer. Hvis du har to telefonlinjer (nettverkstjeneste), er indikatoren for den første linjen <u>1</u> og for den andre <u>2</u>.

• En kompatibel hodetelefon er koblet til enheten.

**J** Et kompatibelt slyngesett er koblet til enheten.

En kompatibel teksttelefon er koblet til enheten.

D Et dataanrop er aktivt.

En GPRS- eller EDGE-pakkedatatilkobling er tilgjengelig.

▲ En GPRS- eller EDGE-pakkedatatilkobling er aktiv.

En GPRS- eller EDGE-pakkedatatilkobling er på vent.

39 En UMTS-pakkedatatilkobling er tilgjengelig.

🚰 En UMTS-pakkedatatilkobling er aktiv.

<sup>36</sup> En UMTS-pakkedatatilkobling er satt på venting.

B Du har angitt at enheten skal søke etter trådløst LAN, og et trådløst LAN er tilgjengelig. Se "Trådløst LAN" på side 123.

**GH** En trådløs LAN-tilkobling er aktiv i et nettverk med kryptering.

**H** En trådløs LAN-tilkobling er aktiv i et nettverk uten kryptering.

Bluetooth-tilkobling er på.

(♦) Data overføres ved hjelp av Bluetooth-tilkobling.

En USB-tilkobling er aktiv.

**EINT** En infrarød tilkobling er aktiv. Når indikatoren blinker, prøver enheten å koble seg til den andre enheten, eller forbindelsen er brutt.

## Tastelås

Bruk tastelås for å forhindre tilfeldig trykking på tastene.

Hvis du vil slå på tastaturlyset når tastelåsen er på, trykker du på  $\bigodot$ .

- Du låser ved å trykke på venstre valgtast og deretter \* . Når tastene er låst, vises -0 på displayet.
- Hvis du vil låse det opp i modusen for åpen flipp, trykker du på venstre valgtast og deretter \* .
- Hvis du vil låse det opp i modusen for lukket flipp, trykker du på og holder nede kameramodustasten.

Når tastelåsen er på, kan det være mulig å ringe det offisielle nødnummeret som er programmert i enheten.

## Volum- og høyttalerkontroll

Hvis du vil øke eller redusere volumnivået når du har en aktiv samtale eller lytter til en lvd, trykker du på 🕞 eller 💽.

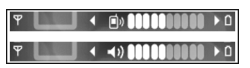

Den innebygde høyttaleren gir deg muligheten til å snakke og lytte fra kort avstand uten å måtte holde enheten mot øret.

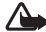

Advarsel: Hold ikke enheten nær øret når høvttaleren er på ettersom volumet kan være ekstremt høyt.

Hvis du vil bruke høyttalerne under et anrop, velger du Valg > Aktiver høyttaler.

Du slår av høvttalerne ved å velge Valg > Aktiver håndsett

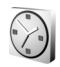

## Klokke

Trykk 🚱, og velg Programmer > Klokke. Angi en ny alarm ved å velge Valg > Angi alarm. Når en alarm er aktivert, vises 📿 .

Du slår av alarmen ved å velge Stopp. Hvis du vil stoppe alarmen i fem minutter, velger du Slumre. Hvis enheten er slått av på angitt klokkeslett for alarmen, slår enheten seg på, og alarmtonen starter. Hvis du velger Stopp, spør enheten om du vil aktivere enheten for anrop. Velg Nei for å slå av enheten, eller Ja for å ringe og motta anrop. Ikke velg Ja når bruk av mobiltelefon kan forårsake forstyrrelser eller fare.

Hvis du vil avbryte en alarm, velger du Klokke > Valg > Fiern alarm.

### Klokkeinnstillinger

Hvis du vil endre innstillingene for klokken, velger du Klokke > Valg > Innstillinger.

Du kan endre datoen eller klokkeslettet ved å velge Tid eller Dato.

Hvis du vil endre klokken som vises i ventemodus, velger du Klokketype > Analog eller Digital.

Hvis du vil at mobiltelefonnettverket skal oppdatere tids-, dato- og tidssoneinformasion for enheten (nettverkstjeneste), velger du Nettverksoperatørtid > Autom. oppdatering.

Hvis du vil endre alarmtonen, velger du Klokkealarmtone.

### Internasjonal klokke

Hvis du vil åpne visningen for internasjonal klokke, åpner du Klokke og trykker 🕞 . I visningen for internasjonal klokke kan du se hva klokken er på forskiellige steder.

Hvis du vil leage til steder i listen, velger du Valg > Leag til sted. Du kan legge til maksimalt 15 steder i listen.

Hvis du vil angi stedet du befinner deg på, blar du til et sted og velger Valg > Gjeldende by. Stedet vises i hovedvisningen for klokke, og klokkeslettet på enheten endres i henhold til stedet som er valgt. Kontroller at klokkeslettet er riktig, og at det samsvarer med den aktuelle tidssonen.

## Hodetelefon

Koble den kompatible hodetelefonen til Pop-Port<sup>™</sup>-kontakten på enheten.

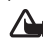

#### Advarsel:

Når du bruker headsettet, kan evnen til å høre lyder utenfor påvirkes. Bruk ikke headsettet der dette kan medføre en sikkerhetsfare.

## Bæreremmen og remmen for kameralinsedekselet

Træ på en rem som vist, og stram den.

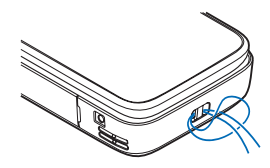

## Minnekort

Du kan bruke et kompatibelt miniSDminnekort som ekstra lagringsplass for å spare minnet på enheten din. Du kan også legge sikkerhetskopier av informasjon i enheten på minnekortet.

Bruk bare kompatible miniSD-kort som er godkjent av Nokia sammen med denne enheten. Nokia bruker godkjente industristandarder for minnekort, men det kan hende at enkelte merker ikke er kompatible med denne enheten. Kort som ikke er kompatible, kan skade kortet og enheten og ødelegge data som er lagret på kortet.

Alle minnekort må oppbevares utilgjengelig for barn.

#### Sette inn minnekortet

1 Plasser fingeren i det øvre hjørnet på luken, og drei luken til siden.

2 Sett minnekortet i sporet. Kontroller at kontaktområdet på kortet vender ned.

- 3 Skyv kortet inn. Du hører et klikk når kortet låses på plass.
- 4 Lukk luken.

#### Løse ut minnekortet

- 1 Før du tar ut minnekortet, trykker du (i) og velger Fjern minnekort. Alle programmer lukkes.
- 2 Når Fjern minnekort og trykk på OK vises, dreier du opp luken til minnekortsporet.
- 3 Trykk på minnekortet for å løse det ut fra sporet.

- 4 Fjern minnekortet. Hvis enheten er slått på, velger du OK når du blir bedt om å bekrefte fjerningen.
- Viktig: Du må ikke ta ut minnekortet midt i en operasjon der kortet er i bruk. Hvis du fjerner kortet mens det er i bruk, kan du skade både kortet og enheten og data som er lagret på kortet kan bli ødelagt.

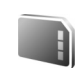

### Minnekortverktøy

Trykk **\$**7, og velg Verktøy > Minne. Du kan bruke et kompatibelt miniSD-minnekort som ekstra lagringsplass og for å ta sikkerhetskopi av informasjonen i enhetens minne.

Hvis du vil sikkerhetskopiere informasjon fra enhetsminnet til et minnekort, velger du Valg > Kopier telefonminne

Hvis du vil gjenopprette informasjon fra minnekortet til enhetsminnet, velger du Valg > Gjenoppr. fra kort.

#### Formatere et minnekort

Når et minnekort formateres på nytt, går alle dataene på kortet tapt for alltid.

Noen minnekort leveres ferdig formatert, mens andre må formateres. Ta kontakt med forhandleren for å finne ut om du må formatere minnekortet før du kan bruke det. Hvis du vil formatere et minnekort, velger du Valg > Formater minnekort. Velg Ja for å bekrefte.

☆ Tips! Du oppnår best ytelse hvis du bruker Nokia-enheten til å formatere alle nye miniSD-kort.

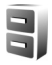

### Filbehandling

Mange funksjoner på enheten, for eksempel kontakter, bilder, videoer, ringetoner, kalendernotater, dokumenter, og nedlastede programmer, bruker minnet for å lagre data. Hvor mye ledig minne som finnes, avhenger av hvor mye data som allerede er lagret i enhetsminnet.

Du kan bruke et kompatibelt minnekort som ekstra lagringsplass. Minnekort er overskrivbare, så du kan slette gammel informasjon og lagre nye data på et minnekort.

Hvis du vil bla gjennom filer og mapper i enhetsminnet eller på et minnekort (hvis det er satt inn), trykker du og velger Verktøy > Filbeh.. Enhetsminnevisningen ( ) åpnes. Trykk () (hvis tilgjengelig).

Hvis du vil flytte eller kopiere filer til en mappe, trykker du ⊗ og ● samtidig for å merke en fil, og velger Valg > Flytt til mappe eller Kopier til mappe. Hvis du vil finne en fil, velger du Valg > Søk og minnet du vil søke i, og deretter angir du en søketekst som tilsvarer filnavnet.

### Vise minneforbruk

Hvis du vil vise hvilke datatyper du har på enheten og hvor mye minne de forskjellige datatypene bruker, velger du Valg > Minnedetaljer. Mengden ledig minne vises i Ledig minne.

## Lite minne - ledig minne

Enheten varsler deg hvis enheten eller minnekortet har lite minne.

Hvis du vil frigjøre minne på enheten, overfører du data til et kompatibelt minnekort hvis du har et. Merk filer som skal flyttes, og velg Flytt til mappe > Minnekort og en mappe.

Du kan også overføre mediefiler til for eksempel en kompatibel PC, ved å bruke valget for overføring i Galleri. Se "Sikkerhetskopier filer" på side 38.

Tips! Du kan bruke Nokia Phone Browser i Nokia PC Suite til å vise de forskjellige minnene på enheten og overføre data. Hvis du vil slette data for å frigjøre minne, bruker du Filbeh. eller det aktuelle programmet. Du kan for eksempel fjerne følgende:

- Meldinger fra Innboks, Kladd og Sendt i Meldinger
- E-postmeldinger som er hentet fra telefonminnet
- Lagrede web-sider
- Lagrede bilder, videoer eller lydfiler
- Kontaktinformasjon
- Kalendernotater
- Nedlastede programmer. Se også "Programbehandling" på side 113.
- Installasjonsfiler (\*.sis) for programmer du har installert på et kompatibelt minnekort; ta først sikkerhetskopi av installasjonsfilene på en kompatibel PC
- Andre data du ikke lenger trenger

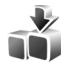

### Last ned!

Last ned! (nettverkstjeneste) er en butikk for mobilinnhold tilgjengelig på enheten. Du kan bla gjennom, laste ned og installere elementer, for eksempel programmer og mediefiler, på enheten fra Internett.

Trykk **\$** og velg Internett > Last ned!. Elementene er kategorisert i kataloger og mapper som er levert av de ulike tjenesteleverandørene. Du må kanskje betale for noen elementer, men du kan vanligvis forhåndsvise dem kostnadsfritt. Hvis du vil ha mer informasjon om Last ned!, kan du se brosjyren om tilleggsprogrammer.

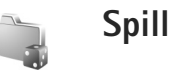

Trykk **(**) , og velg Spill og et spill. Hvis du vil ha instruksjoner om hvordan du spiller, velger du Valg > Hjelp.

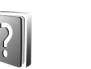

## Hjelp

Enheten har kontekstsensitiv hjelp. Hvis du vil se hjelp for visningen du er i mens et program er åpent, velger du Valq > Hjelp.

Når du leser instruksjonene, kan du bytte mellom hjelpen og programmet som er åpent i bakgrunnen, ved å trykke på og holde nede **4**9.

Hvis du vil åpne hjelpen fra hovedmenyen, velger du Verktøy > Hjelp. Velg ønsket program for å vise en liste over hjelpeemner.

## Veiledning

Opplæringen gir deg informasjon om noen av funksjonene på enheten. Når du skal åpne opplæringen i menyen, trykker du *\$*3, og deretter velger du Programmer > Veiledning og delen du vil vise.

## Support- og kontaktinformasjon for Nokia

Se www.nseries.com/support eller ditt lokale Nokiawebområde for å finne den siste versjonen av denne håndboken, mer informasjon, nedlastinger og tjenester knyttet til Nokia-produktet.

På web-siden finner du informasjon om bruken av Nokias produkter og tjenester. Hvis du får behov for å kontakte kundeservice, se listen over lokale Nokia-kontaktsentre på www.nokia.com/customerservice.

Hvis du har behov for vedlikeholdstjenester, kontakt ditt nærmeste Nokia-servicesenter på www.nokia.com/repair.

## Komme i gang

Se håndboken Komme i gang for informasjon om nøkler og deler samt instruksjoner for å gjøre enheten klar til bruk.

## Tilleggsprogrammer

Det finnes forskjellige programmer som leveres av Nokia, og forskjellige tredjepartsutviklere av programvare som hjelper deg med å gjøre mer med Nokia-enheten. Disse programmene er forklart i brosjyren om tilleggsprogrammer som finnes på produktsupportsidene for Nokia-enheter på www.nseries.com/support eller ditt lokale Nokia-webområde.

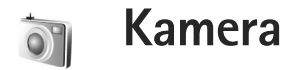

Nokia-enheten har to kameraer. Ett med høy oppløsning på siden av enheten (hovedkameraet) og ett med lavere oppløsning øverst i hoveddisplayet (sekundærkameraet). Du kan bruke begge kameraene til å ta stillbilder og spille inn video i stående og liggende visning.

Nokia-enheten støtter en bildeoppløsning på 2048 x 1536 piksler når du bruker hovedkameraet. Bildeoppløsningen i denne dokumentasjonen kan fremstå annerledes.

Bildene og videoklippene lagres automatisk i Bilder og video i Galleri. Kameraene tar bilder i JPEG-format. Videoklippene spilles inn i MP4-filformat eller i 3GPPfilformat med filtypen 3GP (Deling-modiene). Se "Videoinnstillinger" på side 26.

Du kan sende bilder og videoklipp i en multimediemelding, som et e-postvedlegg eller ved hjelp av en Bluetoothtilkobling eller infrarød tilkobling. Du kan også dele bilder og videoklipp i kompatible albumer på nettet, weblogger eller andre tjenester for deling på nettet. Se "Deling på nettet" på side 39.

## Spille inn videoklipp

Du aktiverer hovedkameraet ved å dreie displayet til bildemodus. Hvis kameraet er i stillbildemodus, bruker du kameramodustasten for å bytte til videomodus.

Trykk utløsertasten for å starte innspillingen. Opptaksikonet • vises og du hører en tone. Den røde innspillingsindikatoren lyser og betyr at video spilles inn.

- 1 Du kan når som helst stoppe innspillingen ved å trykke utløsertasten.
- 2 Trykk utløsertasten på nytt for å fortsette innspillingen. Videoklippet lagres automatisk i Bilder og video i Galleri. Se "Galleri" på side 32.

Hvis du vil justere lys og farger før du spiller inn et videoklipp i bildemodusen, bruker du blatasten på siden til å bla gjennom verktøylinjen. Se "Oppsettsinnstillinger – farger og belysning" på side 30 og "Opptaksmodi" på side 31.

Hvis du vil zoome inn på eller ut fra motivet (kontinuerlig 3x optisk og opptil 20x digital zoom), dreier du zoomtasten på siden av enheten. Følgende vises i videosøkeren:

Statusindikatorer (1) for lyd på/av, stabilisering, videolysmodus og gjeldende innspillingsmodus

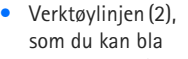

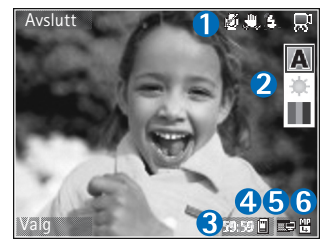

gjennom for å velge opptaksmodus, hvitbalanse og fargetone (verktøylinjen vises ikke under innspilling) før du spiller inn

- Den totale videoinnspillingstiden (3) som er tilgjengelig. Når du spiller inn, vises også forløpt tid og gjenværende tid på indikatoren for gjeldende videoinnspilling.
- Enhetsminnet () og minnekortindikatorene () (4) viser hvor videoklippene lagres.
- Indikatoren for videokvalitet (5) angir om kvaliteten på videoklippet er TV (høy), TV (normal), Telefon (høy), Telefon (normal) eller Deling.
- Videoklippfiltypen (6)
  - Tips! Velg Valg > Slå på ikoner hvis du vil vise alle indikatorene i søkeren, eller Slå av ikoner hvis du bare vil vise indikatorene for videostatus.

Når du har spilt inn et videoklipp, velger du følgende på verktøylinjen:

- Hvis du vil spille av videoklippet du nettopp har spilt inn, velger du Spill av.
- Hvis du ikke vil beholde videoklippet, velger du Slett.
- Hvis du vil sende videoklippet via multimedia, e-post, Bluetooth eller infrarød, trykker du eller velger Valg > Send. Hvis du vil ha mer informasjon, kan du se "Meldinger" på side 44 og "Bluetooth-tilkobling" på side 93. Dette valget er ikke tilgjengelig under et aktivt anrop.
- Hvis du vil spille inn et nytt videoklipp, velger du Nytt videoklipp.
- ☆ Tips! Aktiver Frakoblet-profilen hvis du vil sikre at videoinnspillingen ikke blir avbrutt av innkommende anrop.

## Videoinnstillinger

Det finnes to typer innstillinger for videoopptakeren: videooppsett og hovedinnstillinger. Hvis du vil justere videooppsettet, se "Oppsettsinnstillinger – farger og belysning" på side 30. Oppsettinnstillingene returnerer til standardinnstillinger når du har slått av kameraet, men hovedinnstillingene forblir uendret helt til de endres igjen. Hvis du vil endre hovedinnstillingene, velger du Valg > Innstillinger og fra følgende: Lydopptak – Velg Av hvis du ikke vil ta opp lyd.

Videokvalitet – Still kvaliteten på videoklippet til TV (høy) (best kvalitet for langtidsbruk og avspilling på en kompatibel TV eller PC og et kompatibelt håndsett), TV (normal), Telefon (høy), Telefon (normal) eller Deling (videoklipp av begrenset størrelse som kan sendes med multimediemeldinger (MMS)). Hvis du vil vise videoklippet på en kompatibel TV eller PC, velger du TV (høy), som gir VGA-oppløsning (640 x 480) og filformatet MP4. Du kan sende videoklippet via MMS ved å velge Deling (QCIFoppløsning, 3GP-filformat). Størrelsen på videoklippet som du spiller inn med Deling, er begrenset til 300 kB (som varer omtrent 20 sekunder), slik at det enkelt kan sendes som en multimediemelding til en kompatibel enhet.

Videostabilisering – Velg På hvis du vil redusere kamerabevegelser når du spiller inn videoklippet.

Legg til i album – Velg om du vil legge til det innspilte videoklippet i et bestemt album i Galleri. Hvis du velger Ja, åpnes en liste med tilgjengelige album. Videoklippet lagres automatisk i det valgte albumet etter innspilling. Endre innstillingen når du er ferdig med å spille inn videoklipp for det valgte albumet.

Vis innspilt videoklipp – Velg om du vil at det første bildet i videoklippet skal vises på displayet etter at opptaket er avsluttet. Velg Spill av på verktøylinjen (hovedkamera) eller Valg > Spill av (sekundærkamera) for å vise videoklippet.

Optisk zoom under innspilling – Velg På eller Av. Velg Av for å eliminere mekanisk støy forårsaket av at linsen beveger seg under optisk zooming ved innspilling.

Minne i bruk – Angi standard minnelager: enhetsminne eller minnekort (hvis det er satt inn).

## Ta bilder

Du aktiverer hovedkameraet ved å dreie displayet til bildemodus. Hvis kameraet er i videomodus, bruker du kameramodustasten for å bytte til stillbildemodus.

Du kan låse fokus på et objekt ved å trykke utløsertasten halvveis ned (bare hovedkameraet). Den grønne låst fokus-indikatoren vises på displayet. Hvis fokuset ikke er låst, vises den røde fokusindikatoren. Slipp utløsertasten og trykk den halvveis ned en gang til. Du kan imidlertid ta bildet uten å låse fokus.

Trykk utløsertasten for å ta et bilde med hovedkameraet. Ikke flytt enheten før bildet er lagret.

Hvis du vil justere lys og farger før du tar et bilde i stillbildemodusen, blar du gjennom verktøylinjen. Se "Oppsettsinnstillinger – farger og belysning" på side 30. Kamera

Det kan ta lengre tid å lagre bildet hvis du endrer innstillingene for zoom, lysstyrke eller farger.

Følgende vises i kamerasøkeren:

 Statusindikatorer (1) for sekvens på, selvutløser på, blitsmodus Automatisk (4A), På (4) eller Av (4) og den gjeldende fotograferingsmodusen

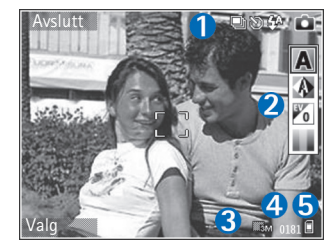

- Verktøylinjen (2), som du kan bla gjennom før du tar bildet, for å velge opptaksmodus, hvitbalanse, eksponeringsverdi og fargetone (verktøylinjen vises ikke under fokusering og når du tar bilder)
- Indikatoren for bildeoppløsning (3) angir om bildekvaliteten er Utskrift 3 M – Stort (oppløsning på 2048 x 1536), Utskrift 2 M – Medium (oppløsning på 1600 x 1200), Utskrift 1,3 M – Lite (oppløsning på 1280 x 960) eller MMS 0,3 M (oppløsning på 640 x 480).
- Bildetelleren (4) viser anslått antall bilder du kan ta med den gjeldende innstillingen for bildekvalitet og

minnet som er i bruk (telleren vises ikke under fokusering og når du tar bilder).

- Enhetsminnet (
  ) og minnekortindikatorene (
  ) (5) viser hvor bildene lagres.
  - Tips! Velg Valg > Slå på ikoner hvis du vil vise alle indikatorene i søkeren, eller Slå av ikoner hvis du bare vil vise indikatorene for kamerastatus.

Merk deg følgende når du tar et bilde:

- Kvaliteten på et digitalt zoomet bilde er lavere enn på et bilde som ikke er zoomet.
- Kameraet går over i batterisparemodus hvis det ikke trykkes på tastene i løpet av kort tid. Du kan fortsette med å ta bilder ved å trykke på 

   .

Når du har tatt bildet, velger du følgende på verktøylinjen:

- Hvis du ikke vil beholde bildet, velger du Slett.
- Hvis du vil sende videoklippet via multimedia, e-post, Bluetooth eller infrarød, trykker du <u>eller</u> eller velger Send.
- Hvis du vil ta et nytt bilde, velger du Nytt bilde.
- Hvis du vil skrive ut bildet, velger du Skriv ut. Se "Bildeutskrift" på side 37.

### Innstillinger for stillbildekamera

Stillbildekameraet har to typer innstillinger: **Bildeoppsett** og hovedinnstillinger. Hvis du vil justere bildeoppsett, se "Oppsettsinnstillinger – farger og belysning" på side 30.

Oppsettinnstillingene returnerer til standardinnstillinger når du har slått av kameraet, men hovedinnstillingene forblir uendret helt til de endres igjen. Hvis du vil endre hovedinnstillingene, velger du Valg > Innstillinger og fra følgende:

Bildekvalitet – Utskrift 3 M – Stort (oppløsning på 2048 x 1536), Utskrift 2 M – Medium (oppløsning på 1600 x 1200), Utskrift 1,3 M – Lite (oppløsning på 1280 x 960) eller MMS 0,3 M (oppløsning på 640 x 480). Jo høyere oppløsningen er, desto mer minne opptar bildet. Hvis du vil skrive ut bildet, velger du Utskrift 3 M – Stort, Utskrift 2 M – Medium eller Utskrift 1,3 M – Lite. Hvis du vil sende det med e-post, velger du Utskrift 1,3 M – Lite. Hvis du vil sende bildet med MMS, velger du MMS 0,3 M.

Disse oppløsningene er bare tilgjengelige for hovedkameraet.

Legg til i album – Velg om du vil lagre bildet i et bestemt album i Galleri. Hvis du velger Ja, åpnes en liste med tilgjengelige album. Bildet lagres automatisk i det valgte albumet når du har tatt det. Endre innstillingen når du er ferdig med å ta bilder for det valgte albumet.

Vis tatt bilde – Velg Ja hvis du vil se bildet etter at det er tatt, eller Nei hvis du heller vil ta flere bilder.

Utvidet zoom (bare hovedkameraet) – Velg På (kontinuerlig) hvis du vil at zoometrinnene skal være jevne og sammenhengende mellom digital og utvidet digital zoom, eller På (satt på pause) hvis du vil at zoometrinnene skal gjøre et opphold ved overgangen mellom digital zoom og utvidet digital zoom. Hvis du ønsker å begrense zoomen til et nivå hvor den valgte bildekvaliteten beholdes, velger du Av.

Flimmerreduksjon - Velg 50 Hz eller 60 Hz.

Lyd for utløser – Velg lyden du ønsker å høre når du tar et bilde.

Minne i bruk - Velg hvor du vil lagre bildene.

### Ta bilder i en sekvens

Sekvensmodus er kun tilgjengelig for hovedkameraet.

Du kan angi at kameraet skal ta opptil seks bilder i en sekvens (hvis det er nok ledig minne), ved å velge Valg > Sekvensmodus.

Trykk utløsertasten for å ta bilder.

Etter at bildene er tatt, vises de på displayet. Trykk 
for å åpne et bilde og se på det.

Du kan også bruke sekvensmodus med selvutløseren.

Trykk utløsertasten for å gå tilbake til søkeren i sekvensmodus.

## Få med deg selv på bildet – selvutløser

Selvutløseren er kun tilgjengelig for hovedkameraet.

Du kan også bruke selvutløseren i sekvensmodus.

Tips! Velg Valg > Selvutløser > 2 sekunder for å holde hånden stødig når du tar et bilde.

## Blits

Blitsen er kun tilgjengelig for hovedkameraet.

Hold avstand når du bruker blitsen. Bruk ikke blitsen på kort avstand på dyr eller mennesker. Dekk ikke blitsen når du tar bilder.

Kameraet har en LED-blits som kan brukes under dårlige lysforhold. Følgende blitsmodi er tilgjengelige: Automatisk (4A), På (4) og Av (3).

Hvis du vil bytte mellom blitsmodi, trykker du blitstasten.

# Oppsettsinnstillinger – farger og belysning

Hvis du vil at kameraet skal gjengi farger og belysning mer nøyaktig, eller hvis du vil legge til effekter på bilder eller videoklipp, blar du gjennom verktøylinjen og velger blant følgende alternativer:

Bildemodus – Velg rett modus for omgivelsene du tar bilder i. Hver modus bruker sin egen lysinnstilling som har blitt justert i henhold til en spesiell miljøtype.

Hvitbalanse – Velg gjeldende lysforhold fra listen. Dette gjør det mulig for kameraet å gjengi farger med større nøyaktighet.

Eksponeringsverdi (bare bilder) – Juster kameraets eksponeringstid.

Fargetone - Velg en fargeeffekt fra listen.

Displayet endres i henhold til innstillingene slik at du ser hvordan endringen påvirker bildene eller videofilmene.

De tilgjengelige innstillingene varierer, avhengig av hvilket kamera som brukes.

Oppsettinnstillingene er kameraspesifikke. Hvis du endrer innstillingene i sekundærkameraet, endres ikke innstillingene i hovedkameraet. Oppsettinnstillingene overføres imidlertid mellom bilde- og videomodus. Oppsettinnstillingene returnerer til standardinnstillingene når du slår av kameraet.

## Opptaksmodi

En opptaksmodus gjør det lettere for deg å finne de riktige farge- og lyssettingsinnstillingene for det gjeldende miljøet. Velg en passende opptaksmodus for å ta bilder eller spille inn videoklipp, fra listen over opptaksmodi. Innstillingene for hver modus er angitt i henhold til en spesiell stil eller spesielle omgivelser.

Opptaksmodi er bare tilgjengelige for hovedkameraet.

Bla gjennom verktøylinjen, og velg video- eller bildetakingsmodus.

Når du tar bilder, er standard opptaksmodus Automatisk.

Hvis du vil tilpasse din egen opptaksmodus for spesielle omgivelser i stillbildemodus, velger du Brukerdefinert > Valg > Endre. I brukerdefinert opptaksmodus kan du justere ulike lyssettings- og fargeinnstillinger. Hvis du vil kopiere innstillingene fra en annen opptaksmodus, velger du Basert på bildemodus og ønsket opptaksmodus.

## Galleri

Hvis du vil vise, lagre og organisere bilder, videoklipp, lydklipp, spillelister og koblinger for direkteavspilling, eller dele filene dine med andre kompatible UPnP-enheter (UPnP = Universal Plug and Play) via trådløst LAN, trykker du g og velger Galleri. Hvis du vil åpne galleriet fra Kamera-programmet, velger du Valg > Gå til Galleri. Bare mappen Bilder og video er tilgjengelig fra Kamera.

Tips! Hvis du vil bytte fra Galleri til kameraet når du er i bildemodus, trykker du utløsertasten eller kameramodustasten i Bilder og video.

## Se og bla gjennom filer

Velg en av hovedmappene: Bilder og video 🖓, Spor 🍕, Lydklipp 🎝, Dir.avspilte kobl. 🌏, Presentasjoner 🚬, Alle filer 🙀 eller Hjemmenettverk 🏠 (hvis det er definert), og trykk 💽 for å åpne det.

Du kan bla gjennom og åpne mapper, og merke, kopiere og flytte elementer til mappene.

Du kan også opprette album, og merke, kopiere og legge til elementer i albumene. Se "Album" på side 37.

Filer som er lagret på minnekortet (hvis det er satt inn), er angitt med E. Filer som er lagret på enhetsminnet, er angitt med **I**.

Trykk **()** for å åpne en fil. Videoklipp, RAM-filer og koblinger for direkteavspilling åpnes og spilles av i RealPlayer, og musikk og lydklipp spilles av i Avspilling. Se "RealPlayer" på side 76 og "Musikkspiller" på side 40.

Hvis du vil kopiere eller flytte filer til et kompatibelt minnekort (hvis det er satt inn) eller enhetens minne, velger du en fil og Valg > Flytt og kopier, velg Kopier til minnekort eller Flytt til minnekort, eller velg Kopier til tlf.minne eller Flytt til telefonminne.

Hvis du skal laste ned filer til Galleri, velger du Last ned i Bilder og video, Spornedlast. i Spor eller Lydnedlast. i Lydklipp. Leseren åpnes, og du kan velge et bokmerke for området du vil laste ned fra.

## Bilder og videoklipp

Bilder som er tatt og videoklipp som er spilt inn med kameraet, lagres i mappen Bilder og video i Galleri. Bilder og videoklipp kan også sendes til deg i en multimediemelding, som e-postvedlegg, via en Bluetoothtilkobling eller via infrarød. Før du kan vise et mottatt bilde eller videoklipp i Galleri eller avspillingsprogrammet, må du lagre det i enhetsminnet eller på et kompatibelt minnekort (hvis det er satt inn).

Videoklippene som lagres i Videosenter, vises ikke i Bilder og video i Galleri. Se "Videosenter" på side 80.

Åpne Bilder og video i Galleri. Bilde- og videoklippfilene ligger i løkke og er sortert etter dato. Antallet filer vises. Du blar gjennom filene en etter en ved å bla til venstre eller høyre. Du blar gjennom filene gruppevis ved å bla opp eller ned.

Hvis du vil vise et bilde, blar du til bildet og trykker 间.

Når bildet er åpnet, kan du zoome bildet ved å velge Valg > Zoom inn eller Zoom ut. Zoomforholdet vises øverst i displayet. Zoomforholdet lagres ikke permanent.

Du kan redigere et videoklipp eller bilde ved å velge Valg > Rediger. Et redigeringsprogram for bilde eller videoklipp, åpnes. Se "Redigere videoklipp" på side 33. Se "Redigere bilder" på side 35.

Hvis du vil lage egendefinerte videoklipp, velger du et videoklipp eller flere klipp i galleriet, og deretter Valg > Rediger > Lag muvee. Se "Redigere videoklipp" på side 33.

Hvis du vil skrive ut bildene på en kompatibel skriver eller lagre dem på minnekortet (hvis det er satt inn) for utskrift, velger du Valg > Skriv ut. Se "Bildeutskrift" på side 37. Hvis du vil legge til et bilde eller videoklipp i et album i galleriet, velger du Valg > Album > Legg til i album. Se "Album" på side 37.

Hvis du vil bruke bildet som et bakgrunnsbilde, velger du bildet og Valg > Tildel > Angi som bakg.bilde.

Hvis du skal dele mediefiler som er lagret i Galleri med andre kompatible UPnP-enheter via trådløst LAN, må du først opprette og konfigurere ditt eget IAP for trådløst LAN, og deretter konfigurere programmet Hjem.nett. Se "Hjemmenettverk" på side 99.

Alternativene for Hjem.nett er ikke tilgjengelige i Galleri før innstillingene for Hjem.nett er konfigurert.

## **Redigere videoklipp**

Hvis du vil redigere videoklipp i Galleri og lage egendefinerte videoklipp, blar du til et videoklipp og velger Valg > Rediger. Se "Galleri" på side 32. Lage egendefinerte videoklipp, kombinere og klippe til videoklipp og legge til bilder, lydklipp, overganger og effekter. Overganger er visuelle effekter som kan legges til på begynnelsen og slutten av videoen eller mellom videoklippene.

Du kan også bruke Filmregissør til å lage egendefinerte videoklipp. Velg videoklippene og bildene du vil lage en

muvee med, og velg Valg > Rediger > Lag muvee. Se "Filmregissør" på side 78.

l videoredigeringsprogrammet kan du se to tidslinjer: tidslinjen for videoklipp og tidslinjen for lydklipp. Bildene, teksten og overgangene som er lagt til et videoklipp, vises på tidslinjen for videoklipp. Du kan bytte mellom tidslinjene ved å bla opp eller ned.

# Redigere videoklipp, lyd, bilde, tekst og overganger

Hvis du vil lage egendefinerte videoklipp, merker og velger du ett eller flere videoklipp, og velger Valg > Rediger > Videoredigering.

Hvis du vil endre videoen, velger du mellom følgende alternativer:

Rediger videoklipp – Brukes til å klippe ut, legge til fargeeffekter, bruke sakte film, slå lyden av eller på samt flytte, fjerne eller kopiere valgte videoklipp.

Rediger tekst (vises bare hvis du har lagt til tekst) – Brukes til å flytte, fjerne eller kopiere tekst, endre farge og stil på teksten, definere hvor lenge den skal være på skjermen samt bruke effekter på teksten.

Rediger bilde (vises kun hvis du har lagt til et bilde) – Brukes til å flytte, fjerne eller kopiere et bilde, angi hvor lenge det skal være på skjermen, samt angi en bakgrunn eller fargeeffekt for bildet.

Rediger lydklipp (vises kun hvis du har lagt til et lydklipp) – Brukes til å klippe ut eller flytte lydklippet, justere lengden eller volumet, eller fjerne eller kopiere klippet.

Rediger overgang – Det finnes tre typer overganger: på begynnelsen av en video, på slutten av en video og overganger mellom videoklipp. Du kan velge begynnelsesovergang når den første overgangen i videoen er aktiv.

Sett inn – VelgVideoklipp, Bilde, Tekst, Lydklipp eller Nytt lydklipp.

Film – Forhåndsvis filmen i full skjerm eller som miniatyr, lagre filmen eller klipp filmen til en passende størrelse for å sende den i en multimediemelding.

Hvis du vil ta et øyeblikksbilde av et videoklipp, velger du Valg > Rediger > Klipp ut, og deretter Valg > Ta bilde.

Du kan lagre videoklippet ved å velge Valg > Film > Lagre. Hvis du vil definere Minne i bruk, velger du Valg > Innstillinger. Enhetsminnet er angitt som standard.

I Innstillinger kan du også definere Standard videonavn, Std. skjermbildenavn, Oppløsning og Minne i bruk.

### Rediger videoklipp før sending

Hvis du vil sende videoklippet, velger du Valg > Send > Via multimedia, Via e-post (hvis det er definert), Via Bluetooth, Via infrarød eller Web-opplasting. Kontakt tjenesteleverandøren hvis du vil ha informasjon om den maksimale størrelsen på multimediemeldinger som kan sendes.

Tips! Hvis du vil sende et videoklipp som overskrider maksimumsstørrelsen tjenesteleverandøren tillater for multimediemeldinger, kan du sende klippet ved hjelp av trådløs Bluetooth-teknologi. Se "Send data" på side 95. Du kan også overføre videoklippene til en kompatibel datamaskin ved hjelp av Bluetooth-tilkobling eller ved hjelp av en kompatibel minnekortleser.

## Redigere bilder

Hvis du vil redigere bilder etter at du har tatt dem, eller redigere bilder som allerede er lagret i Galleri, velger du Valg > Rediger.

Velg Bruk effekt for å beskjære og rotere bildet, justere lysstyrken, fargen, kontrasten og oppløsningen samt legge inn effekter, tekst, utklippsbilder eller en ramme i bildet.

## Beskjær bilde

Hvis du vil beskjære et bilde, velger du Valg > Bruk effekt > Beskjær. Du kan beskjære bildestørrelsen manuelt ved å velge Manuelt eller en forhåndsdefinert proporsjon fra listen. Hvis du velger Manuelt, vil det vises et kryss øverst i venstre hjørne på bildet. Beveg blatasten for å velge området som skal beskjæres, og velg Angi. Enda et kryss vises nederst i høyre hjørne. Igjen velger du området som skal beskjæres. Du kan justere området du valgte først, ved å velge Tilbake. De merkede områdene danner et rektangel, som utgjør det beskjærte bildet.

Hvis du valgte et forhåndsdefinert formatforhold, velger du at hjørnet oppe til venstre skal beskjæres. Du kan endre størrelsen på det merkede området ved hjelp av blatasten. Du kan fryse det valgte området ved å trykke på . Bruk blatasten til å bevege området inni bildet. Trykk () for å velge området som skal beskjæres.

### Reduser røde øyne

Du kan redusere røde øyne på et bilde ved å velge Valg > Bruk effekt > Røde øyne, reduksj.. Plasser krysset på øyet og trykk (). En løkke vises på displayet. Du kan endre størrelsen på løkken slik at den er like stor som øyet, ved å bruke blatasten. Trykk () for å redusere røde øyne.

### Nyttige snarveier

Snarveier i bilderedigering:

- Hvis du vil vise et bilde i fullskjermmodus, trykker du på \* . Hvis du vil tilbake til normal visning, trykker du igjen på \* .
- Du kan rotere et bilde med eller mot klokken ved å trykke på 3 eller 1.
- Hvis du vil zoome inn eller ut, trykker du på 5 eller 0.
- For å bevege et zoomet bilde, trykker du <sup>(</sup>○), <sup>(</sup>○), <sup>(</sup>○)
   eller <sup>(</sup>○).

## Bildefremvisning

Velg Valg > Bildefremvisning > Start for å vise bilder og videoklipp i full skjerm. Lysbildefremvisningen starter med den valgte filen. Velg blant følgende:

Spill av – for å åpne RealPlayer-programmet og spille av et valgt videoklipp.

Pause – for å stanse bildefremvisningen midlertidig.

Fortsett – for å gjenoppta bildefremvisningen hvis den er stanset midlertidig.

Avslutt – for å lukke bildefremvisningen.

Hvis du vil bla gjennom bildene, trykker du på  $\bigcirc$  (forrige) eller  $\bigcirc$  (neste).

Du kan justere farten på bildefremvisningen før den starter, ved å velge Valg > Bildefremvisning > Innstillinger > Ventetid mellom bilder.

Hvis du vil legge til lyd i bildefremvisningen, velger du Valg > Bildefremvisning > Innstillinger og blant følgende:

Musikk - Velg På eller Av.

Spor - Velg en musikkfil fra listen.

Hvis du vil heve eller senke volumet under bildefremvisningen, trykker du 🙆 eller 📿.

## TV ut-modus

Du kan vise videoklipp og bilder som er lagret i enheten, på en kompatibel TV. Koble en kompatibel Nokia TVutgangskabel fra Pop-Port-kontakten™ på enheten til videoinngangen på en kompatibel TV. TV-skjermen viser det som vises på displayet på enheten, for alle programmer unntatt Bilder og video i Galleri og RealPlayer.

Når du åpner et bilde i miniatyrvisning samtidig som det vises på TV-skjermen, er ikke alternativet Zoom inn tilgjengelig. Når du ikke zoomer i bildet, vises det åpnede bildet i fullskjermmodus på TV-en.

Du kan vise videoklipp og bilder som en bildefremvisning. Alle elementer i et album eller merkede bilder vises
i fullskjermmodus på TV-en mens den valgte musikken spilles av.

Når du åpner et merket videoklipp, spilles det av i RealPlayer på enhetsdisplayet og TV-skjermen. Se "RealPlayer" på side 76.

All lyd, inkludert stereolyden i videoklippet, ringetoner og tastetoner, sendes til TV-en når videoutgangskabelen er tilkoblet enheten. Du kan bruke enhetsmikrofonen som normalt.

Innstillingene for TV ut må konfigureres for det aktuelle TV-systemet og TV-formatet. Se "TV-konfigurasjon" på side 99.

# Album

Med album kan du håndtere bildene og videoklippene på en praktisk måte. Hvis du vil vise albumlisten, velger du Valg > Album > Vis albumer i Bilder og video.

Hvis du vil legge til et bilde eller videoklipp i galleriet, blar du til et bilde eller videoklipp og velger Valg > Album > Legg til i album. En liste med album åpnes. Velg albumet du vil legge inn bildet eller videoklippet i, og trykk . Bildene og videoklippene som legges til, slettes ikke fra mappen Bilder og video.

Hvis du vil fjerne en fil fra et album, trykker du på  $\hfill C$  . Filen slettes ikke fra Bilder og video i Galleri.

Hvis du vil opprette et nytt album, velger du Valg > Nytt album fra albumlistevisningen.

# Bildeutskrift

Bruk Bildeutskrift til å skrive ut bilder ved hjelp av en kompatibel datakabel, trådløst LAN (hvis tilgjengelig), Bluetooth-tilkobling eller et kompatibelt minnekort (hvis tilgjengelig).

Du kan bare skrive ut bilder som er i JPEG-format. Bildene som tas med kameraet, lagres automatisk i JPEG-format.

Når du skal skrive ut bilder med Bildeutskrift, velger du bildet du vil skrive ut, og deretter velger du utskriftsalternativet i galleriet, kameraet, bilderedigeringsprogrammet eller bildevisningsprogrammet.

For å skrive ut på en skriver som er kompatibel med Bildeutskrift, må kabelen kobles til før du velger utskriftsalternativ.

## Velge skriver

Første gang du bruker Bildeutskrift, vises en liste over tilgjengelige skrivere etter at du har valgt ønsket bilde. Velg skriver. Skriveren angis da som standardskriver. Hvis du har koblet til en Bildeutskrift-kompatibel skriver ved hjelp av CA-53-kabelen, vises skriveren automatisk.

Hvis standardskriveren ikke er tilgjengelig, vises en liste over tilgjengelige skrivere.

Hvis du vil endre standardskriveren, velger du Valg > Innstillinger > Standardskriver.

# Forhåndsvisning

Forhåndsvisningen for skriveren åpnes bare når du starter utskrift av et bilde i galleriet.

Bildene du har valgt, vises ved hjelp av forhåndsdefinerte maler. Hvis du vil endre malen, trykker du på 🖸 og 🖸 gjennom de tilgjengelige malene for den valgte skriveren. Hvis ikke alle bildene får plass på én side, trykker du 🙆 eller 💽 for å vise resten av sidene.

## Utskriftsinnstillinger

De tilgjengelige valgene varierer avhengig av egenskapene til utskriftsenheten du velger.

Hvis du vil endre standardskriveren, velger du Valg > Innstillinger > Standardskriver.

# Frigjør minne

Hvis du vil redusere størrelsen på bilder du allerede har kopiert til andre plasseringer, for eksempel til en kompatibel PC, velger du Valg > Overføring og minne > Forminsk. Forminsk reduserer bildeoppløsningen til 640 x 480.

# Sikkerhetskopier filer

Hvis du vil overføre og sikkerhetskopiere mediefiler fra enheten til en kompatibel PC, for eksempel en UPnPkompatibel PC, via trådløst LAN, velger du Valg > Overføring og minne > Automatisk overføring. Se "Trådløst LAN" på side 90 og "Hjemmenettverk" på side 99.

Enheten begynner å søke etter andre enheter. Velg en enhet og en mappe du vil overføre mediefilene til. Velg Kopier.

Hvis du vil endre innstillingene for Lagringsenhet eller Lagringsmappe, velger du Valg > Overføring og minne > Overføringsinnstillinger.

# Presentasjoner

Med presentasjoner kan du vise SVG-filer (scalable vector graphics), f.eks. tegneserier og kart. Bildene beholder

utseendet når de skrives ut eller vises i forskjellige størrelser og bildeoppløsninger. Hvis du vil vise SVG-filer, velger du Presentasjoner, blar til et bilde og velger Valg > Spill av.

Trykk **5** for å zoome inn. Trykk **0** for å zoome ut.

Trykk \* for å veksle mellom full skjerm og normal visning.

# Online-utskrif

Med Online-utskrift kan du bestille bildeutskrifter på nettet, og få dem sendt hjem til deg eller til en butikk der du kan hente dem. Du kan også bestille ulike produkter med det valgte bildet, for eksempel kopper og musematter. De tilgjengelige produktene avhenger av tjenesteleverandøren.

Hvis du vil bruke Online-utskrift, må du ha minst én konfigurasjonsfil for utskriftstjenester installert. Filene kan du få hos utskriftstjenesteleverandører som støtter Online-utskrift.

Hvis du vil ha mer informasjon om programmet, se brosjyren om tilleggsprogrammer for enheten på www.nseries.com/support, eller på ditt lokale Nokia-webområde.

# Deling på nettet

Du kan dele bilder og videoklipp i albumer på nettet, web-logger eller andre fildelingstjenester på nettet. Du kan laste opp innhold, lagre uferdige oppføringer som utkast og fortsette senere, og du kan vise innholdet i albumer. Innholdstypene som støttes, kan variere i henhold til tjenesteleverandøren.

Du må abonnere på tjenesten hos en leverandør av bildedelingstjenester på nettet, og lage en ny konto. Du kan vanligvis abonnere på tjenesten på web-siden til tjenesteleverandøren. Kontakt tjenesteleverandøren hvis du vil ha informasjon om hvordan du abonnerer på tjenesten. Hvis du vil ha mer informasjon om kompatible tjenesteleverandører, se produktsupportsidene på www.nseries.com/support, eller på ditt lokale Nokia-webområde.

Hvis du vil ha mer informasjon om Internett-deling, se brosjyren om tilleggsprogrammer for enheten på www.nseries.com/support eller ditt lokale Nokia-webområde.

# Musikkspiller

Trykk *G* og velg Avspilling. Med musikkspilleren kan du spille av musikkfiler og lage og lytte til spillelister.

Advarsel: Lytt til musikk med et moderat lydnivå. Høyt volum over lengre tid kan skade hørselen. Hold ikke enheten nær øret når høyttaleren er på ettersom volumet kan være ekstremt høyt.

# Legge til musikk

Første gang du åpner musikkavspillingen vil den søke i enhetsminnet etter musikkfiler for å opprette et musikkbibliotek.

Når du har lagt til eller fjernet musikkfiler fra enheten, må musikkbiblioteket oppdateres. Velg Valg > Musikkbibliotek > Valg > Oppdater musikkbibl.

Tips! Du kan overføre musikkfiler fra enheten til et kompatibelt minnekort (hvis det er satt inn) ved hjelp av programmet Nokia Music Manager i Nokia PC Suite.

# Spille av musikk

Når du åpner musikkavspillingen, vil sporet eller spillelisten som ble spilt sist, vises. Du kan vise musikkbiblioteket ved

å velge ) eller Valg > Musikkbibliotek og den ønskede sanglisten. Hvis du vil spille låtene i visningen, velger du Valg > Spill av.

Når en låt spilles av, og du vil veksle mellom å spille den og sette den på pause, trykker du på  $\bigcirc$  eller  $\mathbf{0}$ .

Trykk 
for å stoppe en låt. Hvis du vil spole bakover eller fremover, holder du inne 
eller 
fremover, holder du inne 
eller 
fremover, holder du inne 
eller 
forrige eller neste sang, trykker du 
eller 
for.

Du kan vise gjeldende låtliste ved å velge eller Valg > Åpne "Spilles nå". Hvis du vil lagre låtlisten som en spilleliste, velger du Valg > Legg til i spilleliste og oppretter en ny spilleliste, eller så velger du en lagret spilleliste.

Du kan justere volumet ved å trykke på 🔘 eller 🕞.

Hvis du vil endre tonen i musikkavspilling, velger du Valg > Equalizer.

Hvis du vil velge mellom tilfeldig og normal avspillingsmodus, velger du Valg > Tilfeldig rekkefølge. Du kan angi om avspilling skal stanse på slutten av spillelisten eller starte på nytt fra begynnelsen av spillelisten, ved å velge Valg > Repeterende. Hvis du vil åpne Internett-bokmerkene for å laste ned musikk, velger du Valg > Spornedlasting.

Hvis du vil gå tilbake til ventemodus og la musikken spille i bakgrunnen, velger du Valg > Spill i bakgrunnen.

# Musikkbibliotek

Du kan vise musikkbiblioteket ved å velge Valg > Musikkbibliotek. Alle spor viser all musikk. Hvis du vil vise sorterte låter, velger du Albumer, Artister, Sjangere eller Komponister. Informasjonen om albumet, artisten og komponisten hentes fra ID3- eller M4A-kodene for musikkfilene, hvis tilgjengelig.

Hvis du vil legge til låter, album, artister, sjangre eller komponister i en spilleliste, velger du elementene og Valg > Legg til i spilleliste. Du kan opprette en ny spilleliste eller legge til en eksisterende.

Du kan vise spillelistene ved å velge Sporlister. Du kan opprette en ny spilleliste ved å velge Valg > Ny spilleliste. Når du viser en spilleliste du selv har opprettet, og ønsker å legge til flere låter, velger du Valg > Legg til spor.

Hvis du vil slette en spilleliste, trykker du på **C**. Når du sletter en spilleliste, slettes bare spillelisten. Musikkfilene slettes ikke.

# Overfør musikk

Du kan overføre musikk fra en kompatibel PC eller annen kompatibel enhet med bruk av en kompatibel USB-kabel eller Bluetooth-tilkobling. For detaljer, se "Bluetoothtilkobling" på side 93.

Hvis du vil oppdatere biblioteket etter å ha oppdatert låtutvalget i enheten din, velger du Valg > Oppdater musikkbibl. i Musikkbibliotek.

Krav til PC for musikkoverføring:

- Microsoft Windows XP operativsystem (eller senere)
- En kompatibel versjon av Windows Media Player. Du kan få mer detaljert informasjon om Windows Media Player-kompatibilitet fra Nokia N93i-seksjonen på web-siden til Nokia.
- Nokia PC Suite 6.7 eller senere.

# Overfør musikk fra PC

Du kan bruke tre forskjellige metoder for overføring av musikk:

 For å se på enheten på en PC som en ekstern harddisk der du kan overføre datafiler, kobler du til med en kompatibel USB-kabel eller Bluetooth-tilkobling. Hvis du bruker en USB-kabel, velger du Filoverføring som tilkoblingsmodus. Et kompatibelt minnekort må settes inn i enheten.

- Hvis du vil synkronisere musikk med Windows Media Player, kobler du til en kompatibel USB-kabel og velger Medieavspiller som tilkoblingsmodus. Et kompatibelt minnekort må settes inn i enheten.
- For å bruke Nokia Music Manager i Nokia PC Suite, kobler du til en kompatibel USB-kabel og velger PC Suite som tilkoblingsmodus.

Hvis du vil endre standard USB-tilkoblingsmodus, trykker du på 😚 og velger Tilkobling > Datakabel.

Både Windows Media Player og Nokia Music Manager i Nokia PC Suite er optimert for overføring av musikkfiler. For informasjon om overføring av musikk med Nokia Music Manager, se brukerhåndboken for Nokia PC Suite.

# Musikkoverføring med Windows Media Player

Funksjonaliteten til musikksynkronisering kan variere mellom forskjellige versjoner av Windows Media Player. For mer informasjon, se korresponderende Windows Media Player håndbøker og hjelp.

# Manuell synkronisering

Etter tilkobling av enheten til en kompatibel PC velger Windows Media Player manuell synkronisering hvis det ikke er nok ledig minne på enheten. Med manuell synkronisering kan du velge sanger og spillelister som du vil flytte, kopiere eller fjerne.

Første gang du kobler til enheten må du oppgi et navn som blir brukt som navn på enheten i Windows Media Player.

#### For å overføre manuelle valg:

- 1 Etter at enheten er koblet til Windows Media Player, velger du enheten i navigasjonsfanen, hvis flere enn en senhet er koblet til.
- 2 Dra sangene eller albumene til listen for synkronisering. For å fjerne sanger eller album, velger du et element fra listen og klikker på **Fjern fra listen**.
- 3 Sjekk at listen inneholder filene du vil synkronisere og at det er nok ledig minne på enheten. Klikk på Start Sync. for å starte synkronisering.

# Automatisk synkronisering

For å endre standardvalg for filoverføring i Windows Media Player, klikker du på pilen under **Sync**, velger enheten og klikker på **Oppsett synkronisering.** Hak av eller fjern avhakingen for **Synkroniser denne enheten automatisk** i avhakingsboksen.

Hvis **Synkroniser denne enheten automatisk**-boksen er valgt og du kobler til enheten, vil musikkbiblioteket på enheten automatisk oppdateres mot spillelistene du har valgt i Windows Media Player. Hvis ingen spillelister er valgt, blir hele musikkbiblioteket på PC-en valgt for synkronisering. Merk at PC-biblioteket kan inneholde flere filer enn det er plass til i enhetens minne og det kompatible minnekortet på enheten. Se Windows Media Player hjelp for mer informasjon.

Spillelistene på enheten blir ikke synkronisert mot spillelister i Windows Media Player.

# Meldinger

Trykk **\$** og velg Meldinger. I Meldinger kan du opprette, sende, motta, vise, redigere og organisere tekstmeldinger, multimediemeldinger, e-postmeldinger og spesielle tekstmeldinger som inneholder data. Du kan også motta meldinger og data ved hjelp av Bluetooth-tilkobling eller infrarød, motta web-tjenestemeldinger og CBS-meldinger samt sende tjenestekommandoer.

Du kan opprette en ny melding ved å velge Ny melding.

Kun enheter med kompatible funksjoner kan motta og vise multimediemeldinger. Utseendet til en melding kan variere avhengig av mottaksenheten.

Meldinger inneholder følgende mapper:

Innboks – Mottatte meldinger, bortsett fra e-postog CBS-meldinger, lagres her. E-postmeldinger lagres i Postkasse.

Mine mapper – Her kan du organisere meldingene dine i mapper.

Tips! Du kan bruke tekster i Maler-mappen for å unngå å måtte skrive meldinger som du sender ofte, flere ganger.

Southasse – Koble til den eksterne postkassen for å hente nye e-postmeldinger eller vise tidligere mottatte e-postmeldinger når du er frakoblet. Se "E-post" på side 54.

Kladd – Her lagres meldingsutkast som ikke er sendt.

Sendt – Her lagres de siste 20 meldingene som er sendt, med unntak av meldinger som er sendt ved hjelp av Bluetooth-tilkobling eller infrarød. Hvis du vil endre antall meldinger som skal lagres, se "Andre innstillinger" på side 57.

Utboks – Meldinger som venter på å bli sendt, lagres midlertidig her.

Eksempel: Meldinger plasseres i Utboks når enheten for eksempel er utenfor dekningsområdet til nettverket. Du kan også angi at e-postmeldinger skal sendes neste gang du kobler deg til den eksterne postkassen.

Rapporter – Du kan be nettverket sende deg en leveringsrapport for tekstmeldingene og multimediemeldingene du har sendt (nettverkstjeneste). Det er kanskje ikke mulig å motta en rapport for en multimediemelding som er sendt til en e-postadresse.

☆ Tips! Når du har åpnet noen av standardmappene, kan du bytte mellom mappene ved å trykke på eller ○. Hvis du vil angi og sende tjenesteanmodninger (også kalt USSD-kommandoer), for eksempel aktiveringskommandoer for nettverkstjenester, til tjenesteleverandøren, velger du Valg > Tjenestekommando i hovedvisningen for Meldinger.

Med CBS (nettverkstjeneste) kan du motta meldinger innen forskjellige emner, for eksempel vær- eller trafikkforhold, fra tjenesteleverandøren. Kontakt tjenesteleverandøren for å få mer informasjon om relevante emnenumre. I hovedvisningen for Meldinger velger du Valg > CBS. I hovedvisningen kan du se statusen for et emne, et emnenummer og et navn, og om det er merket (►) for oppfølging.

CBS-meldinger kan ikke mottas i UMTS-nettverk. En pakkedatatilkobling kan forhindre mottak av CBS-meldinger.

# Skrive inn tekst

ABC, abc og Abc viser valgt tegnmodus. 123 viser tallmodus.

# Tradisjonell skriving

vises når du skriver inn tekst ved hjelp av tradisjonell skriving.

- Trykk en nummertast (1 9) flere ganger til ønsket tegn vises. Det er flere tilgjengelige tegn for en nummertast enn de som står på tasten.
- Trykk **0** for å sette inn et mellomrom. Hvis du vil flytte markøren til neste linje, trykker du tre ganger på **0**.

### Skriving med ordforslag

Du kan taste inn en bokstav med et enkelt tastetrykk. Skriving med ordforslag er basert på en innebygd ordliste hvor du kan legge til nye ord. \_\_\_\_ vises når du skriver tekst med ordforslag.

Meldinger

 2 Skriv inn det ønskede ordet ved å trykke på tastene, 2 – 9.
 Du trykker bare én gang på hver tast for hver bokstav. Hvis du skal skrive "Nokia" når den engelske ordlisten er valgt,

> trykker du på 6 for N, 6 for o, 5 for k,

4 foriog 2 fora.

Det foreslåtte ordet endres for hvert tastetrykk.

3 Når du er ferdig med å skrive ordet, og det er korrekt, bekrefter du det ved å trykke på ○, eller trykk 0 for å legge til et mellomrom.

0

On

Onl

Onli

Nokia

Hvis ordet ikke er riktig, trykk \* gjentatte ganger for å vise ett og ett av treffene som ordlisten har funnet, eller trykk @ og velg Ordforslag > Treff. Hvis ? vises etter ordet, finnes ikke ordet i ordlisten. Du legger til et ord i ordlisten ved å velge Stave, taste inn ordet ved å skrive inn på tradisjonell måte, og velge OK. Ordet legges til i ordlisten. Når ordlisten er full, vil et nytt ord erstatte det eldste ordet i listen.

4 Begynn å skrive neste ord.

#### Skrive sammensatte ord

Skriv den første delen av et sammensatt ord, og bekreft det ved å trykke på 🕞 . Skriv inn den siste delen av det

sammensatte ordet. Du fullfører det sammensatte ordet ved å trykke på  $\ensuremath{0}$  for å legge til et mellomrom.

#### Slå av skriving med ordforslag

Hvis du vil slå av skriving med ordforslag for alle redigeringsprogrammene i enheten, trykker du Sog velger Prediktiv tekst > Av.

Tips! Hvis du vil slå skriving med ordforslag på eller av, trykker du raskt to ganger på #.

# Tips om skriving

ے) abc

abc 🕰

عمه 🕰

عەد 💫

abc 🕰

Hvis du vil sette inn et tall i bokstavmodus, holder du inne nummertasten.

Hvis du vil skifte mellom bokstav- og tallmodus, holder du inne $~~{\pmb{\#}}$  .

Hvis du vil veksle mellom de forskjellige modiene, trykker du på **#**.

Hvis du vil slette en bokstav, trykker du på  $\[ C \]$  . Hvis du vil slette mer enn én bokstav, holder du inne  $\[ C \]$  .

For a bruke de vanligste skilletegnene, trykk  $\ 1$  .

Hold inne \* for å åpne en liste over spesialtegn.

☆ Tips! Hvis du vil sette inn flere spesialtegn samtidig, holder du inne 5 når du velger hvert tegn.

# Skrive og sende meldinger

Utseendet til en multimediemelding kan variere avhengig av mottaksenheten.

Før du kan opprette en multimediemelding eller skrive en e-postmelding, må du ha angitt de riktige tilkoblingsinnstillingene. Se "Motta MMS- og e-postinnstillinger" på side 48 og "E-post" på side 54.

Det kan hende at det trådløse nettverket har en størrelsesbegrensning for MMS-meldinger. Hvis bildet som settes inn overstiger begrensningen, kan det hende at enheten reduserer størrelsen slik at den kan sendes med MMS.

- Velg Ny melding og ett av følgende: Tekstmelding – for å sende en tekstmelding Multimediemelding – for å sende en multimediemelding (MMS)
   E-post – for å sende en e-post Hvis du ikke har satt opp e-postkontoen, blir du bedt
  - om å gjøre det. Hvis du vil opprette e-postionstillingene ved hjelp av postboksveiviseren, velger du Start.

2 Trykk i i feltet Til for å velge mottakere eller grupper fra kontakter, eller angi mottakerens telefonnummer eller e-postadresse. Trykk \* for å legge til et semikolon (;) for å skille mottakerne. Du kan også kopiere og lime inn nummeret eller adressen fra utklippstavlen.

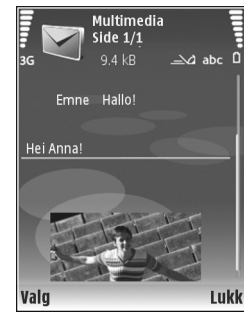

3 I feltet Emne skriver du

inn emnet for en multimediemelding eller e-post. Hvis du vil endre de synlige feltene, velger du Valg > Adressefelter.

- 4 Skriv meldingen i meldingsfeltet. Hvis du vil sette inn en mal, velger du Valg > Sett inn eller Sett inn objekt > Mal.
- 5 Hvis du vil legge til et medieobjekt i en multimediemelding, velger du Valg > Sett inn objekt > Bilde, Lydklipp eller Videoklipp. Når lyd er lagt til, vises . Hvis du vil endre formatet som innspilte videoklipp skal lagres i, se "Videoinnstillinger" på side 26.
- 6 Hvis du vil ta et nytt bilde eller spille inn en lyd eller et videoklipp for en multimediemelding, velger du Sett inn nytt objekt > Bilde, Lydklipp eller

Videoklipp. Hvis du vil sette inn en ny side i meldingen, velger du Side.

Du kan se hvordan multimediemeldingene ser ut ved å velge Valg > Forhåndsvis.

- Hvis du vil legge til et vedlegg i en e-postmelding, velger du Valg > Sett inn > Bilde, Lydklipp,
   Videoklipp eller Notat. U viser at e-postmeldingen har vedlegg.
  - Tips! Hvis du vil sende andre filer som vedlegg, ăpner du det aktuelle programmet og velger Valg > Send > Via e-post, hvis det er tilgjengelig.
- 8 Når du skal sende meldingen, velger du Valg > Send eller trykker \_\_\_\_.

Merk: Enheten kan vise at meldingen ble sendt til tjenestesentralnummeret som er programmert på enheten. Det kan være at enheten ikke viser om meldingen ble mottatt av mottakeren. Hvis du vil ha mer informasjon om meldingstjenester, kan du ta kontakt med tjenesteleverandøren.

Enheten støtter sending av tekstmeldinger som er større enn tegnbegrensningen for enkeltmeldinger. Lengre meldinger sendes som en serie med to eller flere meldinger. Det kan hende at tjenesteleverandøren belaster deg tilsvarende. Tegn som bruker aksenter eller andre merker og tegn fra enkelte språk, bruker mer plass og begrenser antallet tegn som kan sendes i en enkeltmelding. E-postmeldinger plasseres automatisk i Utboks før de sendes. Hvis sendingen mislykkes, blir e-postmeldingen liggende i Utboks med statusen Mislyktes.

Tips! Du kan kombinere bilder, videoer, lyder og tekst i en presentasjon og sende den i en multimediemelding. Begynn å lage en multimediemelding, og velg Valg > Lag presentasjon. Alternativet vises bare hvis Oppr.modus for MMS er angitt som Med veiledning eller Åpen. Se "Multimediemeldinger" på side 53.

## Motta MMS- og e-postinnstillinger

Det kan hende du kan motta innstillinger i en melding fra din tjenesteleverandør. Se "Data og innstillinger" på side 50.

Kontakt tjenesteleverandøren for informasjon om abonnement og tilgjengelighet for datatjenester. Følg instruksjonene du får fra tjenesteleverandøren.

#### Angi MMS-innstillingene manuelt

- Trykk *§* , velg Verktøy > Innst. > Tilkobling > Tilgangspunkter og definer innstillingene for et tilgangspunkt for multimediemeldinger. Se "Tilkobling" på side 120.
- 2 Trykk § , og velg Meldinger > Valg > Innstillinger > Multim.meld. > Tilgangspunkt i bruk og tilgangspunktet du angir som foretrukket tilkobling. Se også "Multimediemeldinger" på side 53.

Før du kan sende, motta, hente, svare på og videresende e-postmeldinger, må du gjøre følgende:

- Konfigurere et internett-tilgangspunkt på riktig måte. Se "Tilkobling" på side 120.
- Angi e-postinnstillingene på riktig måte. Hvis du velger Postkassei hovedvisningen for Meldinger, og ikke har satt opp e-postkontoen, blir du bedt om å gjøre det. Hvis du vil opprette e-postinnstillingene ved hjelp av postboksveiviseren, velger du Start. Se også "E-post" på side 54.

Du må ha en egen e-postkonto. Følg veiledningen fra leverandøren av den eksterne postkassen og internett-tjenesteleverandøren (ISP).

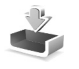

# Innboks – motta meldinger

l Innboks vises en ulest tekstmelding med → , en ulest multimediemelding med → , data mottatt via infrarød med → , og data mottatt via Bluetooth-tilkobling med →.

Når du mottar en melding, vises 🔽 og 1 ny melding i ventemodus. Du kan åpne meldingen ved å velge Vis. Hvis du vil åpne en melding i Innboks, trykker du 🗨.

Du kan svare på en mottatt melding ved å velge Valg > Svar. Hvis du vil skrive ut en tekst- eller multimediemelding på en kompatibel skriver utstyrt med BPP (Basic Print Profile) og Bluetooth-tilkobling (for eksempel HP Deskjet 450 Mobile Printer eller HP Photosmart 8150), velger du Valg > Skriv ut.

## Multimediemeldinger

Viktig: Vær forsiktig når du åpner meldinger. Multimediemeldingsobjekter kan inneholde virus eller på annen måte skade enheten eller PC-en.

Det kan hende du mottar et varsel om at multimediemeldingen er på vent i multimediemeldingssentralen. Hvis du vil starte en pakkedatatilkobling for å hente meldingen til enheten, velger du Valg > Hent.

Når du åpner en multimediemelding (\* ), får du ofte opp et bilde og en melding. meholder lyd, og \* hvis den inneholder video. Velg indikatoren for å spille av lyden eller videoen.

Hvis du vil se medieobjektene som finnes i multimediemeldingen, velger du Valg > Objekter.

vises hvis meldingen innholder en multimediepresentasjon. Velg indikatoren for å spille av presentasjonen.

## Data og innstillinger

Enheten kan motta mange typer meldinger som inneholder data (<sup>\*</sup> ):

Konfigureringsmelding – Du kan motta innstillinger fra tjenesteleverandøren eller firmaets avdeling for informasjonsbehandling, i en konfigureringsmelding. Hvis du vil lagre innstillingene, velger du Valg > Lagre.

Visittkort – Hvis du vil lagre informasjonen i Kontakter, velger du Valg > Lagre visittkort. Sertifikater eller lydfiler som er lagt ved visittkort, blir ikke lagret.

Ringetone – Hvis du vil lagre ringetonen, velger du Valg > Lagre.

Operatørlogo – Hvis du vil at logoen skal vises i ventemodus i stedet for nettverksoperatørens egen identifikasjon, velger du Valg > Lagre.

Kal.oppf. – Hvis du vil lagre invitasjonen, velger du Valg > Lagre i Kalender.

Web-meld. – Hvis du vil lagre bokmerket i bokmerkelisten på Internett, velger du Valg > Legg til i Bokmerker. Hvis meldingen inneholder både tilgangspunktinnstillinger og bokmerker, velger du Valg > Lagre alle for å lagre dataene.

E-postvarsel – Beskjeden forteller deg hvor mange nye e-postmeldinger du har i den eksterne postkassen. En utvidet varsling kan gi mer detaljert informasjon.

# Web-tjenestemeldinger

Web-tjenestemeldinger (\* ) er varslinger (for eksempel nyhetsoverskrifter), og de kan inneholde en tekstmelding eller en kobling. Kontakt tjenesteleverandøren for å få informasjon om tilgjengelighet og abonnement.

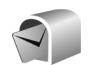

# Postkasse

Hvis du velger Postkasse og ikke har satt opp e-postkontoen, blir du bedt om å gjøre det. Hvis du vil angi e-postinnstillingene ved hjelp av postboksveiviseren, velger du Start. Se også "E-post" på side 54.

Når du oppretter en ny postkasse, vil navnet du gir postkassen, erstatte Postkasse i hovedvisningen for Meldinger. Du kan ha opptil seks postkasser.

# Åpne postkassen

Når du åpner postkassen, blir du spurt om du vil koble til postkassen (Koble til postkasse?).

Velg Ja for å koble til postkassen og hente nye e-posttitler eller -meldinger. Når du viser meldinger i tilkoblet modus, er du hele tiden koblet til en ekstern postkasse via en datatilkobling. Se også "Tilkobling" på side 120. Velg Nei for å vise tidligere hentede e-postmeldinger i frakoblet modus. Når du viser e-postmeldinger i frakoblet modus, er ikke enheten koblet til den eksterne postkassen.

#### Hente e-postmeldinger

Hvis du er i frakoblet modus, velger du Valg > Koble til for å starte en tilkobling til den eksterne postkassen.

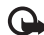

Viktig: Vær forsiktig når du åpner meldinger. E-postmeldinger kan inneholde virus eller på annen måte skade enheten eller PC-en.

- 1 Når du har en åpen tilkobling til en ekstern postkasse, velger du Valg > Hent e-post og ett av følgende: Ny – for å hente alle nye e-postmeldinger. Valut – for å hente de merkede e-postmeldingene. Alle – for å hente alle meldingene i postkassen. Hvis du vil slutte å hente meldinger, velger du Avbryt.
- 2 Når du har hentet e-postmeldingene, kan du fortsette å vise dem mens du er tilkoblet. eller velge Valg > Koble fra for å lukke tilkoblingen og vise e-postmeldingene i frakoblet modus. Statusindikatorer for e-post er som følger:

Den nye e-posten (i frakoblet eller tilkoblet modus) er ikke mottatt av enheten.

🚾 Den nye e-posten er lastet ned på enheten.

E-postmeldingen er lest, og er ikke lastet ned på enheten.

a E-postmeldingen er lest.

E-posttitler som er lest, og der meldingsinnholdet er slettet fra enheten.

**3** Hvis du vil åpne en e-postmelding, trykker du på **(a**). Hvis e-postmeldingen ikke er hentet, og du er i frakoblet modus, får du spørsmål om du vil hente meldingen fra postkassen.

Hvis du vil vise e-postvedlegg, åpner du en melding med vedleggsindikatoren  $\mathbf{II}$ , og velger Valg > Vedlegg. Hvis vedlegget har en nedtonet indikator, er det ikke hentet til enheten. Velg Valg > Hent.

Du kan også motta møteinnkallelser i postkassen. Se "Møteinnkallelser" på side 72 og "Opprette kalenderoppføringer" på side 72.

Hvis du vil skrive ut en e-postmelding på en kompatibel skriver utstvrt med BPP (Basic Print Profile) og Bluetoothtilkobling (for eksempel HP Deskjet 450 Mobile Printer eller HP Photosmart 8150), velger du Valg > Skriv ut.

#### Hente e-postmeldinger automatisk

Hvis du vil hente meldinger automatisk, velger du Valg > E-post-innstillinger > Automatisk henting > Henting av topptekst > Alltid aktivert eller Bare i hi.nettverk. og deretter angir du når og hvor ofte meldingene skal hentes.

Hvis du angir at enheten skal hente e-post automatisk, kan det innebære overføring av store datamengder via tjenesteleverandørens nettverk. Kontakt tjenesteleverandøren for å få informasjon om priser for dataoverføringer.

## Slette e-postmeldinger

Hvis du vil slette innholdet i en e-postmelding på enheten samtidig som den beholdes i den eksterne postkassen, velger du Valg > Slett. I Slett meld. fra: velger du Bare telefon.

Enheten avspeiler e-posttitlene i den eksterne postkassen. Selv om du sletter meldingsinnholdet, forblir e-posttittelen i enheten. Hvis du vil fjerne e-posttittelen også, må du slette e-postmeldingen fra den eksterne postkassen og deretter opprette en forbindelse fra enheten til den eksterne postkassen igjen for å oppdatere statusen.

Hvis du vil slette en e-postmelding fra enheten og den eksterne postkassen, velger du Valg > Slett. I Slett meld. fra: velger du Telefon og server.

Hvis du er i frakoblet modus, slettes e-posten først fra enheten. Under neste tilkobling til den eksterne postkassen, slettes den automatisk fra den eksterne postkassen. Hvis du bruker POP3-protokollen, fjernes meldinger som er merket for sletting, først etter at du har lukket tilkoblingen til den eksterne postkassen. Hvis du vil avbryte sletting av en e-postmelding fra enheten og serveren, blar du til en e-postmelding som er merket for sletting ved neste tilkobling ( $\swarrow$ ), og velger Valg > Gjenopprett.

## Koble fra postkassen

Når du er i tilkoblet modus, velger du Valg > Koble fra for å avslutte datatilkoblingen til den eksterne postkassen.

# Vise meldinger på et SIM-kort

Før du kan vise SIM-meldinger, må du kopiere dem til en mappe i enheten.

- I hovedvisningen for Meldinger velger du Valg > SIM-meldinger.
- 2 Velg Valg > Merk/fjern merking > Merk eller Merk alt for å merke meldinger.
- **3** Velg Valg > Kopier. En liste over mapper åpnes.
- 4 Velg en mappe for å starte kopieringen, og velg deretter OK. Åpne mappen hvis du vil vise meldingene.

# Meldingsinnstillinger

Fyll ut alle feltene merket med Må angis eller med en rød stjerne. Følg instruksjonene du får fra tjenesteleverandøren. Det kan hende du kan få innstillinger i en konfigureringsmelding fra tjenesteleverandøren. Enkelte eller alle tekstmeldingssentraler eller tilgangspunkter kan være forhåndsinnstilt på enheten av tjenesteleverandøren, og det kan hende du ikke kan endre, opprette, redigere eller fjerne dem.

#### Tekstmeldinger

Trykk 🚱 og velg Meldinger > Valg > Innstillinger > Tekstmelding og deretter blant følgende:

Meldingssentral – Rediger innstillinger for meldingssentral.

Meld.sentral i bruk – Velg hvilken meldingssentral som skal brukes til å levere tekstmeldinger.

Tegnkoding – Hvis du vil konvertere tegnene til et annet kodingssystem når det er tilgjengelig, velger du Redusert støtte.

Motta rapport – Be nettverket om å sende leveringsrapporter for meldingene (nettverkstjeneste).

Gyldighet for melding – Velg hvor lenge meldingssentralen skal forsøke å sende meldingen hvis første forsøk var mislykket (nettverkstjeneste). Hvis mottakeren ikke kan nås i løpet av gyldighetsperioden, fjernes meldingen fra meldingssentralen.

Melding sendt som – Du bør bare endre dette valget hvis du er sikker på at meldingssentralen kan konvertere tekstmeldinger til disse formatene. Kontakt din tjenesteleverandør.

Ønsket tilkobling – Velg tilkoblingen som skal brukes til å sende tekstmeldinger: GSM-nettverk eller pakkedata, hvis det støttes av nettverket. Se "Tilkobling" på side 120.

Svar via samme sntr. – Velg om du vil at svarmeldingen skal sendes ved hjelp av det samme tjenestesentralnummeret for tekstmeldinger (nettverkstjeneste).

## Multimediemeldinger

Trykk 🚱 og velg Meldinger > Valg > Innstillinger > Multimediemelding, og deretter blant følgende:

Bildestørrelse – Angi størrelsen for bildet i en multimediemelding: Opprinnelig (vises bare når Oppr.modus for MMS er angitt som Med veiledning eller Åpen), Liten eller Stor.

Oppr.modus for MMS – Hvis du velger Med veiledning, vil enheten gi beskjed hvis du forsøker å sende en melding som kanskje ikke støttes av mottakeren. Hvis du velger Begrenset, hindrer enheten at du sender meldinger som kanskje ikke støttes.

Tilgangspunkt i bruk – Velg hvilket tilgangspunkt som skal brukes som foretrukket tilkobling til multimediemeldingssentralen. Multimediehenting – Velg hvordan du vil motta multimediemeldinger. Hvis du vil motta multimediemeldinger automatisk i hjemmenettverket, velger du Autom. i hj.nettv. Utenfor hjemmenettverket kan du motta et varsel om at du har mottatt en multimediemelding som kan hentes hos multimediemeldingssentralen.

Når du er utenfor hjemmenettverket, kan sending og mottak av multimediemeldinger koste mer.

Hvis du velger Multimediehenting > Alltid automatisk, oppretter telefonen automatisk en aktiv pakkedatatilkobling for å hente meldingen i og utenfor hjemmenettverket.

Tillat anon. meldinger – Angi om du vil avvise meldinger fra anonyme avsendere.

Motta reklame – Angi om du vil motta multimediemeldinger med reklame.

Motta rapport – Angi om du vil at statusen for den sendte meldingen skal vises i loggen (nettverkstjeneste). Det er kanskje ikke mulig å motta en rapport for en multimediemelding som er sendt til en e-postadresse.

Ikke send rapport – Velg om du vil hindre at enheten sender leveringsrapporter for mottatte multimediemeldinger.

Gyldighet for melding – Velg hvor lenge meldingssentralen skal forsøke å sende meldingen på nytt hvis første forsøk mislyktes (nettverkstjeneste). Hvis mottakeren ikke kan nås i løpet av gyldighetsperioden, fjernes meldingen fra meldingssentralen.

## E-post

Trykk *S* og velg Meldinger > Valg > Innstillinger > E-post, og deretter blant følgende:

Postkasser – Velg en postkasse for å endre følgende innstillinger: Tilkoblingsinnstillinger, Brukerinnstillinger, Innstillinger for henting og Automatisk henting.

Postkasse i bruk – Velg hvilken postkasse du vil bruke til å sende e-post.

Hvis du vil opprette en ny postkasse, velger du Valg > Ny postkasse i hovedvisningen for postkasse.

#### Tilkoblingsinnstillinger

Hvis du vil redigere innstillingene for e-postmeldingene du mottar, velger du Innkommende e-post og deretter blant følgende:

Brukernavn – Skriv inn brukernavnet som du har fått av tjenesteleverandøren.

Passord – Angi passordet. Hvis du lar dette feltet stå tomt, blir du bedt om å oppgi dette passordet når du forsøker å koble deg til den eksterne postkassen.

Server for innk. e-post – Skriv inn IP-adressen eller vertsnavnet for e-postserveren som mottar e-postmeldingene dine.

Tilgangspunkt i bruk – Velg et tilgangspunkt for Internett. Se "Tilkobling" på side 120.

Postkassenavn- Skriv inn et navn for postboksen.

Postkassetype – Denne angir e-postprotokollen som anbefales av tjenesteleverandøren for den eksterne postkassen. Alternativene er POP3 og IMAP4. Denne innstillingen kan bare velges én gang, og den kan ikke endres hvis du har lagret eller gått ut av postkasseinnstillingene. Hvis du bruker POP3-protokollen, oppdateres ikke e-postmeldinger automatisk når du er tilkoblet. Hvis du vil se de nyeste e-postmeldingene, må du koble deg fra og deretter opprette en ny tilkobling til postkassen.

Sikkerhet (porter) – Velg sikkerhetsalternativene som skal brukes for å sikre tilkoblingen til den eksterne postkassen.

Port - Angi en port for tilkoblingen.

Sikker pålogg. (APOP) (kun for POP3) – Brukes sammen med POP3-protokollen for å kryptere sendingen av passord til den eksterne e-postserveren under tilkobling til postkassen.

Hvis du vil redigere innstillingene for e-postmeldingene du sender, velger du Utgående e-post og fra følgende alternativer:

Min e-postadresse – Skriv inn e-postadressen du har fått fra tjenesteleverandøren. Svar på meldingene dine sendes til denne adressen.

Server for utg. e-post – Skriv inn IP-adressen eller vertsnavnet for e-postserveren som sender e-postmeldingene dine. Det er mulig at du kun kan bruke tjenesteleverandørens utgående e-postserver. Ta kontakt med tjenesteleverandøren hvis du vil ha mer informasjon.

Tilgangspunkt i bruk – Velg et tilgangspunkt for Internett. Se "Tilkobling" på side 120.

Innstillingene for Brukernavn, Passord, Sikkerhet (porter) og Port ligner innstillingene for Innkommende e-post.

#### Brukerinnstillinger

Mitt navn – Skriv inn ditt eget navn. Navnet ditt erstatter e-postadressen din i mottakerens enhet hvis mottakerens enhet støtter denne funksjonen.

Send melding – Angi hvordan e-post skal sendes fra enheten. Velg Straks for å la enheten kobles til postboksen når du velger Send melding. Hvis du velger Ved neste tilkobl., sendes e-post når tilkoblingen til den eksterne postkassen er tilgjengelig.

Send kopi til deg selv – Angi om du vil lagre en kopi av e-postmeldingen i den eksterne postboksen og på adressen angitt i Min e-postadresse.

Inkluder signatur – Velg om du vil legge ved en signatur i e-postmeldingene.

Nye e-postvarsler – Velg om du vil motta indikatorene for ny e-post, en tone og en melding, når nye e-postmeldinger mottas i postkassen.

Standardkoding – Velg en annen koding i henhold til språk.

#### Innstillinger for henting

E-post til henting – Angi hvilke deler av e-postmeldingen du skal motta: Bare topptekst, Størrelsesgrense (kun for POP3) eller Meld. og vedlegg (kun for POP3).

Mengde til henting – Angi hvor mange nye e-postmeldinger som skal hentes til postkassen.

Mappebane for IMAP4 (kun for IMAP4) – Angi mappebanen til mapper du vil abonnere på.

Mappeabonnement (kun for IMAP4) – Abonner på andre mapper i den eksterne postboksen, og hent innhold fra disse mappene.

#### Automatisk henting

Henting av topptekst – Velg om du vil at enheten skal hente nye e-postmeldinger automatisk. Du kan angi når og hvor ofte meldinger skal hentes.

Hvis du angir at enheten skal hente e-post automatisk, kan det innebære overføring av store datamengder via tjenesteleverandørens nettverk. Kontakt tjenesteleverandøren for å få informasjon om priser sfor dataoverføringer.

## Web-tjenestemeldinger

Trykk () og velg Meldinger > Valg > Innstillinger > Tjenestemelding. Velg om du vil motta tjenestemeldinger eller ikke. Hvis du vil angi at enheten skal aktivere leseren automatisk og starte en nettverkstilkobling for å hente innhold når du mottar en tjenestemelding, velger du Last ned meldinger > Automatisk.

## CBS

Kontakt tjenesteleverandøren for å få mer informasjon om tilgjengelige og relevante emnenumre. Trykk *G* og velg Meldinger > Valg > Innstillinger > CBS, og deretter blant følgende:

Mottak - Velg om du vil motta CBS-meldinger.

Språk – Velg ønsket språk for mottatte meldinger: Alle, Valgt eller Andre.

Emnesporing – Velg om enheten automatisk skal søke etter nye emnenumre og lagre de nye numrene uten navn i emnelisten.

## Andre innstillinger

Trykk *G* og velg Meldinger > Valg > Innstillinger > Annet, og deretter blant følgende:

Lagre sendte meld. – Velg om du vil lagre en kopi av hver enkelt tekstmelding, multimediemelding eller e-postmelding som du sender, i mappen Sendt.

Antall lagrede meld. – Angi hvor mange sendte meldinger som lagres i Sendt-mappen om gangen. Standardgrensen er 20 meldinger. Når grensen er nådd, slettes den eldste meldingen.

Minne i bruk – Hvis det er satt inn et kompatibelt minnekort i enheten, velger du Telefonminne eller Minnekort for å lagre meldinger.

# Kontakter (telefonbok)

Trykk **9**, og velg Kontakter. Du kan legge til en personlig ringetone eller et miniatyrbilde på et kontaktkort i Kontakter. Du kan også opprette kontaktgrupper, slik at du kan sende tekstmeldinger eller e-post til flere mottakere samtidig. Du kan legge til mottatt kontaktinformasjon (visittkort) i Kontakter. Se "Data og innstillinger" på side 50. Kontaktinformasjon kan bare sendes til eller mottas fra kompatible enheter.

## Lagre navn og numre

- 1 Velg Valg > Ny kontakt.
- 2 Fyll ut feltene du ønsker, og velg Utført.

Hvis du vil redigere kontaktkort i Kontakter, blar du til kontaktkortet du vil redigere, og velger Valg > Rediger.

Tips! Hvis du vil skrive ut kontaktkort på en kompatibel skriver utstyrt med BPP (Basic Print Profile) og Bluetooth-tilkobling (for eksempel HP Deskjet 450 Mobile Printer eller HP Photosmart 8150), velger du Valg > Skriv ut.

Hvis du vil slette et kontaktkort i Kontakter, velger du kortet og trykker på  $\Box$ . Hvis du vil slette flere kontaktkort

☆ Tips! Hvis du vil legge til og redigere kontaktkort, kan du bruke Nokia Contacts Editor i Nokia PC Suite.

Hvis du vil legge til et lite miniatyrbilde på et kontaktkort, åpner du kontaktkortet og velger Valg > Rediger > Valg > Legg til miniatyr. Miniatyrbildet vises på hoveddisplayet når kontakten ringer.

- ☆ Tips! Med hurtigvalg kan du raskt ringe de mest brukte numrene. Du kan tilordne åtte telefonnumre til hurtigvalgtastene. Se "Ringe et telefonnummer med hurtigvalg" på side 62.
- ☆ Tips! Hvis du vil sende kontaktinformasjon, velger du kortet du vil sende. Velg Valg > Send > Via SMS, Via multimedia, Via e-post (hvis en postkasse er angitt), Via Bluetooth eller Via infrarød. Se "Meldinger" på side 44 og "Send data" på side 95.

Hvis du vil legge til en kontakt i en grupper, velger du Valg > Legg til i gruppe: (vises kun hvis du har opprettet en gruppe). Se "Opprette kontaktgrupper" på side 60.

Hvis du vil vise antall kontakter, grupper og tilgjengelig minne i Kontakter, velger du Valg > Kontaktinfo.

### Standardnumre og -adresser

Du kan tilordne standardnumre og -adresser til et kontaktkort. Hvis en kontakt har flere numre eller adresser, kan du enkelt ringe eller sende en melding til kontakten på et bestemt nummer eller en bestemt adresse. Standardnummeret brukes også ved taleoppringing.

- 1 Velg en kontakt i adresseboken, og trykk 💽.
- **2** Velg Valg > Standarder.
- **3** Velg en standard du vil legge til et nummer eller en adresse i, og velg Angi.
- 4 Velg et nummer eller en adresse du vil angi som standard.

Standardnummeret eller -adressen er understreket på kontaktkortet.

# Kopiere kontakter

Hvis du vil kopiere enkeltnavn og -numre fra et SIM-kort til enheten, trykker du på *\$*3, og velger Kontakter > Valg > SIM-kontakter > SIM-katalog. Velg navnene du vil kopiere, og velg Valg > Kopier til kontakter.

Hvis du vil kopiere kontakter til SIM-kortet, trykker du på ③ og velger Kontakter. Velg navnene du vil kopiere, og velg Valg > Kopier til SIM-kat., eller Valg > Kopier > Til SIM-katalog. Bare kontaktkortfeltene som støttes av SIM-kortet, kopieres. Tips! Du kan synkronisere kontaktene med en kompatibel datamaskin ved hjelp av Nokia PC Suite.

## SIM-katalog og tjenester

Hvis du vil ha informasjon om tilgjengelighet og bruk av SIM-korttjenester, kan du ta kontakt med SIM-kortleverandøren. Det kan være tjenesteleverandøren eller andre leverandører.

Trykk *§* og velg Kontakter > Valg > SIM-kontakter > SIM-katalog for å se navnene og numrene som er lagret på SIM-kortet. I SIM-katalogen kan du legge til, redigere eller kopiere numre til kontakter, og du kan ringe.

Hvis du vil vise listen over tillatte numre, velger du Valg > SIM-kontakter > Tillatte nr. for kont.. Denne innstillingen vises bare hvis den støttes av SIM-kortet.

Hvis du vil begrense anrop fra enheten til valgte telefonnumre, velger du Valg > Aktiver tillatte nr.. Hvis du vil legge til nye numre i listen over tillatte numre, velger du Valg > Ny SIM-kontakt. Du trenger PIN2-koden til disse funksjonene.

Når du bruker Tillatte numre, er pakkedatatilkoblinger ikke mulig, med unntak av når du sender tekstmeldinger over en pakkedatatilkobling. I slike tilfeller må nummeret til meldingssentralen og mottakerens telefonnummer være på listen over tillatte numre. Når tillatte numre er aktivert, kan det være mulig å ringe det offisielle nødnummeret som er programmert i enheten.

# Legge til ringetoner for kontakter

Når en kontakt eller et gruppemedlem ringer til deg, spiller enheten av den valgte ringetonen (hvis oppringerens telefonnummer sendes med anropet og enheten din gjenkjenner det).

- 1 Trykk **I** for å åpne et kontaktkort, eller gå til gruppelisten, og velg en kontaktgruppe.
- 2 Velg Valg > Ringetone. En liste over ringetoner vises.
- **3** Velg ringetonen du vil bruke for den bestemte kontakten eller den valgte gruppen.

Hvis du vil fjerne ringetonen, velger du **Standardtone** fra listen over ringetoner.

# Opprette kontaktgrupper

- 1 I Kontakter trykker du på 🕞 for å åpne gruppelisten.
- 2 Velg Valg > Ny gruppe.
- 3 Skriv inn et navn for gruppen, eller bruk standardnavnet, og velg OK.
- 4 Åpne gruppen og velg Valg > Legg til medlemmer.

- 5 Bla til en kontakt, og trykk for å merke den. Hvis du vil legge til flere medlemmer om gangen, gjentar du denne handlingen for alle kontaktene du vil legge til.
- 6 Velg OK for å legge til kontaktene i gruppen.

Hvis du vil endre navnet på en gruppe, velger du Valg > Endre navn, skriver inn det nye navnet og velger OK.

# Fjerne medlemmer fra en gruppe

- 1 Åpne gruppen du vil endre, i gruppelisten.
- 2 Bla til kontakten og velg Valg > Fjern fra gruppe.
- 3 Velg Ja for å fjerne kontakten fra gruppen.
- ☆ Tips! Hvis du vil sjekke hvilke grupper en kontakt hører til, blar du til kontakten og velger Valg > Tilhører grupper.

# Ringe

# Taleanrop

Tips! Hvis du vil heve eller senke volumet under et anrop, trykker du på 
 eller 
.

Du kan foreta taleanrop i modus for åpen flipp og visningsmodusen. Se "Modi" på side 13.

- Du starter et taleanrop i modus for åpen flipp ved å skrive inn telefonnummeret inkludert retningsnummeret i ventemodus. Hvis du vil fjerne et nummer, trykker du på C.
  - Ved anrop til utlandet trykker du to ganger på \* for å få +-tegnet (erstatter tilgangskoden for utenlandsanrop), og deretter taster du inn landskoden, retningsnummeret (utelat om nødvendig den første nullen) og telefonnummeret.
- 2 Trykk 🦲 for å slå nummeret.
- 3 Trykk 📁 eller lukke dekselet for å avslutte anropet (eller for å avbryte oppringingsforsøket).

Du avslutter alltid et anrop ved å trykke på 📁 selv om et annet program er aktivt.

Hvis du vil opprette et anrop fra Kontakter, trykker du på 😯 og velger Kontakter. Bla til ønsket navn eller tast inn navnets første bokstaver i søkefeltet. Samsvarende kontakter vises. Trykk **L** for å ringe. Velg anropstypen Taleanrop.

Du må kopiere kontaktene fra SIM-kortet til Kontakter før du kan foreta en oppringning på denne måten. Se "Kopiere kontakter" på side 59.

Hvis du vil ringe talepostkassen (nettverkstjeneste), trykker du på og holder nede 1 i ventemodus. Se også "Viderekobling" på side 127.

⇒ Tips! Hvis du vil endre telefonnummeret til talepostkassen, trykker du på ♀ og velger Verktøy > Talepost > Valg > Endre nummer. Tast inn nummeret (som du har fått fra tjenesteleverandøren), og velg OK.

Hvis du vil ringe et nylig oppringt nummer i ventemodus, trykker du på L. Bla til ønsket nummer, og trykk L for å ringe nummeret.

## Opprette en konferansesamtale

- 1 Ring til den første deltakeren.
- 2 Hvis du vil ringe til en annen deltaker, velger du Valg > Nytt anrop. Det første anropet settes automatisk på venting.

- Ringe
- 3 Når det nye anropet er besvart, tar du med den første deltakeren i konferansesamtalen ved å velge Valg > Konferanse.

Hvis du vil ta med en ny person i samtalen, gjentar du trinn 2 og velger Valg > Konferanse > Legg til i konf.. Enheten støtter konferansesamtaler mellom maksimalt seks deltakere, inkludert deg selv.

Hvis du vil ha en privat samtale med én av deltakerne, velger du Valg > Konferanse > Privat. Velg en deltaker og velg Privat. Konferansesamtalen settes på venting på enheten. De andre deltakerne kan fremdeles fortsette konferansesamtalen. Når du er ferdig med den private samtalen, velger du Valg > Legg til i konf. for å oå tilbake til konferansesamtalen.

Hvis du vil utelukke én av deltakerne, velger du Valg > Konferanse > Utelat deltaker, bla til deltakeren, og deretter velger du Utelat.

 4 Hvis du vil avslutte den aktive konferansesamtalen, trykker du på

## Ringe et telefonnummer med hurtigvalg

Du aktiverer hurtigvalg ved å trykke  $\Im$  og velge Verktøy > Innst. > Ring til > Hurtigvalg > På.

Hvis du vil tilordne et telefonnummer til en av hurtigvalgtastene (2 - 9), trykker du på 3

og velger Verktøy > Hurtigvalg. Bla til tasten du vil tilordne telefonnummeret til, og velg Valg > Angi.

**1** er forbeholdt talepostkassen.

Trykk hurtigvalgtasten og 🧲 i ventemodus.

# Taleoppringing

Enheten din støtter forbedrede talekommandoer. Forbedrede talekommandoer avhenger ikke av stemmen til den som snakker. Du spiller ikke inn talesignaler på forhånd. I stedet lager enheten et talesignal for oppføringene i kontakter og sammenligner det uttalte talesignalet med det. Enhetens talegjenkjenning tilpasses hovedbrukerens stemme slik at det er lettere å gjenkjenne talekommandoene.

Talesignalet for en kontakt er navnet eller kallenavnet som er lagret i kontaktkortet. Hvis du vil lytte til det syntetiske talesignalet, åpner du et kontaktkort og velger Valg > Spill talesignal.

#### Ringe ved hjelp av et talesignal

Merk: Det kan for eksempel være vanskelig å bruke taleoppringing i støyende omgivelser eller i et nødstilfelle, så du bør ikke stole kun på taleoppringing i alle situasjoner.

Når du bruker taleoppringing, er høyttaleren i bruk. Hold enheten et lite stykke unna når du uttaler talesignalet.

- 1 Du starter taleoppringing ved å holde inne høyre valgtast i ventemodus. Hvis du bruker en kompatibel hodetelefon med hodetelefontast, starter du taleoppringingen ved å trykke på og holde nede hodetelefontasten.
- 2 Telefonen spiller av en kort tone, og Snakk nå vises. Si tydelig navnet eller kallenavnet som er lagret på kontaktkortet.
- 3 Enheten spiller av et syntetisk talesignal for den gjenkjente kontakten på det valgte enhetsspråket, og viser navnet og nummeret. Etter et tidsavbrudd på 2,5 sekunder ringer enheten nummeret. Hvis den gjenkjente kontakten ikke var riktig, velger du Neste for å vise en liste med andre treff eller Avslutt for å avbryte taleoppringing.

Hvis flere numre er lagret under navnet, velger enheten standardnummeret, hvis det er angitt. Ellers velger enheten det første tilgjengelige nummeret av følgende: Mobil, Mobil (privat), Mobil (jobb), Telefon, Telefon (privat) og Tlf. (jobb).

# Videoanrop

Du kan foreta videoanrop i modus for åpen flipp og visningsmodusen. Se "Modi" på side 13.

Bruk visningsmodusen til handsfree-videoanrop.

Når du utfører et videoanrop, kan du se toveis video i sanntid mellom deg og mottakeren av anropet. Det levende videobildet eller videostillbildet som er fanget opp av kameraet på enheten, vises for mottakeren av videoanropet.

For å kunne utføre et videoanrop, må du ha et USIM-kort og være innenfor dekningsområdet til et UMTS-nettverk. Kontakt tjenesteleverandøren for informasjon om abonnement og tilgjengelighet for videoanropstjenester. Et videoanrop kan bare utføres mellom to parter. Videoanropet kan utføres til en kompatibel mobiltelefon eller en ISDN-klient. Videoanrop kan ikke utføres mens et annet tale-, video- eller dataanrop er aktivt.

Ikoner:

Du mottar ikke video (mottakeren sender ikke video eller nettverket overfører det ikke).

Du har avslått sending av videoanrop fra enheten din. Hvis du vil sende et stillbilde i stedet, kan du se "Anrop" på side 119.

- Du kan starte et videoanrop fra modus for åpen flipp ved å taste inn telefonnummeret mens du er i ventemodus, eller ved å velge Kontakter og en kontakt.
- 2 Velg Valg > Videoanrop.

Hvis du vil foreta et handsfree-videoanrop, aktiverer du visningsmodusen etter at mottakeren av anropet har svart på anropet.

Det kan ta litt tid å starte et videoanrop. Venter på videobilde vises. Hvis anropet ikke lykkes (hvis for eksempel nettverket ikke støtter videoanrop eller mottaksenheten ikke er kompatibel), blir du spurt om du vil forsøke et vanlig anrop eller sende en melding i stedet.

Videoanropet er aktivt når du ser to videobilder og hører lyden gjennom høyttaleren. Mottakeren av anropet kan avslå videosending (2006), og da hører du lyden og ser kanskje et stillbilde eller et grått bakgrunnsbilde.

⇒ **Tips!** Hvis du vil heve eller senke volumet under et anrop, trykker du på eller eller .

Hvis du vil bytte mellom videovisning og bare lyd, velger du Aktiver ellerDeaktiver > Sender video, Sender lyd eller Sender lyd og video.

Du zoomer ditt eget bilde ved å velge Zoom inn eller Zoom ut. Zoomindikatoren vises øverst i displayet.

Du kan la de sendte og mottatte videobildene bytte plass på displayet ved å velge Endre bilderekkeflg.

Selv om du har avslått videosending under et videoanrop, vil anropet likevel bli belastet som et videoanrop. Undersøk prisen hos din tjeneste leverandør.

Hvis du vil avslutte videoanropet, trykker du på 🔳.

# Videodeling

Bruk Videodeling til å sende levende bilder eller et videoklipp fra mobilenheten din til en annen kompatibel mobilenhet, under et taleanrop. Inviter ganske enkelt en mottaker til å se levende bilder eller et videoklipp du vil dele. Deling begynner automatisk når mottakeren godtar invitasjonen og du aktiverer riktig modus. Se "Dele video" på side 65.

## Krav til videodeling

Fordi Videodeling krever en 3G-tilkobling (UMTS-tilkobling), vil din mulighet til å bruke Videodeling avhenge av tilgangen på 3G-nettverk. Kontakt tjenesteleverandøren angående spørsmål om nettverkstilgjengelighet og avgifter knyttet til bruk av sdette programmet. Hvis du vil bruke Videodeling, må du gjøre følgende:

- Kontrollere at Videodeling er installert på Nokia-enheten.
- Kontrollere at enheten er konfigurert for person-tilperson-tilkoblinger. Se "Innstillinger" på side 65.
- Sørge for at du har en aktiv UMTS-tilkobling og har UMTS-nettverksdekning. Se "Innstillinger" på side 65. Hvis du begynner delingsøkten mens du er innenfor dekningsområdet for UMTS-nettverket, og du

overføres til GMS, blir delingsøkten avbrutt mens taleanropet fortsetter.

 Sørge for at både avsender og mottaker er registrert i UMTS-nettverket. Hvis du inviterer noen til en delingsøkt og vedkommende har telefonen slått av eller mangler UMTS-dekning, vet ikke vedkommende at du sender en invitasjon. Du mottar imidlertid en feilmelding om at mottakeren ikke kan motta invitasjonen.

## Innstillinger

#### Innstillinger for person-til-person-tilkobling

En person-til-person-tilkobling er også kjent som en SIP-tilkobling (Session Initiation Protocol). Innstillingene for SIP-profilen må konfigureres på enheten før du kan bruke Videodeling. Ved å sette opp en SIP-profil, kan du etablere direkte person-til-person-tilkobling til en annen kompatibel telefon. SIP-profilen må også etableres for å kunne motta en delt økt.

Spør tjenesteleverandøren om SIP-profilinnstillingene, og lagre dem på enheten. Tjenesteleverandøren vil kanskje sende deg innstillingene direkte.

Hvis du kjenner en mottakers SIP-adresse, kan du skrive den inn på kontaktkortet for den personen. Åpne Kontakter fra enhetens hovedmeny, og åpne kontaktkortet (eller start et nytt kontaktkort for den personen). Velg Valg > Legg til detalj > SIP. Angi SIP-adressen i formatet sip:brukernavn@domenenavn (du kan bruke en IP-adresse i stedet for et domenenavn).

#### Innstillinger for UMTS-tilkobling

Når du skal konfigurere UMTS-tilkoblingen din, gjør du følgende:

- Kontakt tjenesteleverandøren for å etablere en avtale om at du kan bruke UMTS-nettverket.
- Sørg for at tilkoblingsinnstillingene for enhetens UMTS-tilgangspunkt er riktig konfigurert. Hvis du trenger hjelp, se "Tilkobling" på side 120.

## Dele video

For å kunne motta en delingsøkt, må mottakeren installere Videodeling og konfigurere de påkrevde innstillingene på sin mobilenhet. Både du og mottakeren må registreres for tjenesten før du kan starte deling.

Hvis du vil motta delingsinvitasjoner, må du være registrert for tjenesten, ha en aktiv UMTS-tilkobling og ha UMTS-nettverksdekning.

#### Levende bilder

- 1 Når et taleanrop er aktivt, velger du Valg > Videodeling > Direkte.
- 2 Enheten sender invitasjonen til SIP-adressen du har lagt til for mottakeren på kontaktkortet.

Hvis mottakeren har flere SIP-adresser på kontaktkortet, velger du SIP-adressen du vil sende invitasjonen til, og Velg for å sende invitasjonen. Hvis mottakerens SIP-adresse ikke er tilgjengelig, skriver du inn en SIP-adresse. Velg OK for å sende invitasjonen.

**3** Deling begynner automatisk når mottakeren godtar invitasjonen.

Høyttaleren er aktiv. Du kan også bruke en kompatibel hodetelefon til å fortsette taleanropet mens du deler levende bilder.

- 4 Velg Pause for å stanse delingsøkten midlertidig. Velg Fortsett for å fortsette delingen.
- Du avslutter delingsøkten ved å velge Stopp. Trykk på *I* for å avslutte taleanropet.

#### Videoklipp

- Når et taleanrop er aktivt, velger du Valg > Videodeling > Klipp.
   Det vises en liste over videoklipp.
- 2 Velg et videoklipp du vil dele. Det vises en forhåndsvisning. Du forhåndsviser klippet ved å velge Valg > Spill av.
- 3 Velg Valg > Inviter.

Du må kanskje konvertere videoklippet til et passende format for å kunne dele det. Klipp må konverteres før deling. Fortsette? vises. Velg OK. Enheten sender invitasjonen til SIP-adressen du har lagt til for mottakeren på kontaktkortet. Hvis mottakeren har flere SIP-adresser på kontaktkortet, velger du SIP-adressen du vil sende invitasjonen til, og Velg for å sende invitasjonen. Hvis mottakerens SIP-adresse ikke er tilgjengelig, skriver du inn en SIP-adresse. Velg OK for å sende invitasjonen.

- 4 Deling begynner automatisk når mottakeren godtar invitasjonen.
- 5 Velg Pause for å stanse delingsøkten midlertidig. Velg Valg > Fortsett for å fortsette delingen.

## Godta en invitasjon

Når noen sender deg en delingsinvitasjon, vises en invitasjonsmelding med avsenderens navn eller SIP-adresse. Hvis enheten ikke er satt til Lydløs, ringer den når du får en invitasjon.

Hvis noen sender deg en delingsinvitasjon og du ikke har UMTS-nettverksdekning, vil du ikke vite at du har mottatt en invitasjon.

Når du får en invitasjon, kan du velge:

**Godta** – for å starte delingsøkten. Hvis avsenderen vil dele levende bilder, aktiverer du visningsmodusen.

Avvis – for å avslå invitasjonen. Avsenderen får en melding om at du avslo invitasjonen. Du kan også trykke på \_\_\_\_\_ for å avslå delingsøkten og koble fra taleanropet.

Du avslutter delingsøkten ved å velge Stopp. Hvis du deler et videoklipp, velger du Avslutt. Videodeling avsluttet vises.

# Svare på eller avvise et anrop

Hvis du vil svare på anropet i modus for åpen flipp, trykker du på \_\_\_\_. Hvis Svar når flipp åpnes er innstilt på Ja, åpner du flippen for å svare på et anrop i modus for lukket flipp, og dermed startes anropet automatisk. Ellers åpner du flippen og trykker \_\_\_.

Hvis du vil slå av lyden på ringetonen når et anrop kommer inn, velger du Lyd av. Hvis du vil slå av lyden på ringetonen i modus for lukket flipp, trykker du på blatasten på siden.

Tips! Hvis en kompatibel hodetelefon er koblet til enheten, kan du svare på og avslutte et anrop ved å trykke på hodetelefontasten.

Hvis du ikke vil svare på et anrop, trykker du i modus for åpen flipp for å avvise det. Den som ringer, får et opptatt-signal. Hvis du har aktivert funksjonen Viderekobl. > Hvis opptatt for å viderekoble anrop, vil dette også viderekoble et innkommende anrop du avviser. Se "Viderekobling" på side 127.

Når du avviser et innkommende anrop i modus for åpen flipp, kan du også sende en tekstmelding til personen som ringte, og fortelle hvorfor du ikke kunne svare på anropet. Velg Valg > Send mld.. Du kan redigere teksten før du sender den. Hvis du vil angi dette alternativet og skriver en standard tekstmelding, se "Anrop" på side 119.

Hvis du svarer på et taleanrop under et videoanrop, avsluttes videoanropet. Samtale venter er ikke tilgjengelig under et videoanrop.

### Svare på eller avvise et videoanrop

Når du får et videoanrop, kan du se 🔏.

Tips! Du kan tilordne en ringetone til videoanrop. Trykk 3, og velg Verktøy > Profiler, en profil og deretter Valg > Tilpass > Videosamtaletone.

I modus for åpen flipp trykker du på **L** for å svare på anropet.

Du begynner å sende video ved å aktivere visningsmodusen, så vises et levende bilde, innspilt videoklipp eller bildet som fanges inn av kameraet på enheten, for samtalepartneren. Hvis du vil sende et levende bilde, snur du kameraenheten mot det du vil sende videobilde av. Hvis du ikke aktiverer visningsmodusen, kan du ikke sende video, men du kan fortsatt høre den andre personen. En grå skjerm vises i stedet for videobildet. Hvis du vil erstatte det grå skjermbildet med et stillbilde, kan du se "Anrop", Bilde i videoanrop på side 119.

Selv om du har avslått videosending under et videoanrop, vil anropet likevel bli belastet som et videoanrop. Undersøk prisen hos din tjeneste leverandør.

Hvis du vil avslutte videoanropet, trykker du **2** i visningsmodus eller modus for åpen flipp.

### Samtale venter (nettverkstjeneste)

Du kan svare på et anrop samtidig som du har et annet anrop, hvis du har aktivert Samtale venter i Verktøy > Innstillinger > Ring til > Samtale venter.

Hvis du vil svare på anropet som venter, trykker du på **L**. Det første anropet settes på venting.

Hvis du vil veksle mellom de to anropene, velger du Bytt. Velg Valg > Overfør for å koble et innkommende anrop eller et anrop som er satt på venting, til et aktivt anrop, og for å koble deg selv fra begge anropene. Hvis du vil avslutte det aktive anropet, trykker du på . Hvis du vil avslutte begge anropene, velger du Valg > Avslutt alle.

## Valg under et taleanrop

Mange av valgene du kan bruke under et taleanrop, er nettverkstjenester. Velg Valg under et anrop for tilgjengelige valg som vises på enheten, inkludert følgende:

Erstatt – Denne brukes til å avslutte en aktivt anrop og erstatte den ved å svare på anropet som venter.

Send MMS (bare i UMTS-nettverk) – Denne brukes til å sende et bilde eller en video i en multimediemelding til den andre deltakeren i samtalen. Du kan redigere meldingen og endre mottaker før du sender meldingen. Trykk L for å sende filen til en kompatibel enhet.

Send DTMF – Brukes til å sende DTMF-tonestrenger, for eksempel passord. Tast inn DTMF-strengen, eller søk etter den i Kontakter. Hvis du vil angi et ventetegn (v) eller et pausetegn (p), trykker du på \* flere ganger. Velg OK for å sende tonen.

☆ Tips! Du kan legge til DTMF-toner i Telefonnummereller DTMF-feltene på et kontaktkort.

## Valg under et videoanrop

Velg Valg under et videoanrop for følgende valg: Aktiver eller Deaktiver (lyd i modus for åpen flipp; video, lyd eller begge deler i visningsmodus); Aktiver håndsett (hvis det er koblet til en hodetelefon med Bluetooth-tilkobling); eller Akt. trådl. hodetlf. (kun i modus for åpen flipp, og hvis det er koblet til en kompatibel hodetelefon med Bluetooth-tilkobling); Avslutt denne; Endre bilderekkeflg Zoom inn eller Zoom ut (kun visningsmodus).

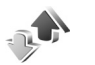

# Logg

## Anropslogg

Hvis du vil overvåke telefonnumrene til ubesvarte, mottatte og utgående anrop, trykker du på *G* og velger **Programmer > Logg > Anropslogg.** Enheten registrerer bare ubesvarte og mottatte anrop hvis nettverket støtter disse funksjonene, enheten er slått på og den er innenfor nettverkets tjenesteområde.

Tips! Når du ser en melding i ventemodus om ubesvarte anrop, velger du Vis for å få tilgang til listen over ubesvarte anrop. Hvis du vil ringe tilbake, blar du til navnet eller nummeret og trykker på \_\_\_.

Hvis du vil tømme alle anropsloggene, velger du Valg > Tøm anropslogg i hovedvisningen for anropsloggen. Hvis du vil tømme én av anropsloggene, åpner du loggen du vil tømme, og velger Valg > Tøm logg. Hvis du vil fjerne én enkelt hendelse, åpner du en logg, blar til hendelsen og trykker på  $\Box$ .

## Samtalevarighet

Hvis du vil overvåke den omtrentlige varigheten for innkommende og utgående anrop, trykker du på *G* og velger Programmer > Logg > Varighet.

Du angir visning av anropsvarigheten under et aktivt anrop ved å velge Programmer > Logg > Valg > Innstillinger > Vis samtalevarighet > Ja eller Nei.

Merk: Den faktiske tiden som faktureres for samtaler av tjenesteleverandøren, kan variere, og er avhengig av nettverksfunksjoner, faktureringsrutiner og så videre.

Hivs du vil nullstille tidtakere for anropsvarighet, velger du Valg > Nullstill tidtakere. Til dette trenger du låskoden. Se "Sikkerhet", "Telefon og SIM" på side 124.

## Pakkedata

Hvis du vil kontrollere mengden data som er sendt og mottatt under pakkedatatilkoblinger, trykker du på sog velger Programmer > Logg > Pakkedata. Det kan for eksempel hende du må betale for pakkedatatilkoblingene etter mengden data du sender og mottar.

## Overvåke alle kommunikasjonshendelser

Ikoner i Logg:

- Innkommende
- Utgående

**Ubesvarte kommunikasjonshendelser** 

Hvis du vil overvåke alle taleog videoanrop, tekstmeldinger eller datatilkoblinger som er registrert av enheten, trykker du på **(**), velger Programmer > Logg, og trykker på **(**) for å åpne den generelle loggen. For hver kommunikasjonshendelse kan du se navn på avsender eller mottaker, telefonnummer, navn på tjenesteleverandør

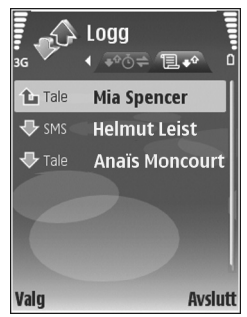

eller tilgangspunkt. Du kan filtrere den generelle loggen for å vise bare én hendelsestype og opprette nye kontaktkort basert på logginformasjonen.

Tips! Hvis du vil se varigheten for et taleanrop på hoveddisplayet under en aktiv samtale, velger du Valg > Innstillinger > Vis samtalevarighet > Ja. Tips! Hvis du vil vise en liste over sendte meldinger, trykker du på

Delhendelser, for eksempel tekstmeldinger sendt i flere deler og pakkedatatilkoblinger, registreres som én kommunikasjonshendelse. Tilkoblinger til postkassen, multimediemeldingssentralen eller web-sider vises som pakkedatatilkoblinger.

Hvis du vil filtrere loggen, velger du Valg > Filtrer og et filter.

Hvis du vil tømme alt logginnhold, anropsloggen og leveringsrapporter for meldinger, permanent, velger du Valg > Tøm logg. Velg Ja for å bekrefte. Trykk **C** for å fjerne ett enkelt element fra loggen.

Hvis du vil angi Loggvarighet, velger du Valg > Innstillinger > Loggvarighet. Logghendelsene blir værende i enhetens minne i et angitt antall dager. Etter det slettes de automatisk fra loggen for å frigjøre minne. Hvis du velger Ingen logg, vil alt logginnhold, anropsloggen og leveringsrapportene for meldinger, slettes permanent.

Hvis du vil vise detaljene i en kommunikasjonshendelse, blar du til en hendelse i den generelle loggvisningen og trykker på •.

Tips! Velg Valg > Kopier nummer i detaljvisningen for å kopiere et telefonnummer til utklippstavlen. Pakkedatateller og tilkoblingstidtaker: Hvis du vil vise hvor mye data, målt i kilobyte, som er overført, og hvor lenge en bestemt tilkobling varer, blar du til en innkommende eller utgående hendelse som vises med Pakke, og velger Valg > Vis detaljer. 446

30

# Kalender

Bruk Kalender for påminnelse om møter og merkedager, og for å holde orden på gjøremål og andre notater.

# Opprette kalenderoppføringer

- Snarvei: I dags-, ukes- eller månedsvisningen trykker du på en tilfeldig tast (1 – 0). En avtaleoppføring åpnes, og de tegnene du taster inn, legges til i Emnefeltet. I gjøremålsvisningen vil et gjøremålsnotat åpnes.
- Trykk 19 og velg Kalender > Valg > Ny oppføring og et av følgende alternativer: Møte – for å minne deg selv på en avtale til en bestemt dato og tid Memo – for å skrive inn en generell oppføring for en dag Merkedag – for å minne deg selv på fødselsdager eller spesielle datoer

(oppføringene gjentas hvert år)

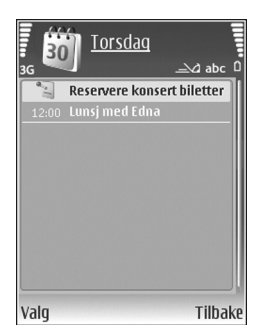

Gjøremål – for å minne deg selv på et gjøremål som må utføres på en gitt dato

- 2 Fyll ut feltene. Hvis du vil angi en alarm, velger du Alarm > På, og taster inn Alarmtid og Alarmdag. Hvis du vil legge til en beskrivelse for en avtale eller et møte, velger du Valg > Legg til beskrivelse.
- **3** Velg Utført for å lagre oppføringen.

Når kalenderen varsler for et notat, velger du Lyd av for å slå av kalenderalarmen. Påminnelsesteksten vises fortsatt på skjermen. Hvis du vil stoppe kalenderalarmen, trykker du på Stopp. Trykk Slumre for å sette alarmen i slumremodus.

☆ Tips! Du kan synkronisere kalenderen med en kompatibel PC ved hjelp av Nokia PC Suite. Når du oppretter en kalenderoppføring, kan du angi ønsket valg for Synkronisering.

# Møteinnkallelser

Hvis du mottar en møteinnkallelse i postkassen på enheten din, lagres innkallelsen i kalenderen når du åpner e-postmeldingen.
Du kan vise mottatte møteinnkallelser i postkassen eller i kalenderen. Hvis du vil svare på en møteinnkallelse via e-post, velger du Valg > Svar.

## Kalendervisninger

⇒ Tips! Velg Valg > Innstillinger for å endre startdagen for uken eller visningen når du åpner kalenderen.

Datoer som har kalenderoppføringer, er merket med en liten trekant nederst i høyre hjørne i månedsvisningen. I ukesvisningen plasseres memoer og merkedager før klokken 08.00. Du kan bytte mellom måneds-, ukes-, dags- og gjøremålsvisning ved å trykke på \*.

Du kan gå til en bestemt dato ved å velge Valg > Gå til dato. For å gå til dagens dato, trykker du på #.

Du kan sende et kalendernotat til en kompatibel enhet ved å velge Valg > Send.

Hvis du vil skrive ut kalenderoppføringer på en kompatibel skriver utstyrt med BPP (Basic Print Profile) og Bluetoothtilkobling (for eksempel HP Deskjet 450 Mobile Printer eller HP Photosmart 8150), velger du Valg > Skriv ut.

# Administrere kalenderoppføringer

Hvis du sletter tidligere oppføringer i Kalender, sparer det plass i enhetsminnet.

Hvis du vil slette mer enn én hendelse om gangen, går du til månedsvisning og velger Valg > Slett oppføring > Før dato eller Alle oppføringer.

Hvis du vil merke en oppgave som fullført, blar du til den i gjøremålsvisningen og velger Valg > Fullført.

## Kalenderinnstillinger

Hvis du vil endre Kalenderalarmtone, Standardvisning, Uken begynner, og Ukesvisningstittel, velger du Valg > Innstillinger.

## Programmer

## Visual Radio

Du kan bruke programmet Visual Radio (nettverkstjeneste) som en tradisjonell FM-radio med automatisk søking og lagrede kanaler. Hvis du lytter til kanaler som tilbyr Visual Radio-tjenesten, kan du vise visuell informasjon relatert til radioprogrammet på displayet. Visual Radio-tjenesten bruker pakkedata (nettverkstjeneste). Du kan lytte til FM-radioen mens du bruker andre programmer.

Når du skal bruke Visual Radio-tjenesten, må disse vilkårene innfris:

- Enheten må være slått på.
- Enheten må ha et gyldig SIM-kort satt inn.
- Kanalen du lytter til og tjenesteleverandøren du bruker, må støtte denne tjenesten.
- Et internett-tilgangspunkt må være definert for å få tilgang til tjenesteleverandørens Visual Radio-server. Se "Tilgangspunkter" på side 120.
- Kanalen må ha den riktige tjeneste-ID-en for Visual Radio angitt og Visual Radio-tjenesten aktivert. Se "Lagrede kanaler" på side 76.

Hvis du ikke har tilgang til Visual Radio-tjenesten, kan det hende at operatørene og radiokanalene i ditt område ikke støtter Visual Radio.

FM-radioen bruker en annen antenne enn den trådløse enhetens antenne. Et kompatibelt headsett eller annet tilbehør må kobles til enheten for at FM-radioen skal fungere som den skal.

Du kan høre på radioen med den innebygde høyttaleren eller en kompatibel hodetelefon. La hodetelefonen være koblet til enheten når du bruker høyttaleren. Ledningen på hodetelefonen fungerer som antenne for radioen, og den må derfor henge fritt.

Advarsel: Lytt til musikk med et moderat lydnivå. Høyt volum over lengre tid kan skade hørselen. Hold ikke enheten nær øret når høyttaleren er på ettersom volumet kan være ekstremt høyt.

Du kan foreta en oppringning eller svare på en innkommende samtale mens du lytter til radioen. Radioen slås av når en aktiv samtale inntreffer. Når samtalen er ferdig, slås radioen på igjen.

Radioen velger frekvensbånd basert på landsinformasjonen mottatt fra nettverket.

Visual Radio kan brukes til radiolytting når enhetsdekselet er lukket. Kanalinformasjon vises kanskje på dekseldisplayet. Du slår radiolyden av eller på ved å trykke på blatasten på siden.

#### Lytte til radioen

Legg merke til at kvaliteten på radiosendingen avhenger av dekningen for radiokanalen i det bestemte området.

Koble en kompatibel hodetelefon til enheten. Ledningen på hodetelefonen fungerer som radioantenne, og den må derfor henge fritt. Trykk *§*, og velg Programmer > Radio.

Hvis du vil starte et kanalsøk, velger du | 🗐 eller | 🔟 . Søket stanser når en kanal blir funnet. Du endrer frekvensen manuelt ved å velge Valg > Manuell søking.

Hvis du har tidligere lagrede radiokanaler, velger du eller I II for å gå til den neste eller forrige lagrede kanalen. Trykk den tilsvarende talltasten for å velge minneplasseringen for en kanal.

Du kan justere volumet ved å trykke på  $\bigcirc$  eller  $\bigcirc$ . Hvis du vil lytte til radioen med høyttaleren, velger du Valg > Aktiver høyttaler.

Hvis du vil vise tilgjengelige kanaler basert på plassering, velger du Valg > Kanaloversikt (nettverkstjeneste).

Hvis du vil lagre den gjeldende kanalen i kanallisten, velger du Valg > Lagre kanal. Hvis du vil åpne listen over lagrede kanaler, velger du Valg > Kanaler. Se "Lagrede kanaler" på side 76.

Hvis du vil gå tilbake til ventemodus og la FM-radioen spille i bakgrunnen, velger du

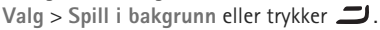

#### Vise visuelt innhold

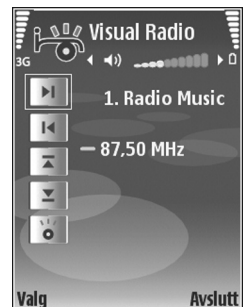

Hvis du vil ha informasjon om tilgjengelighet og kostnader og abonnere på tjenesten, kontakter du tjenesteleverandøren.

Hvis du vil vise tilgjengelig visuelt innhold for en kanal du lytter til, velger du **v**, eller velg Valg > Kanal > Start visuell tjeneste i kanalvisningen. Hvis det ikke er lagret noen visuell tjeneste-ID for kanalen, angir du den eller velger Hent for å søke etter den i kanaloversikten (nettverkstjeneste). Når forbindelsen til den visuelle tjenesten er etablert, viser displayet det gjeldende visuelle innholdet utformet av innholdsleverandøren.

Hvis du vil justere visningsinnstillingene for det visuelle innholdet, velger du Valg > Displayinnstillinger > Belysning eller Tidsavbrudd strømsp..

#### Lagrede kanaler

Du kan lagre opptil 20 radiokanaler i Visual Radio. Hvis du vil åpne kanallisten, velger du Valg > Kanaler.

Du kan lytte til en lagret kanal ved å velge Valg > Kanal > Lytt til. Hvis du vil vise tilgjengelig innhold for en kanal med Visual Radio-tjenesten, velger du Valg > Kanal > Start visuell tjeneste.

Hvis du vil endre kanaldetaljer, velger du Valg > Kanal > Rediger.

## Innstillinger

Velg Valg > Innstillinger, og deretter blant følgende:

**Oppstarttone** – for å velge en tone som skal spilles av når programmet startes

Start tjeneste autom. – for å starte Visual Radiotjenesten automatisk når du velger en lagret kanal som tilbyr visuelle tjenester.Ja. Tilgangspunkt – for å velge tilgangspunktet som skal brukes for datatilkoblingen. Du trenger ikke et tilgangspunkt for å bruke programmet som en vanlig FM-radio.

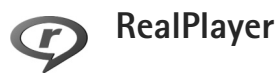

Trykk *G* , og velg Programmer > RealPlayer. Med RealPlayer, kan du spille av videoklipp eller spille av mediefiler direkte. Du kan aktivere en streamingkobling når du blar gjennom web-sider, eller lagre den i enhetsminnet eller på et kompatibelt minnekort (hvis det er satt inn).

☆ Tips! Du kan også vise videoklipp eller koblinger for direkteavspilling på enheten via trådløst LAN ved hjelp av andre kompatible UPnP-enheter, f.eks. TV eller PC. Se "Vise mediefiler" på side 101.

RealPlayerstøtter filer som 3GP, MP4 eller RM. Det betyr ikke nødvendigvis at RealPlayer støtter alle filformater eller alle varianter av filformatene. RealPlayer forsøker for eksempel å åpne alle MP4-filer. Enkelte MP4-filer kan imidlertid ha innhold som ikke er kompatibelt med standardinnstillingene og som derfor ikke støttes av denne senheten.

## Spille av videoklipp

 Hvis du vil spille av en mediefil som er lagret i enhetsminnet eller på et kompatibelt minnekort (hvis det er satt inn), velger du Valg > Åpne, og deretter blant følgende:

Sist viste klipp – hvis du vil spille av en av de seks siste filene som ble avspilt i RealPlayer

Lagret klipp – hvis du vil spille av en fil lagret i Galleri Se "Galleri" på side 32.

- 2 Bla til en fil og trykk 💽 for å spille av filen.
- Tips! Hvis du vil vise et videoklipp i fullskjermmodus, trykker du på 0. Trykk på nytt for å gå tilbake til normal skjermmodus.

Snarveier under avspilling er som følger:

- Hvis du vil spole fremover, trykker du på og holder nede 
   .
- Hvis du vil spole tilbake i mediefilen, trykker du på og holder nede 
  .

#### Spille av innhold direkte

Mange tjenesteleverandører krever at du bruker et Internett-tilgangspunkt (IAP) som standard tilgangspunkt. Med andre tjenesteleverandører kan du bruke et WAP-tilgangspunkt.

Tilgangspunktene kan være konfigurert når du slår på enheten for første gang.

Ta kontakt med tjenesteleverandøren hvis du vil ha mer informasjon.

I RealPlayer kan du bare åpne en rtsp:// URL-adresse. RealPlayer gjenkjenner imidlertid en http-kobling til en RAM-fil.

Hvis du vil spille av innhold direkte, velger du en kobling for direkteavspilling som er lagret i Galleri, på en web-side eller som er mottatt i en tekstmelding eller multimediemelding. Før innholdet spilles av direkte, kobles enheten til området og begynner å laste ned innholdet. Innholdet lagres ikke på enheten.

#### Motta RealPlayer-innstillinger

Du kan motta RealPlayer-innstillinger i en spesiell tekstmelding fra tjenesteleverandøren. Se "Data og innstillinger" på side 50. Hvis du vil ha mer informasjon, ta kontakt med tjenesteleverandøren.

#### Endre RealPlayer-innstillingene

Velg Valg > Innstillinger og deretter blant følgende:

Video – Brukes til å få RealPlayer til å gjenta videoklipp automatisk når de er ferdigspilt

Tilkobling – Brukes til å velge om du skal bruke en proxy-server, endre standard tilgangspunktet og angi portområdet som skal brukes ved tilkobling. Kontakt tjenesteleverandøren for å få riktige innstillinger.

Proxy -

- Bruk proxy Hvis du vil bruke en proxy-server, velger du Ja.
- Proxy-serveradr. Skriv inn IP-adressen til proxy-serveren.
- Proxy-portnummer Skriv inn portnummeret til proxy-serveren.
- **Ordforklaring:** Proxy-servere er mellomliggende servere mellom medieservere og deres brukere. Noen tjenesteleverandører bruker dem til å gi bedre sikkerhet eller til å gi raskere tilgang til lesersider som inneholder lyd- eller videoklipp.

Nettverk -

- Std. tilgangspunkt Bla til tilgangspunktet du vil bruke til å koble til internett, og trykk 
  .
- Tilkoblingstid Denne brukes til å angi tidspunktet for når RealPlayer skal koble fra nettverket når et

medieklipp som spilles av via en nettverkskobling, stanses midlertidig. Velg Brukerdefinert og trykk . Angi tidspunktet, og velg OK.

- Laveste UDP-port Skriv inn det laveste portnummeret i serverens portområde. Minimumsverdien er 1024.
- Høyeste UDP-port Skriv inn det høyeste portnummeret i serverens portområde. Maksimumsverdien er 65535.

Velg Valg > Avanserte innst. for å redigere båndbreddeverdiene for forskjellige nettverk.

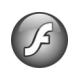

## Adobe Flash Player

Du kan vise, spille av og behandle kompatible flash-filer som er laget for mobile enheter, ved å trykke *g* og velge Programmer > Flash-spiller. Bla til en flash-fil, og trykk **()**.

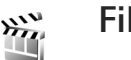

## Filmregissør

Trykk **(**) og velg Programmer > Regissør, eller start programmet fra galleriet. Muvee-er er videoklipp i forskjellige stiler som kan inneholde videoklipp, bilder, musikk og tekst. Stilen bestemmer overgangene, de visuelle effektene, grafikken, musikken og teksten som brukes i muvee-en.

#### **Opprette muvee-er**

- Velg videoklippene og bildene du vil lage en muvee med, i hovedvisningen for Filmregissør, og velg Valg > Lag muvee, eller åpne Bilder og video i Galleri.
   Velg videoklippene og bildene du vil lage en muvee med, og velg Valg > Rediger > Lag muvee.
- 2 Velg en stil for muvee-en, fra stillisten. Filmregissør bruker musikken og teksten som er knyttet til den valgte stilen.
- 3 Velg Valg > Lag muvee.

Muvee-en opprettes automatisk, og visningen Forhåndsvisn. vises. Du kan velge Lagre for å lagre muvee-en i Galleri, Lag på nytt hvis du vil stokke om på mediefilene og opprette en ny muvee, eller Tilbake hvis du vil velge en annen stil for muvee-en. Du kan også velge Tilpass hvis du vil endre muvee-innstillingene og lage en egendefinert muvee som du kan legge til bilder, musikk og tekst i.

#### Opprette en egendefinert muvee

 Velg videoklippene og bildene du vil lage en muvee med, i hovedvisningen for Filmregissør, og velg Valg > Lag muvee, eller velg Bilder og video i Galleri. Velg videoklippene og bildene du vil lage en muvee med, og velg Valg > Rediger > Lag muvee.

- 2 Velg en stil for muvee-en fra stillisten. I stilvisningen velger du Valg > Tilpass, og deretter blant følgende: Videoer og bilder – velg Valg, og deretter blant følgende:
  - Flytt for å omplassere videoklipp og bilder i den egendefinerte muvee-en
  - Velg innhold for å velge videoklipp du vil inkludere i / utelukke fra muvee-en
  - Legg til / fjern for å legge til eller fjerne videoklipp og bilder, eller Legg til / fjern > Ta bilde for å åpne kameraprogrammet for å filme nye videoklipp og ta bilder

Musikk – for å velge et musikklipp fra listen Melding – for å redigere Åpningsmelding og Avslutningsmelding

Lengde – for å angi varigheten til muvee-en ved å velge Brukerdefinert. Velg Multimediemelding, Autovalg eller Samme som musikk. Hvis muvee-varigheten er kortere enn musikkvarigheten, gjentas muvee-en for å samsvare med musikkvarigheten. Hvis muveevarigheten er lengre enn musikkvarigheten, gjentas musikken for å samsvare med varigheten til muvee-en. Innstillinger – for å endre innstillingene for muveeproduksjon. Velg blant følgende:

• Minne i bruk - velg hvor du vil lagre muvee-ene.

- Oppløsning velg oppløsning for muvee-ene.
- Standard muvee-navn angi et standardnavn for muvee-ene.
- 3 Velg Valg > Lag muvee.

Muvee-en opprettes automatisk, og Forhåndsvisn. vises. Du kan velge Lagre for å lagre muvee-en i galleriet, Lag på nytt for å stokke om på mediefilene og opprette en ny muvee, eller Tilpass for å gå tilbake til muveeinnstillingene.

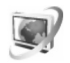

### Videosenter

Med Videosenter (nettverkstjeneste), kan du laste ned og direkteavspille videoklipp fra kompatible Internettvideotjenester ved hjelp av pakkedata eller trådløst LAN. Du kan også overføre videoklipp fra en kompatibel PC til enheten din, og vise dem i Videosenter.

Videosenter støtter de samme filformatene som RealPlayer. Se "RealPlayer" på side 76.

Enheten kan ha forhåndsdefinerte tjenester. Hvis du vil koble til Internett for å bla gjennom tilgjengelige tjenester som kan legges til i Videosenter, velger du Legg til nye tjenester. Tjenesteleverandører kan levere gratis innhold eller ta betalt for det. Kontroller prisen i tjenesten eller hos tjenesteleverandøren.

### Finne og vise videoer

- 1 Trykk 🚱 og velg Videosenter.
- 2 Velg ønsket videotjeneste for å koble til en tjeneste.
- 3 Enheten oppdaterer og viser innholdet som er tilgjengelig i tjenesten. Du kan vise videoer etter kategori (hvis det er tilgjengelig) ved å trykke og for å bla gjennom de andre kategoriene.
- 4 Hvis du vil vise informasjon om en video, velger du Valg > Videodetaljer.

Noen klipp kan direkteavspilles, men andre må først lastes ned til enheten. Du laster ned filer ved å velge Valg > Last ned.

Hvis du vil direkteavspille et klipp eller vise et nedlastet klipp, velger du Valg > Spill av.

5 Når klippet spilles av, justerer du volumet ved å trykke () eller (). Hvis du vil vise videoklippet i i full skjerm, velger du Valg > Forts. i fullskj.visn. eller Spill av i fullskjermvisn..

Nedlastinger fortsetter i bakgrunnen hvis du avslutter programmet. De nedlastede videoklippene lagres i Videosenter > Mine videoer. Hvis du vil koble til Internett for å bla gjennom tilgjengelige tjenester som kan legges til i hovedvisningen, velger du Legg til nye tjenester.

#### Internett-videoer

Internett-videoer er videoklipp som distribueres på Internett med RSS-baserte direkteavspillinger. Du kan legge til nye direkteavspillinger i Internett-videoer, i innstillingene. Se "Innstillinger" på side 82.

- I Videosenter velger du mappen Internett-videoer. Direkteavspillingene dine vises. Hvis du vil legge til eller slette direkteavspillinger, velger du Valg > Dir.avsp.abonnementer.
- Hvis du vil vise videoklippene som er tilgjengelige i en direkteavspilling, blar du til den og trykker .
   Hvis du vil vise informasjon om en video, velger du Valg > Videodetaljer.
- 3 Hvis du vil laste ned et videoklipp, blar du til det og velger Valg > Last ned. Hvis du vil spille av det nedlastede videoklippet, velger du Spill av.

#### Spille av nedlastede videoklipp

NEdlastede videoklipp lagres i Videosenter > Mine videoer. Hvis du vil spille av et nedlastet videoklipp, merker du videoklippet og trykker •. Du kan også overføre videoklipp fra en kompatibel PC til enheten, og vise dem i Videosenter > Mine videoer. Før videoklipp kan bli tilgjengelig i Videosenter, må du lagre dem i C:\Data\Mine videoer i enhetsminnet (C:\), eller i E:\Mine videoer på et kompatibelt minnekort (E:\). Du kan for eksempel bruke Filbehandling i Nokia PC Suite til å overføre filene til riktig plassering.

Når klippet spilles av, justerer du volumet ved å trykke eller . Hvis du vil vise videoklippet i full skjerm, velger du Valg > Forts. i fullskj.visn. eller Spill av i fullskjermvisn..

Hvis det er for lite ledig plass i enhetsminnet og kompatible minnekort, sletter programmet automatisk noen av de eldste videoklippene du har vist, når nye videoklipp lastes ned. I indikerer videoklipp som snart kan bli slettet. Hvis du vil hindre at en video slettes automatisk (), velger du Valg > Beskytt.

Hvis du vil slette et videoklipp, velger du Valg > Slett. Hvis du vil avbryte en pågående nedlasting, velger du Valg > Avbryt nedlasting. Hvis du vil endre mappeeller minneplasseringen for et videoklipp, velger du Valg > Organiser og ønsket alternativ.

## Innstillinger

#### Definer tjenestene

- 1 I Videosenter velger du Valg > Innstillinger > Valg av videotjeneste.
- 2 Hvis du vil velge videotjenester, velger du Video ved behov. Hvis du vil legge til eller slette Internett-videoer for direkteavspilling, velger du Internett-videoer.
- 3 Angi tjenestene du vil vise i programmet. Hvis du vil legge til en ny Internett-video for direkteavspilling, som ikke vises i listen, velger du Valg > Legg til direkteavsp.. Skriv inn navn og adresse for tjenesten du får fra tjenesteleverandøren. Noen tjenester krever at du oppgir brukernavn og passord som du får fra tjenesteleverandøren.

Hvis du vil endre de andre innstillingene, velger du Valg > Innstillinger, og deretter blant følgende:

Standard tilg.punkter – Velg tilgangspunktet som brukes for datatilkoblingen. Bruk av tilgangspunkter for pakkedata ved filnedlasting, kan føre til at store datamengder overføres gjennom tjenesteleverandørens nettverk. Kontakt tjenesteleverandøren for å få informasjon om priser for dataoverføringer.

Foretrukket minne – Angi om nedlastede videoklipp skal lagres i enhetsminnet eller på et kompatibelt minnekort. Hvis det angitte minnet blir fullt, lagrer enheten innholdet i det andre minnet, hvis det er tilgjengelig. Hvis det er for lite plass id et andre minnet, sletter programmet automatisk noen av de eldste, viste videoklippene.

Miniatyrer – Angi om du vil vise miniatyrbilder i videotjenestenes videolister.

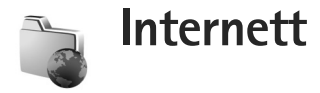

## Internett-tilgangspunkt (WAP)

For å få tilgang til nettsider må du ha web-

tienesteinnstillinger for den aktuelle siden. Det kan hende at du kan motta innstillingene i en spesiell tekstmelding fra tjenesteleverandøren som tilbyr web-siden. Se "Data og innstillinger" på side 50. Hvis du vil ha mer informasjon, ta kontakt med tienesteleverandøren.

Set Tips! Innstillinger kan være tilgjengelig på web-siden til en tienesteleverandør.

#### Angi innstillingene manuelt

- 1 Trykk Sp., velg Verktøy > Innst. > Tilkobling > Tilgangspunkter og angi innstillingene for et tilgangspunkt. Følg instruksjonene du får fra tjenesteleverandøren. Se "Tilkobling" på side 120.
- 2 Trykk S og velg Internett > Web eller Tjenester > Valg > Bokm.behandling > Legg til bokmerke. Skriv inn et navn for bokmerket og adressen til siden som er angitt for det gjeldende tilgangspunktet.
- 3 Du kan angi at tilgangspunktet du opprettet skal være standard tilgangspunkt, ved å velge Valg > Innstillinger > Tilgangspunkt.

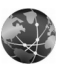

Web

Trykk 🚱 og velg Internett > Web (nettverkstieneste).

Med Web kan du se HTML-web-sider (hypertext markup language) på Internett slik de ble laget opprinnelig. Du kan også bla gjennom web-sider som er utformet spesielt for mobilenheter, og bruke WML (wireless markup language) eller XHTML (extensible hypertext markup language).

Hvis du vil ha informasjon om tilgjengelige tjenester, priser og takster, kan du kontakte tjenesteleverandøren. Tjenesteleverandører kan også gi veiledning om hvordan du skal bruke tienestene.

Med denne leseren kan du vise vanlige web-sider, zoome inn og ut på en side (Minikart), vise web-sider som inneholder bare tekst, i smalt format med tekstbryting samt lese strømmer og blogger.

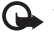

Yiktig: Bruk kun tienester du har tillit til og som tilbyr tilstrekkelig sikkerhet og beskyttelse mot skadelig programvare.

## Internett-feeder og blogger

Internett-feeder er xml-filer på nettsider, og brukes ofte av weblogg-fellesskapene for å dele de siste overskriftene som har blitt oppført, eller den fullstendige teksten, som for eksempel siste nytt. Det er vanlig å finne internettfeeder på nett-, blogg- eller wikisider. Hvis du vil abonnere på en internett-strøm på nettsider, velger du Valg > Abonner. Hvis du vil vise web-strømmene du abonnerer på, i Internett-bokmerkevisningen, velger du Web-strømmer.

Blogger eller weblogger er dagbøker på internett. For å laste ned en internett-feed eller blogg, blar du til den og trykker på **O**.

## Søke på Internett

For å laste ned en side, velg et bokmerke og trykk på **()**. Du kan også skrive adressen i feltet (**(**).

#### Tastatursnarveier

- Trykk på **C** for å lukke gjeldende vindu hvis to eller flere vinduer er åpne.
- Trykk på **1** for å åpne bokmerkene.
- Trykk på **2** for å søke etter tekst på gjeldende side.
- Trykk på **3** for å gå tilbake til forrige side.
- Trykk på 5 for å vise alle åpne vinduer.

- Trykk på 8 for å vise sideoversikten. Trykk på 8 igjen for å zoome og vise informasjonen du ønsker.
- Trykk på **9** for å gå til en annen web-side.
- Trykk **()** for å gå til startsiden (hvis den er angitt).

For a zoome inn eller ut på siden, trykker du på  $\mbox{\ensuremath{\#}}$  eller  $\mbox{\ensuremath{\ast}}$  .

Du kan tillate eller hindre automatisk åpning av flere vinduer, ved å velge Valg > Innstillinger > Blokker pop up > Ja.

Hvis du vil vise sidene du besøkte mens du var på Internett, velger du Valg > Navigeringsvalg > Historikk. Hvis du vil la listen over tidligere sider vises automatisk når du går tilbake til forrige side, velger du Valg > Innstillinger > Historikk > På.

## Minikart

Bruk Minikart til å vise og søke etter informasjon på web-sider med store informasjonsmengder. Når Minikart er aktivert, zoomer leseren automatisk ut og viser en oversikt over web-siden du er inne på. Når du finner ønsket informasjon, zoomer Minikart automatisk inn. Du aktiverer Minikart ved å velge Valg > Innstillinger > Minikart > På.

### Internett-innstillinger

Velg Valg > Innstillinger og deretter blant følgende:

Tilgangspunkt – Endre standard tilgangspunkt. Se "Tilkobling" på side 120. Tjenesteleverandøren kan ha forhåndsangitt noen eller alle tilgangspunktene på enheten. Derfor kan du kanskje ikke endre, opprette, redigere eller fjerne dem.

Startside - Angi startsiden.

Vis bilder og objekter – Velg om du vil laste ned bilder og andre objekter mens du blar. Hvis du velger Nei, kan du laste ned bilder senere fra Internett ved å velge Valg > Vis bilder.

Standardkoding – Hvis bokstavtegnene ikke vises på riktig måte, kan du velge en annen koding i samsvar med språket på gjeldende side.

Auto. bokmerker – Aktiver eller deaktiver automatisk samling av bokmerker. Hvis du fremdeles vil lagre adressene til de besøkte web-sidene i mappen Auto. bokmerker, men skjule mappen fra bokmerke-visningen, velger du Skjul mappe.

Skjermstørrelse – Bruk valglisten til å velge mellom Full skjerm og normalvisning.

Minikart – Aktiver eller deaktiver Minikart. Se "Minikart" på side 84.

Historikk – Hvis du vil bruke valgtasten Tilbake mens du blar på weben for å se en liste over sidene du har lest i denne leserøkten, aktiverer du Historikk.

Volum – Velg volumnivå for musikk eller annen lyd på web-sider.

Cookies – Aktiver eller deaktiver mottak og sending av cookies.

Java/ECMA-skript – Aktiver eller deaktiver bruken av skript.

Sikkerhetsadvarsler – Vis eller skjul sikkerhetsvarsler.

Blokker pop up – Tillat eller blokker åpning av forskjellige pop up.

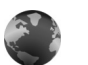

## Tjenester

Forskjellige tjenesteleverandører har sider som er spesielt utformet for mobile enheter. Disse sidene bruker Wireless Markup Language (WML), Extensible Hypertext Markup Language (XHTML) eller Hypertext Markup Language (HTML).

Hvis du vil ha informasjon om tilgjengelige tjenester, priser og takster, kan du kontakte tjenesteleverandøren. Tjenesteleverandører kan også gi veiledning om hvordan du skal bruke tjenestene. Trykk 🚱 og velg Internett > Tjenester.

☆ Snarvei: Hvis du vil starte en tilkobling, trykker du på og holder nede 0 i ventemodus.

### Søke på Internett

Viktig: Bruk kun tjenester du har tillit til og som tilbyr tilstrekkelig sikkerhet og beskyttelse mot skadelig programvare.

Velg et bokmerke, eller skriv adressen i Gå til-feltet (🙈), for å laste ned en side.

På en leserside vises nye koblinger understreket i blått og tidligere besøkte koblinger i fiolett. Bilder som fungerer som koblinger, får en blå ramme.

Trykk **o** for å åpne koblinger og foreta valg.

Snarvei: Trykk # til å hoppe til slutten av en side, og ★ til å hoppe til begynnelsen av en side.

Hvis du vil gå til den forrige siden når du blar, velger du Tilbake. Hvis Tilbake, er utilgjengelig, velger du Valg > Navigeringsvalg > Historikk for å vise en kronologisk liste over sidene du besøkte under en leserøkt.

Hvis du vil hente det nyeste innholdet på serveren, velger du Valg > Navigeringsvalg > Last inn på nytt.

Du kan lagre et bokmerke ved å velge Valg > Lagre som bokm.

Tips! Hvis du vil åpne bokmerkevisningen mens du blar, trykker du på og holder nede . Hvis du vil gå tilbake til leservisningen, velger du Valg > Tilbake til side.

Hvis du vil lagre en side mens du blar, velger du Valg > Avanserte valg > Lagre side. Du kan lagre sider på enhetsminnet eller et kompatibelt minnekortet (hvis det er satt inn) og bla gjennom dem i frakoblet modus. Hvis du vil åpne sidene senere, trykker du 🔘 i Bokmerker-visningen for å åpne visningen Lagrede sider.

Hvis du vil angi en ny URL-adresse, velger du Valg > Navigeringsvalg > Gå til Web-adresse.

Hvis du vil åpne en egen liste med kommandoer eller handlinger for den åpne siden, velger du Valg > Tjenestevalg.

Du kan laste ned filer som ikke kan vises på lesersiden, for eksempel ringetoner, bilder, operatørlogoer, temaer og videoklipp. Hvis du vil laste et element, blar du til koblingen og trykker på .

Når du starter en nedlasting, vises en liste over nedlastinger som pågår, satt på pause og er fullført i denne leserøkten. Hvis du vil vise listen, velger du Valg > Verktøy > Nedlastinger. Bla til et element i listen, og velg Valg for å sette pågående nedlastinger på pause, eller for å fortsette eller avbryte dem eller åpne, lagre eller slette fullførte nedlastinger. Viktig: Installer og bruk bare programmer og annen programvare fra kilder, for eksempel programmer som er Symbian-signert eller har bestått Java Verified™-testingen.

#### Innstillinger for tjenester

Velg Valg > Innstillinger og deretter blant følgende:

Tilgangspunkt – Endre standard tilgangspunkt. Se "Tilkobling" på side 120. Enkelte eller alle tilgangspunkter kan være forhåndsinnstilt på enheten av tjenesteleverandøren, og det kan hende du ikke kan endre, opprette, redigere eller fjerne dem.

Startside – Angi startsiden.

Vis bilder og objekter – Velg om du vil laste ned bilder mens du blar. Hvis du velger Nei, kan du laste ned bilder senere fra Internett ved å velge Valg > Vis bilder.

Skriftstørrelse - Velg tekststørrelsen.

Standardkoding – Hvis bokstavtegnene ikke vises på riktig måte, kan du velge en annen koding i samsvar med språket.

Auto. bokmerker – Aktiver eller deaktiver automatisk samling av bokmerker. Hvis du vil fortsette å samle bokmerker automatisk, men skjule mappen i bokmerkevisningen, velger du Skjul mappe. Skjermstørrelse – Velg hva som skal vises mens du surfer: Bare valgtaster eller Full skjerm.

Søkeside – Angi en web-side som lastes ned når du velger Navigeringsvalg > Åpne søkeside i bokmerkevisningen eller mens du surfer.

Volum – Hvis du vil at leseren skal spille av innebygde lyder på web-sider, velger du et volumnivå.

Gjengivelse – Hvis du vil at sideoppsettet skal vises så nøyaktig som mulig, velger du Etter kvalitet. Hvis du ikke vil at eksterne gjennomgripende stilark skal lastes ned, velger du Etter hastighet.

Cookies – Aktiver eller deaktiver mottak og sending av cookies.

Java/ECMA-skript – Aktiver eller deaktiver bruken av skript.

Sikkerhetsadvarsler - Vis eller skjul sikkerhetsvarsler.

Bekreft DTMF – Velg om du vil bekrefte før enheten sender DTMF-toner under et taleanrop. Se også "Valg under et taleanrop" på side 68.

## Bokmerker-visningen

Bokmerkevisningen åpnes når du åpner Web eller Tjenester.

Det kan hende at det er forhåndsinstallert bokmerker eller koblinger på enheten som gir tilgang til områder som tilhører tredjeparter uten tilknytning til Nokia. Nokia gir ikke sin tilslutning til eller påtar seg noe ansvar for disse områdene. Hvis du velger å besøke disse områdene, må du ta samme forholdsregler når det gjelder sikkerhet eller innhold som når du besøker et hvilket som helst annet område på Internett.

**(k** viser startsiden som er angitt for standardtilgangspunktet.

## Laste ned og kjøpe elementer

Du kan laste ned elementer som ringetoner, bilder, operatørlogoer, temaer og videoklipp. Disse elementene kan leveres gratis, eller du kan kjøpe dem. Nedlastede elementer behandles av de respektive programmene på enheten. Et nedlastet bilde kan for eksempel lagres i Galleri.

Viktig: Installer og bruk bare programmer og annen programvare fra kilder, for eksempel programmer som er Symbian-signert eller har bestått Java Verified™-testingen

- 1 Hvis du vil laste ned elementet, blar du til koblingen og trykker på **•**.
- 2 Merk et av valgene for å kjøpe elementet, for eksempel Kjøp.

Les all informasjonen nøye.
 Hvis du vil fortsette nedlastingen, velger du Godta.
 Hvis du vil avbryte nedlastingen, velger du Avbryt.

## Avslutt tilkobling

Hvis du vil avslutte internett-tilkoblingen, velger du Valg > Avanserte valg > Koble fra.

Hvis du vil slette informasjonen som nettverksserveren samler opp om dine tidligere søk, velger du Valg > Avanserte valg > Slett cookies.

## Tømme hurtigbufferen

Informasjonen eller tjenestene du har åpnet, er lagret i enhetens hurtigbuffer.

En hurtigbuffer er et minneområde som brukes til å lagre data midlertidig. Hvis du har forsøkt å få eller har fått tilgang til konfidensiell informasjon som krever passord, bør du tømme hurtigbufferen etter bruk. Informasjonen eller tjenestene du har fått tilgang til, er lagret i hurtigbufferen. Hvis du vil tømme hurtigbufferen, velger du Valg > Avanserte valg > Tøm buffer.

## Tilkoblingssikkerhet

Hvis sikkerhetsindikatoren **n** vises mens en tilkobling er aktiv, er dataoverføringen mellom enheten og internett-gatewayen eller serveren kryptert.

Sikkerhetsikonet angir ikke at dataoverføringen mellom gatewayen og innholdsserveren (eller stedet der angitt ressurs er lagret) er sikker. Tjenesteleverandøren sikrer dataoverføringen mellom gatewayen og innholdsserveren.

Velg Valg > Detaljer > Sikkerhet for å vise detaljer om tilkoblingen, krypteringsstatus og informasjon om server og brukergodkjenning.

Sikkerhetssertifikater kreves kanskje for enkelte tjenester, for eksempel banktjenester. Hvis du vil ha mer informasjon, ta kontakt med tjenesteleverandøren. Se også "Sertifikatbehandling" på side 125.

## Tilkobling

## Trådløst LAN

Enheten støtter WLAN (Wireless Local Area Network). Med trådløst LAN kan du koble enheten til Internett og kompatible enheter som har trådløst LAN. Du finner mer informasjon om bruk av din enhet i et hjemmenettverk under "Hjemmenettverk" på side 99.

For å bruke trådløst LAN, må et trådløst LAN være tilgjengelig der du er, og enheten må være koblet til det trådløse LAN.

Noen land, for eksempel Frankrike, har restriksjoner for bruk av trådløst LAN. Ta kontakt med lokale myndigheter for å få mer informasjon.

Funksjoner som bruker trådløst LAN, eller som tillater at slike funksjoner kjøres i bakgrunnen mens andre funksjoner brukes, tapper batteriet for strøm og reduserer levetiden til batteriet.

Enheten din støtter følgende trådløse LAN-funksjoner:

- IEEE 802.11b/g-standarden
- Bruk ved en frekvens på 2,4 GHz
- Krypteringsmetodene WEP (Wired Equivalent Privacy) med opptil 128-biters nøkler, WPA (Wi-Fi

Protected Access) og 802.1x. Disse funksjonene kan kun benyttes hvis de støttes av nettverket.

## Tilkoblinger til trådløse LAN

For å bruke et trådløst LAN, må du opprette et internetttilgangspunkt (IAP) i et trådløst LAN. Bruke internetttilgangspunktet for programmer som må kobles opp mot internett. Se "Tilkoblingsbehandling" på side 98 og "WLAN-veiviser" på side 91.

Viktig: Aktiver alltid en av de tilgjengelige krypteringsmetodene for å øke sikkerheten for den trådløse LAN-tilkoblingen. Bruk av kryptering reduserer risikoen for uautorisert tilgang til dataene dine.

Det etableres en LAN-tilkobling når du oppretter en datatilkobling ved hjelp av et Internett-tilgangspunkt for trådløst LAN. Den aktive trådløse LAN-tilkoblingen brytes når du avslutter datatilkoblingen. Se "Tilkoblingsbehandling" på side 98 for å avslutte tilkoblingen.

Du kan bruke trådløst LAN under et taleanrop eller når pakkedata er aktivt. Du kan bare være tilkoblet ett trådløst

LAN-tilgangspunkt om gangen, men flere programmer kan bruke det samme Internett-tilgangspunktet.

Når du aktiverer profilen Frakoblet, kan du fremdeles bruke trådløst LAN (hvis tilgjengelig). Husk å overholde gjeldende sikkerhetsbestemmelser når du oppretter og bruker en trådløs LAN-tilkobling.

☆ Tips! Hvis du vil kontrollere den unike MAC-adressen (Media Access Control) som identifiserer din enhet, taster du inn \*#62209526# i ventemodus.

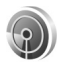

#### WLAN-veiviser

WLAN-veiviseren hjelper deg med å koble deg til et trådløst LAN og administrere dine trådløse LAN-tilkoblinger.

WLAN-veiviseren viser deg statusen på dine trådløse LAN-tilkoblinger i den aktive hvilemodusen. For å se de tilgjengelige valgene, blar du ned til raden som viser valgene, og trykker **•**.

Dersom søket finner trådløse nettverk, og for eksempel WLAN-nettverk funnet vises, kan du opprette et Internett-tilgangspunkt automatisk og starte leseren med denne IAP-en, ved å velge statusen, valget Start websøking og nettverket. Dersom du valgte et sikkert trådløst LAN-nettverk, blir du bedt om å taste inn det relevante passordet. For å koble til et skjult nettverk, må du taste inn det korrekte nettverksnavnet (service set identifider, SSID). Hvis du vil lage et nytt tilgangspunkt for et skjult WLAN, velger du Nytt WLAN.

Hvis du er koblet til et trådløst LAN, vises navnet på Internett-tilgangspunktet. Hvis du vil starte nettleseren ved å bruke denne IAP-en, velger du statusen og valget Fortsett websøking. Hvis du vil avslutte tilkoblingen i det trådløse nettverket, velger du statusen og valget Koble fra WLAN.

Dersom trådløs LAN-skanning er avslått, og du ikke er tilkoblet noe annet trådløst LAN, vises WLAN-skanning av. Hvis du vil aktivere skanning og å søke etter tilgjengelige trådløse LAN, velger du statusen WLAN-skanning av.

Hvis du vil starte søk etter trådløse LAN, velger du en status og valget Søk etter WLAN. Hvis du vil slå av trådløs skanning, velger du status og valget WLAN-skanning av.

Hvis du vil ha tilgang til WLAN-veiviseren i menyen, trykker du 🎝 og velger Tilkobling > WLAN-veiv..

#### Tilgangspunkt for trådløst LAN

Hvis du vil søke etter tilgjengelige trådløse nettverk i nærheten, velger du 🎲 og velger Tilkobling > WLAN-veiv..

Velg Valg og deretter blant følgende:

Filtrer WLAN-nettverk – filtrerer ut trådløse nettverk i listen over identifiserte nettverk. De valgte nettverkene er filtrert ut neste gang programmet søker etter trådløse nettverk.

Detaljer – viser detaljene i et nettverk som vises i listen. Hvis du velger en aktiv tilkobling, vises tilkoblingsdetaljene.

Angi tilgangspunkt – oppretter et Internett-tilgangspunkt i et trådløst nettverk.

Rediger tilgangspunkt – redigerer detaljene i et eksisterende Internett-tilgangspunkt.

Du kan også bruke Tilk.beh. til å opprette Internetttilgangspunkter. Se "Tilkoblingsbehandling" på side 98.

#### Brukermodi

Trådløst LAN har to bruksmodi: infrastruktur og ad hoc.

Bruksmodusen infrastruktur tillater to typer kommunikasjon: trådløse enheter er koblet til hverandre ved hjelp av en enhet med trådløst LAN-tilgangspunkt, eller trådløse enheter er koblet til vanlig LAN ved hjelp av et trådløst LAN-tilgangspunkt.

l bruksmodusen ad hoc kan enhetene sende data direkte til og motta data direkte fra hverandre. For å opprette et Internett-tilgangspunkt for et ad hoc-nettverk, se "Tilgangspunkter" på side 120.

## PC-tilkoblinger

Du må koble enheten til en kompatibel PC for å gjøre følgende:

- Overføring av informasjon mellom Nokia PC Suite og enheten. For eksempel for å synkronisere kalenderavtaler eller overføring av bilder.
- Du kan bruke enheten som et modem for å koble til nettverkstjenester, slik som internett.

Du kan koble sammen enheten og en kompatibel PC via en kompatibel USB eller seriell kabel, infrarød eller trådløs Bluetooth-teknologi.

Du finner detaljerte installeringsinstrukser i brukerhåndboken for Nokia PC Suite.

Tips! Når du bruker Nokia PC Suite for første gang for å koble enheten til en kompatibel PC og for å bruke Nokia PC Suite, bruker du tilkoblingsveiviseren som er tilgjengelig i Nokia PC Suite.

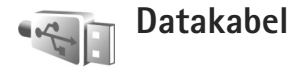

∦

Trykk **G** , og velg Tilkobling > Datakabel > Datakabelmodus > Medieavspiller, PC Suite, Filoverføring eller Bildeutskrift. Hvis du vil at enheten skal spørre om hva tilkoblingen skal brukes til hver gang kabelen kobles til, velger du Bekreft ved tilkobling.

## Bluetooth-tilkobling

Du kan opprette en trådløs tilkobling til andre kompatible enheter ved hjelp av trådløs Bluetooth-teknologi. Kompatible enheter kan omfatte mobiltelefoner, datamaskiner og ekstrautstyr som hodetelefoner og bilmonteringssett. Du kan bruke Bluetooth-tilkobling til å sende bilder, videoklipp, musikk- og lydklipp og notater. Du kan opprette en trådløs tilkobling til en kompatibel PC (for eksempel for å overføre filer), og koble til en kompatibel skriver for å skrive ut bilder med Bildeutskrift. Se "Bildeutskrift" på side 37.

Siden Bluetooth-enheter kommuniserer via radiobølger, trenger du ikke ha fri bane direkte mellom enheten din og den andre enheten. De to enhetene trenger bare å være innen 10 meter fra hverandre, men forbindelsen kan bli utsatt for forstyrrelser fra hindringer som for eksempel vegger, eller det kan oppstå interferens med andre elektroniske enheter.

Denne enheten er kompatibel med Bluetooth-spesifikasjon 2.0, som støtter følgende profiler: Basic Printing Profile, Generic Access Profile, Serial Port Profile, Dial-up Networking Profile, Headset Profile, Handsfree Profile, Generic Object Exchange Profile, Object Push Profile, File Transfer Profile, Basic Imaging Profile, SIM Access Profile og Human Interface Device Profile. Hvis du vil sikre funksjonalitet mellom andre enheter som har støtte for Bluetooth-teknologi, bør du bruke Nokia-godkjent ekstrautstyr sammen med denne modellen. Ta kontakt med produsentene av andre enheter for å fastslå kompatibiliteten med denne enheten.

Cordforklaring: En profil er knyttet til en tjeneste eller en funksjon, og definerer hvordan forskjellige enheter kobles til. Håndfriprofilen brukes for eksempel mellom håndfrienheten og telefonen. For at enheter skal være kompatible, må de ha støtte for de samme profilene.

Det kan være restriksjoner for bruk av Bluetooth-teknologi i enkelte områder. Ta kontakt med lokale myndigheter eller tjenesteleverandøren.

Funksjoner som bruker Bluetooth-teknologi, eller som tillater at slike funksjoner kjøres i bakgrunnen mens andre funksjoner brukes, tapper batteriet for strøm og reduserer levetiden til batteriet. Når enheten er låst, kan du ikke bruke Bluetoothtilkobling. Se "Sikkerhet" på side 124 hvis du vil ha mer informasjon om låsing av enheten.

#### Innstillinger

Trykk **(**) og velg Tilkobling > Bluetooth. Når du åpner programmet første gang, blir du bedt om å definere et navn for enheten. Når du har slått på Bluetooth-tilkobling og endret Telefonens synlighet til Synlig for alle, kan enheten din og dette navnet sees av andre brukere med enheter som bruker Bluetooth-teknologi.

Velg blant følgende:

Bluetooth – Velg På eller Av. Hvis du vil opprette en trådløs tilkobling til en annen kompatibel enhet, setter du først Bluetooth-tilkobling til På. Deretter oppretter du en tilkobling.

Telefonens synlighet – Hvis du vil at enheten din skal kunne bli funnet av andre enheter med Bluetoothteknologi, velger du Synlig for alle. Hvis du vil skjule den for andre enheter, velger du Skjult.

Navn på min telefon - Rediger navnet på enheten din.

Ekstern SIM-modus – Hvis du vil at andre enheter, for eksempel et kompatibelt bilmonteringssett, skal kunne bruke SIM-kortet i din enhet for å kobles til nettverket, velger du På.

#### Ekstern SIM-modus

For å bruke ekstern SIM-modus med kompatibelt bilmonteringssett, kobler du til Bluetooth og aktiverer bruken av den eksterne SIM-modusen sammen med din enhet. Før modusen kan aktiveres, må de to enhetene sammenkobles, og sammenkoblingen må skje fra den andre enheten. Når du sammenkobler, skal du bruke en 16-sifret kode og angi den andre enheten som autorisert. Se "Koble sammen enheter" på side 95. Aktiver den eksterne SIM-modusen fra den andre enheten.

Når den eksterne SIM-modusen er aktivert på Nokiaenheten, vises Eksternt SIM i displayet i ventemodus. Tilkoblingen til det trådløse nettverket er slått av, som vist ved X i indikatorområdet for signalstyrke, og du kan ikke bruke SIM-korttjenester eller funksjoner som krever dekning for mobiltelefonnettverk. En trådløs LAN-tilkobling derimot, forblir aktiv i ekstern SIM-modus.

Når den trådløse enheten er i ekstern SIM-modus, kan du kun bruke kompatibelt tilkoblet ekstrautstyr, for eksempel et bilmonteringssett, for å foreta eller motta anrop. Den trådløse enheten kan ikke foreta anrop, unntatt til nødnumre som er programmert i enheten, når den er i denne modusen. Hvis du vil foreta anrop fra enheten, må du først gå ut av ekstern SIM-modus. Hvis enheten er låst, må du først taste inn låskoden for å låse den opp igjen. Du avslutter ekstern SIM-modus ved å trykke på () og velge Avsl. ekst. SIM-mod.

#### Sikkerhetstips

Når du ikke bruker Bluetooth-tilkobling, velger du Bluetooth > Av eller Telefonens synlighet > Skjult. På denne måten kan du bedre kontrollere hvem som kan finne enheten med trådløs Bluetooth-teknologi og koble til den.

Ikke opprett en sammenkobling med eller aksepter tilkoblingsforespørsler fra en ukjent enhet. Slik kan du bedre beskytte enheten mot skadelig innhold.

### Send data

Det kan være flere aktive Bluetooth-tilkoblinger om gangen. Hvis du for eksempel har koblet telefonen til en hodetelefon, kan du også samtidig overføre filer til en annen kompatibel enhet.

#### Tilkoblingsindikatorer for Bluetooth

- Når like vises i ventemodus, er Bluetooth-tilkoblingen aktivert.
- Når (\$) blinker, forsøker enheten å koble til en annen enhet.
- Når (\*) vises kontinuerlig, overføres data ved hjelp av Bluetooth-tilkobling.

- Åpne programmet der elementet som du vil sende, er lagret. Hvis du for eksempel vil sende et bilde til en annen kompatibel enhet, åpner du Galleri.
- 2 Velg elementet og Valg > Send > Via Bluetooth. Enheter med Bluetooth-teknologi innenfor rekkevidde vises på displayet.
  - Enhetsikoner er: 🛄 datamaskin, 🛄 telefon, 🍽 'lyd- eller videoenhet og 👔 andre enheter. Hvis du vil avbryte søket, velger du Stopp.
- **3** Velg enheten du vil koble til.
- 4 Hvis den andre enheten krever sammenkobling før data kan overføres, høres en tone, og du blir bedt om å oppgi et passord. Se "Koble sammen enheter" på side 95.
- 5 Når tilkoblingen er opprettet, vises Sender data.

Sendt i Meldinger lagrer ikke meldinger som er sendt med Bluetooth-tilkobling.

Tips! Når du søker etter enheter, kan det hende at enkelte enheter bare viser den unike adressen (enhetsadressen). Hvis du vil finne den unike adressen for enheten, taster du inn koden \*#2820# i ventemodus.

#### Koble sammen enheter

Hvis du vil åpne visningen for de sammenkoblede enhetene ( $\mathfrak{R}$ ,  $\mathfrak{R}$ ), trykker du på  $\square$  i hovedvisningen for Bluetooth-programmet. Opprett ditt eget passord (1–16 sifre) før sammenkobling, og bli enig med eieren av den andre enheten om at dere bruker den samme koden. Enheter som ikke har brukergrensesnitt, har et fabrikkangitt passord. Passordet brukes bare én gang.

Hvis du vil koble sammen med en enhet, velger du Valg > Ny s.koblet enhet. Enheter med trådløs Bluetoothteknologi innenfor rekkevidde vises på displayet. Velg enheten, og skriv inn passordet. Det samme passordet må også oppgis i den andre enheten. Etter sammenkobling lagres enheten i visningen for koblede enheter.

Sammenkoblede enheter angis av \*\* i enhetssøket.

Hvis du vil angi en enhet som autorisert eller uautorisert, blar du til en enhet og velger blant følgende:

Angi som autorisert – Tilkoblinger mellom din enhet og denne enheten kan skje uten at du vet det. Det er ikke nødvendig med en egen godkjenning eller autorisasjon. Bruk denne statusen for dine egne enheter, for eksempel en kompatibel Bluetooth-hodetelefon eller en PC, eller enheter som tilhører personer du stoler på. autoriserte enheter i visningen for sammenkoblede enheter.

Angi som uautor. – Tilkoblingsanmodninger fra denne enheten må godkjennes hver enkelt gang.

Hvis du vil avbryte en sammenkobling, blar du til enheten og velger Valg > Slett. Hvis du vil avbryte alle sammenkoblinger, velger du Valg > Slett alle.

Tips! Hvis du for øyeblikket er koblet til en enhet og sletter sammenkoblingen med den enheten, fjernes sammenkoblingen umiddelbart, og tilkoblingen deaktiveres.

## Motta data

Når du mottar data ved hjelp av Bluetooth-tilkobling, hører du en tone, og du får spørsmål om du vil godta meldingen. Hvis du godtar, blir av vist, og elementet plasseres i Innboks i Meldinger. Meldinger som mottas via Bluetooth-tilkobling,vises med \* S. Se "Innboks – motta meldinger" på side 49.

## Slå av

Du kan slå av Bluetooth-tilkobling ved å velge Bluetooth > Av.

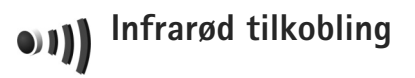

Med infrarød kan du overføre data som visittkort, kalendernotater og mediefiler ved hjelp av en kompatibel enhet. Ikke rett infrarødstrålen (IR-strålen) mot egne eller andres øyne, og pass på at den ikke forstyrrer andre IR-enheter. Denne enheten er et laserprodukt i klasse 1.

#### Sende og motta data via infrarød

- Kontroller at infrarødportene på enhetene som sender og mottar, peker mot hverandre uten at det er noe som forhindrer overføringen. Foretrukket avstand mellom to enheter er opptil 1 meter.
- 2 Den som mottar data, aktiverer infrarødporten på enheten.

Du aktiverer infrarødporten på enheten for å motta data via infrarød ved å trykke 🎲 og velge Tilkobling > Infrarød.

3 Brukeren av enheten som sender data, velger ønsket infrarødfunksjon for å starte dataoverføringen. Hvis du skal sende data via infrarød, finner du ønsket fil i et program eller i filbehandling, og velger Valg > Send > Via infrarød.

Hvis dataoverføringen ikke starter innen ett minutt etter at infrarødporten er aktivert, vil tilkoblingen avbrytes og må startes på nytt.

Alle elementene som mottas via infrarød, plasseres i Innboks i Meldinger. Nye infrarødmeldinger vises med  $\uparrow_{III}$ .

Når **III** blinker, prøver enheten å koble seg til den andre enheten, eller en forbindelse er brutt.

Når **■■■①** vises kontinuerlig, er infrarødtilkoblingen aktiv og enheten er klar til å sende og motta data via infrarødporten.

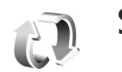

## Synkronisering

Hvis du trykker <a>
 og velger Tilkobling > Synk.. Synk., kan du synkronisere notater, kalender, kontakter eller e-post med forskjellige kompatible kalender- og adressebokprogrammer på en kompatibel datamaskin eller på internett. Du kan også opprette eller redigere synkroniseringsinnstillinger.

Synkroniseringsprogrammet bruker SyncML-teknologi ved synkronisering. For mer informasjon om Sync ML-kompabilitet, kan du kontakte leverandøren av programmet du ønsker å synkronisere dataene for enheten din med.

Du kan motta synkroniseringsinnstillinger i en spesiell tekstmelding. Se "Data og innstillinger" på side 50.

### Synkronisere data

l hovedvisningen for Synk. kan du se de forskjellige synkroniseringsprofilene.

1 Velg en synkroniseringsprofil og Valg > Synkroniser. Statusen for synkroniseringen vises på displayet. Hvis du vil avbryte synkroniseringen før den er fullført, velger du Avbryt.

Du blir varslet når synkroniseringen er fullført. Velg Ja 2 for å vise loggfilen som viser synkroniseringsstatusen og hvor mange oppføringer som er lagt til, oppdatert. slettet eller forkastet (ikke synkronisert), på enheten eller serveren

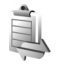

## Tilkoblingsbehandling

Trykk 🚱 og velg Tilkobling > Tilk.beh.. Hvis du vil vise statusen for datatilkoblinger eller avslutte tilkoblinger i GSM- og UMTS-nettverk og trådløst LAN, velger du Akt. datatilk.. Hvis du vil søke etter tilgjengelig trådløst LAN i nærheten, velger du Tilgj. WLAN.

## Datatilkoblinger

I visningen for aktive tilkoblinger kan du se de åpne datatilkoblingene: dataanrop (**D**), pakkedatatilkoblinger (=) og trådløse LAN-tilkoblinger ( 🔳 ).

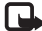

Merk: Den faktiske tiden som faktureres for samtaler av tienesteleverandøren, kan variere. og er avhengig av nettverksfunksjoner, faktureringsrutiner og så videre.

Hvis du vil avslutte en tilkobling, velger du Valg > Koble fra. Hvis du vil lukke alle aktive tilkoblinger, velger du Valg > Koble fra alle.

Hvis du vil vise detalier for en tilkobling, velger du Valg > Detalier. Detaliene som vises, avhenger av tilkoblingstypen.

## Trådløst LAN

Visningen for tilgjengelig trådløst LAN inneholder en liste over trådløse LAN i nærheten, nettverksmodiene (Infrastruktur eller Ad-hoc) og signalstyrkeindikatoren. 🔀 vises for krypterte nettverk, og 🔚 hvis enheten din har en aktiv tilkobling i nettverket.

Hvis du vil vise detaljer for et nettverk, velger du Valg > Detalier.

#### **Opprette et Internett-tilgangspunkt**

- Trykk 🚱 og velg Tilkobling > Tilk.beh. > Tilgi, WLAN.
- 2 Enheten søker etter trådløst I AN innenfor området. Bla til nettverket du vil opprette et IAP for, og velg Valg > Angi tilgangspunkt.
- 3 Enheten oppretter et Internett-tilgangspunkt med standardinnstillinger. Se "Datatilkoblinger og tilgangspunkter" på side 120 for å vise eller endre innstillingene.

## TV-konfigurasjon

Trykk 🚱 og velg Tilkobling > TV ut. Velg blant følgende:

TV-system – Velg PAL for TV-systemformatet PAL og SECAM eller NTSC for TV-systemformatet NTSC.

Forhold - Velg 4:03 eller 16:09.

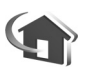

## Hjemmenettverk

Enheten er kompatibel med UPnP. Når du bruker en enhet med et trådløst LAN-tilgangspunkt eller en trådløs LAN-ruter, kan du opprette et hjemmenettverk og koble til kompatible UPnP-enheter som støtter trådløst LAN, til nettverket, for eksempel Nokia-enheten, en kompatibel PC, en kompatibel skriver og et kompatibelt lydsystem eller en TV, eller et lydsystem eller en TV som er utstyrt med en kompatibel trådløs multimediemottaker.

Når du bruker funksjonen for trådløst LAN i Nokia-enheten i et hjemmenettverk, kreves det en fungerende trådløs LAN-hjemmetilkobling, og den andre målenheten må være utstyrt med UPnP og koblet til det samme hjemmenettverket.

Mediefiler som er lagret i Galleri, kan deles med andre kompatible UPnP-enheter i samme hjemmenettverk. Hvis du vil behandle innstillingene for Hjem.nett, trykker du *§* og velger Tilkobling > Hjem.nett. Hjemmenettverket kan også brukes til å vise, spille av, kopiere eller skrive ut kompatible mediefiler fra Galleri. Se "Vise mediefiler" på side 101.

Hjemmenettverket benytter sikkerhetsinnstillingene i den trådløse LAN-tilkoblingen. Bruk hjemmenettverksfunksjonen i et trådløst LAN-infrastrukturnettverk med en enhet med trådløst LAN-tilgangspunkt og kryptering aktivert.

Viktig: Aktiver alltid en av de tilgjengelige krypteringsmetodene for å øke sikkerheten for den trådløse LAN-tilkoblingen. Bruk av kryptering reduserer risikoen for uautorisert tilgang til dataene dine.

Enheten kobles bare til hjemmenettverket hvis du godtar en tilkoblingsforespørsel fra en annen enhet, eller hvis du velger alternativet for å vise, spille av, skrive ut eller kopiere mediefiler i Galleri på Nokia-enheten, eller hvis du søker etter andre enheter i Hjem.nett.

## Viktig sikkerhetsinformasjon

Når du konfigurerer det trådløse LAN-hjemmenettverk, aktiverer du en krypteringsmetode, først på tilgangspunktenheten og deretter på andre enheter du ønsker å koble til i hjemmenettverket. Se i dokumentasjonen for enheten. Hold passordene hemmelig og oppbevar dem trygt på et annet sted enn der du har enhetene.

Se "Datatilkoblinger og tilgangspunkter" på side 120 for å vise eller endre innstillingene for Internetttilgangspunktet for trådløst LAN i Nokia-enheten.

Hvis du bruker bruksmodusen ad hoc til å opprette et hjemmenettverk med en kompatibel enhet, må du aktivere en av krypteringsmetodene i WLAN-sikkerhetsmodus når du konfigurerer Internett-tilgangspunktet. Dette vil minske faren for at uønskede personer får tilgang til ad hoc-nettverket.

Enheten vil varsle deg når en annen enhet prøver å koble seg til enheten din og hjemmenettverket. Ikke aksepter tilkoblingsforespørsler fra en ukjent enhet.

Hvis du bruker trådløst LAN i et nettverk som ikke har kryptering, bør du slå av deling av filer med andre enheter, eller ikke dele private mediefiler. Hvis du vil endre innstillinger for deling, kan du se "Innstillinger for hjemmenettverk" på side 100.

## UPnP-veiviser

Når du får tilgang til hjemmenettverk-programmet for første gang, åpnes oppsettsveiviseren og hjelper deg med å definere hjemmenettverksinnstillingene for din enhet. Hvis du vil bruke oppsettsveiviseren igjen, velger du Valg > Kjør veiviseren, i hovedvisningen for hjemmenettverk og følger instruksjonene på skjermen.

Hvis du vil koble til en kompatibel PC i hjemmenettverket, må du installere Home Media Server-programvaren fra DVD-ROM-en som fulgte med enheten, på PC-en.

## Innstillinger for hjemmenettverk

Hvis du skal dele mediefiler som er lagret i Galleri med andre kompatible UPnP-enheter via trådløst LAN, må du først opprette og konfigurere ditt eget IAP for trådløst LAN, og deretter konfigurere programmet Hjem.nett. Se "Trådløst LAN" på side 90.

Alternativene for Hjem.nett er ikke tilgjengelige i Galleri før innstillingene for Hjem.nett er konfigurert.

#### Konfigurere innstillinger

Du kan konfigurere Hjem.nett ved å velge Tilkobling > Hjem.nett > Innstillinger og deretter blant følgende:

Hjemmetilg.punkt – VelgSpør alltid hvis du vil at enheten skal be om hjemmetilgangspunktet hver gang du kobler til hjemmenettverket, velg Opprett ny hvis du vil lage et nytt hjemmetilgangspunkt, eller velgt Ingen. Hvis hjemmenettverket ikke har aktive sikkerhetsinnstillinger for trådløst LAN, får du en sikkerhetsadvarsel. Du kan fortsette, og aktivere sikkerheten for trådløst LAN senere, eller avbryte defineringen av tilgangspunktet og aktivere sikkerheten for trådløst LAN. Se Trådløst LAN under "Tilgangspunkter" på side 120.

Enhetsnavn – Skriv et navn for enheten din som vil være synlig for de andre kompatible enhetene i hjemmenettverket.

#### Aktivere deling og definere innhold

Velg Tilkobling > Hjem.nett > Del innhold

Deling av innhold – Tillater eller avslår deling av mediefiler med kompatible enheter. Du bør ikke aktivere Deling av innhold før du har konfigurert alle de andre innstillingene. Hvis du aktiverer Deling av innhold, kan de andre UPnP-kompatible enhetene i hjemmenettverket brukes til å vise og å kopiere filene du har valgt å dele i Bilder og video og Musikk.

Hvis du vil velge mediefiler du vil dele med andre enheter fra Bilder og video og Musikk eller hvis du vil vise delingsstatusen, velger du Del innhold.

#### Vise mediefiler

Hvis du vil koble til en kompatibel PC i hjemmenettverket, må du installere Home Media Server-programvaren fra DVD-ROM-en som fulgte med Nokia-enheten.

Hvis Deling av innhold er aktivert på enheten, kan de andre UPnP-kompatible enhetene i hjemmenettverket vise og kopiere filene du har valgt å dele i Del innhold. Hvis du ikke vil gi de andre enhetene tilgang til filene dine, deaktiverer du Deling av innhold. Selv om Deling av innhold er deaktivert på enheten, kan du fremdeles vise og kopiere mediefiler som er lagret på andre enheter i hjemmenettverket, hvis den andre enheten tillater det.

#### Mediefiler som er lagret på din enhet

Du kan velge bilder, videoklipp og lydklipp som er lagret på enheten din, og vise dem i et annet hjemmenettverk, for eksempel en kompatibel TV, ved å gjøre følgende:

- I Galleri velger du et bilde, et videoklipp eller et lydklipp.
- 2 Velg Valg > Vis via hjem.nettverk.
- 3 Velg en kompatibel enhet hvor mediefilen skal vises. Bildene vises både i den andre hjemmenettverksenheten og din enhet, og videoklipp og lydklipp spilles kun av på den andre enheten.

#### Mediefiler som er lagret på den andre enheten

Du kan velge mediefiler som er lagret på en annen hjemmenettverksenhet, og vise dem på din enhet (eller på en kompatibel TV) ved å gjøre følgende:

- I Galleri velger du Hjemmenettverk. Enheten din begynner å søke etter andre kompatible enheter. Navnene på enhetene vises på displayet.
- **2** Velg en enhet fra listen.

- **3** Velg medietypen du vil vise fra den andre enheten. De tilgjengelige filtypene avhenger av funksjonene på den andre enheten.
- 4 Velg ønsket bilde, videoklipp eller musikklipp, og velg Valg > Vis via hjem.nettverk (bilder og videoklipp) eller Spill via hjemmenettv. (musikk).
- **5** Velg enheten der filen vises.

Du kan avslutte deling av mediefiler ved å velge Valg > Stopp avspilling.

Du kan skrive ut bilder som er lagret i Galleri, via Hjem.nett med en kompatibel UPnP-skriver. Velg utskriftsalternativet i Galleri. Se "Bildeutskrift", på side 37. Deling av innhold trenger ikke være aktivert.

Hvis du vil søke etter filer etter forskjellige kriterier, velger du Valg > Søk. Du sorterer filene ved å velge Valg > Sorter etter.

## Kopiere mediefiler

Hvis du vil kopiere eller overføre mediefiler fra din enhet til en annen kompatibel enhet, for eksempel en UPnP-kompatibel PC, velger du en fil i Galleri og Valg > Flytt og kopier > Kopier til hjem.nettv. eller Flytt til hjem.nettverk. Deling av innhold trenger ikke å være aktivert.

Hvis du vil kopiere eller overføre filer fra den andre enheten til din egen enhet, velger du en fil i den andre enheten og velger deretter Valg > Kopier til tlf.minne eller Kopier til minnekort (navnet på minnekortet hvis det kompatible minnekortet er tilgjengelig). Deling av innhold trenger ikke å være aktivert.

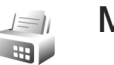

## Modem

Trykk 🎲 og velg Tilkobling > Modem. For å koble enheten til en kompatibel PC gjennom infrarød eller bruke det som et modem, trykker du på 💽. For informasjon om hvordan du kobler sammen enheter, se "Infrarød tilkobling", s. 96.

## Plassering

Trykk *S* og velg Tilkobling > Navigering eller Landemerk.

GPS-systemet (Global Positioning System) styres av myndighetene i USA, som er eneste ansvarlige for nøyaktigheten og vedlikehold av systemet. Nøyaktigheten av plasseringsdata kan påvirkes av justeringer av GPS-satellittene som myndighetene i USA foretar, og kan endres i henhold til det amerikanske forsvarsdepartementets retningslinjer for GPS-bruk til sivile formål og Federal Radionavigation Plan. Nøyaktigheten kan også påvirkes av dårlig satellittgeometri. Tilgjengeligheten og kvaliteten på GPS-signaler kan påvirkes av hvor du befinner deg, bygninger, naturlige hindringer og værforhold. GPS-mottakeren bør kun brukes utendørs til mottak av GPS-signaler.

GPS bør bare brukes som et navigeringshjelpemiddel. GPS bør ikke brukes til presis plasseringsmåling, og du bør aldri bruke plasseringsdata fra GPS-mottakeren som eneste kilde til posisjonering eller navigering.

Tripptelleren har begrenset nøyaktighet og avrundingsfeil kan forekomme. Nøyaktigheten kan også påvirkes av tilgjengeligheten av og kvaliteten på GPS-signaler.

Med Landemerk. kan du lagre og vise posisjonsinformasjon for spesielle steder, i enheten din. Med Navigering får du tilgang til ruteveiledningsinformasjon til angitt sted, posisjonsinformasjon om gjeldende plassering samt reiseinformasjon som tilnærmet avstand til målet og omtrent hvor lang tid reisen tar.

Noen av funksjonene i Landemerk. og Navigering kan kreve at du bruker en kompatibel GPS-mottaker.

Hvis du vil ha mer informasjon om Landemerk. og Navigering, se brosjyren om tilleggsprogrammer for enheten på www.nseries.com/support eller ditt lokale Nokia-webområde.

### Plasseringsinnstillinger

Trykk 🚱 og velg Tilkobling > Lok..

Hvis du skal bruke en kompatibel ekstern GPS-mottaker med Bluetooth-tilkobling, aktiverer du Bluetooth GPS. Den lokale informasjonen kan brukes av kompatible programmer på enheten.

## Kontor

## Opptaker

Trykk **(**) og velg Kontor > Opptaker for å spille inn talememoer. Hvis du vil spille inn en telefonsamtale, velger du Opptaker under samtalen. Begge parter hører en tone hvert 5. sekund under innspillingen.

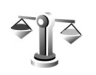

30

## Omregning

Hvis du vil konvertere mål fra en enhet til en annen, trykker du på **G** og velger Kontor > Omregning.

Omregning har begrenset nøyaktighet, og avrundingsfeil kan forekomme.

- 1 I feltet Type velger du det målet du vil bruke.
- 2 I det første Enhet-feltet velger du den enheten du vil regne om fra. I det neste Enhet-feltet velger du enheten du vil regne om til.
- 3 I det første Mengde-feltet angir du verdien du vil regne om. Det andre Mengde-feltet endres automatisk og viser den omregnede verdien.

## Grunnleggende valutaog vekslingskurser

Velg Type > Valuta > Valg > Valutakurser. Før du kan regne om valutaer, må du velge en basisvaluta og legge til vekslingskurser. Kursen for basisvalutaen er alltid 1.

Merk: Når du endrer hovedvaluta, må du taste inn nye valutakurser ettersom alle tidligere angitte valutakurser fiernes.

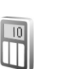

## Kalkulator

Trykk 🚱 og velg Kontor > Kalkulator.

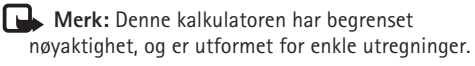

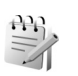

## Notater

Trykk 🚱 og velg Kontor > Notater for å skrive notater i TXT-format.

# **G** Zip manager

Bruk programmet Zip manager for å komprimere filer. Komprimerte filer bruker mindre minne og er mer praktiske å sende til kompatible enheter.

For å åpne programmet, trykker du på 🚯, og velger Kontor > Zip.

Hvis du vil opprette eller behandle arkiver eller endre innstillingene, velger du Valg og ønsket alternativ.

Du kan lagre arkivfilene på enheten eller på et kompatibelt minnekort.

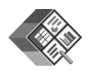

## Quickoffice

Med Quickoffice kan du vise DOC-, XLS-, PPT- og TXTdokumenter. Alle filformater eller funksjoner støttes ikke. Apple Macintosh støttes ikke.

Trykk **{**<sup>3</sup> og velg Kontor > Quickoffice for å bruke Quickoffice-programmene. En liste over filer med filformatene .doc, .xls, .ppt og .txt som er lagret på enheten og på minnekortet, åpnes.

Hvis du vil åpne Quickword, Quicksheet eller Quickpoint, trykker du på 💿 for å åpne ønsket visning.

## Quickword

Med Quickword kan du vise Microsoft Word-dokumenter på enheten.

Quickword støtter visning av dokumenter som er lagret i DOC- og TXT-format og opprettet i Microsoft Word 97, 2000 og XP. Ikke alle varianter av eller funksjoner i de nevnte filformatene støttes.

Du åpner et dokument ved å trykke *§* og velge Kontor > Quickoffice > Quickword og dokumentet.

Se også "Mer informasjon" på side 106.

## Quicksheet

Med Quicksheet kan du vise Microsoft Excel-filer på enheten.

Quicksheet støtter visning av regnearkfiler som er lagret i XLS-format og opprettet i Microsoft Excel 97, 2000 eller XP. Ikke alle varianter av eller funksjoner i de nevnte filformatene støttes.

Du åpner et regneark ved å trykke **\$** og velge Kontor > Quickoffice > Quicksheet og regnearket.

Se også "Mer informasjon" på side 106.

## Quickpoint

Med Quickpoint kan du vise Microsoft PowerPointpresentasjoner på enheten.

Quickpoint støtter visning av presentasjoner som er opprettet i PPT-format i Microsoft PowerPoint 2000 og XP. Ikke alle varianter av eller funksjoner i de nevnte filformatene støttes.

Du åpner en presentasjon ved å trykke **(**) og velge Kontor > Quickoffice > Quickpoint og presentasjonen.

Se også "Mer informasjon" på side 106.

## Mer informasjon

Hvis det oppstår problemer med Quickword, Quicksheet eller Quickpoint, kan du besøke www.quickoffice.com for å få mer informasjon. Støtte er også tilgjengelig ved å sende en e-postmelding til supportS60@quickoffice.com.

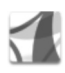

## Adobe reader

Med Adobe Reader kan du lese PDF-dokumenter på skjermen på enheten.

Dette programmet er optimert for PDF-dokumenter på håndsett og andre mobile enheter, og har kun et begrenset sett med funksjoner sammenlignet med PC-versjoner.

Du åpner dokumenter ved å trykke og velge Kontor > Adobe PDF. Dine siste filer blir vist i filvisningen. Hvis du vil åpne et dokument, blar du til det og trykker **•**.

Bruk Filbeh. for å bla etter og åpne dokumenter lagret i enhetens minne og på et minnekort.

## Mer informasjon

For mer informasjon, besøk www.adobe.com.

For å dele spørsmål, forslag og informasjon om programmet, kan du besøke Adobe Reader for Symbian OS brukerforum på http://adobe.com/support/forums/main.html.

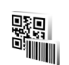

## Strekkodeleser

Bruk strekkodeleserprogrammet til å dekode ulike typer koder (for eksempel strekkoder og koder i tidsskrifter). Kodene kan inneholde forskjellig informasjon, for eksempel URL-koblinger, e-postadresser og telefonnumre.

Hvis du vil skanne og dekode strekkoder, trykker du G og velger Kontor > Strekkode.

Velg Skan kode for å skanne en kode. Juster enheten til koden vises mellom de røde linjene på displayet. Strekkode prøver å skanne og dekode koden, og den dekodede informasjonen vises.

Hvis du vil lagre de skannede dataene, velger du Valg > Lagre. Dataene lagres i BCR-format.

Hvis du vil vise lagret dekodet informasjon, velger du Lagrede data i hovedvisningen. Trykk 
for å åpne en kode.

Når du viser den dekodede informasjonen, er de ulike koblingene, URL-koblingene, telefonnumrene og e-postadressene angitt av ikoner øverst i displayet i den retningen de vises i, i den dekodede informasjonen.

Når du har skannet koden, velger du Valg, og deretter blant følgende:

Skan ny kode - brukes til å skanne en ny kode

Åpne kobling – brukes til å åpne en URL-kobling

Legg til i bokmerker – brukes til å lagre en URL-kobling i bokmerkene i Web

Opprett melding – brukes til å sende en tekstmelding eller e-postmelding til en kompatibel enhet

Legg til i Kontakter – brukes til å legge til et telefonnummer, en e-postadresse eller en URL-adresse i Kontakter Ring til - brukes til å ringe et telefonnummer

De tilgjengelige valgene kan variere avhengig av den uthevede koblingen.

Enheten går tilbake til ventemodus for å spare batteri hvis **Strekkode** ikke kan aktiveres, eller hvis du ikke trykker noen taster i løpet av ett minutt. Trykk 
hvis du vil fortsette å skanne eller vise lagret informasjon.

## **Tilpass enheten**

Tjenesteleverandøren kan ha angitt at enkelte funksjoner skal være deaktivert eller ikke aktivert i enheten. I så fall vises de ikke på menyen til enheten. Enheten kan også være spesielt konfigurert for tjenesteleverandøren. Denne konfigurasjonen kan inkludere endringer i menynavn, menyrekkefølge og ikoner. Ta kontakt med tjenesteleverandøren hvis du vil ha mer informasjon.

Bildene i denne brukerhåndboken kan avvike fra enhetsdisplayet.

- Hvis du vil bruke displayet for ventemodus for å få tilgang til de mest brukte programmene, kan du se "Aktiv ventemodus" på side 110.
- Hvis du vil endre bakgrunnsbildet i ventemodus eller det som vises på skjermspareren, kan du se "Endre utseendet til enheten" på side 110.
- Hvis du vil tilpasse ringetonene, kan du se "Profiler – Angi ringetoner" på side 109 og "Legge til ringetoner for kontakter" på side 60.

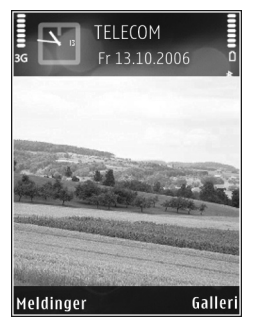

- Hvis du vil endre snarveiene som er tilordnet for de ulike retningene for den midtre valgtasten og venstre og høyre valgtast i ventemodus, se "Ventemodus" på side 117.
- Hvis du vil endre klokken som vises i ventemodus, trykker du () og velger Programmer > Klokke > Valg > Innstillinger > Klokketype > Analog eller Digital.
- Hvis du vil endre velkomstmeldingen til et bilde eller en animasjon, trykker du 3 og velger Verktøy > Innstillinger > Telefon > Generell > Velkomstmeld./logo.
- Hvis du vil endre hovedmenyvisningen, velger du Valg > Endre visning > Rutenett eller Liste.
- Hvis du vil omorganisere hovedmenyen, velger du Valg > Flytt, Flytt til mappe eller Ny mappe. Du kan flytte programmene som brukes lite, til mapper, og plassere programmer som du bruker ofte, i hovedmenyen.
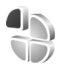

### Profiler – Angi ringetoner

Hvis du vil angi og tilpasse ringetonene, varseltonene for meldinger og andre toner for ulike begivenheter, miljøer eller samtalegrupper, trykker du på 🌚 og velger Verktøy > Profiler.

Hvis du vil endre profilen, trykker du på 🕐 i ventemodus. Bla til profilen du vil aktivere, og velg OK.

Hvis du vil tilpasse en profil, trykker du på 🎲 og velger Verktøy > Profiler. Bla til profilen, og velg Valg > Tilpass. Gå til innstillingen du vil endre, og trykk 💿 for å åpne valgene. Toner som er lagret på minnekortet, er angitt med 💽. Du kan bla gjennom tonelisten og høre på hver av tonene før du foretar et valg. Trykk en tilfeldig tast for å stoppe lyden.

Når du velger en tone, åpner Tonenedlasting en liste over bokmerker. Du kan velge et bokmerke og starte en tilkobling til en web-side for å laste ned toner.

Hvis du vil at enheten skal si navnet på den som ringer, velger du Valg > Tilpass > Si hvem som ringer > På. Navnet på den som ringer må være lagret i Kontakter.

Hvis du vil opprette en ny profil, velger du Valg > Opprett ny.

### Frakoblet-profil

Profilen frakoblet gir deg muligheten til å bruke enheten uten å koble til det trådløse nettverket. Når du aktiverer profilen frakoblet, avbrytes tilkoblingen til det trådløse nettverket, som angitt av X i området for signalstyrkeindikatoren. Det kommer ingen trådløse signaler til og fra enheten. Hvis du forsøker å sende meldinger, plasseres de i utboksen for å bli sendt senere.

Når profilen frakoblet er aktiv, kan du bruke enheten uten et (U)SIM-kort.

Viktig: I frakoblet profil kan du ikke ringe eller motta samtaler eller bruke andre funksjoner som krever mobilnettverksdekning. Det kan fremdeles være mulig å ringe til de offisielle nødnumrene som er programmert i enheten. Når du skal ringe, må du først slå på telefonfunksjonen ved å endre profil. Hvis enheten er låst, taster du inn låsekoden.

Når du har aktivert frakoblet-profilen, kan du fremdeles bruke trådløst LAN (hvis tilgjengelig) til for eksempel å lese e-post eller surfe på internett. Husk å overholde gjeldende sikkerhetsbestemmelser når du oppretter og bruker en trådløs LAN-tilkobling. Se "Trådløst LAN" på side 90.

Hvis du vil avslutte profilen frakoblet, trykker du på () og velger en annen profil. Enheten aktiverer den trådløse forbindelsen på nytt (forutsatt at signalstyrken er god nok). Hvis en Bluetooth-tilkobling var aktivert før offlineprofilen ble brukt, vil den bli deaktivert. Bluetoothtilkoblinger aktiveres automatisk på nytt når du avslutter offline-profilen. Se "Innstillinger" på side 94.

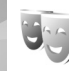

### Endre utseendet til enheten

Hvis du vil endre utseendet til displayet, for eksempel bakgrunnsbildet og ikoner, trykker du på **G** og velger Verktøy > Temaer. Det aktive temaet er indikert med  $\checkmark$ . I Temaer kan du gruppere sammen elementer fra andre temaer eller velge bilder fra Galleri for å tilpasse temaene ytterligere. Temaene på et kompatibelt minnekortet (hvis det er satt inn) er angitt med **E**. Temaene på minnekortet er ikke tilgjengelig hvis minnekortet ikke er satt inn i enheten. Hvis du vil bruke temaene som er lagret på minnekortet, uten å ha minnekortet i enheten, lagrer du først temaene i telefonminnet.

Hvis du vil åpne en lesertilkobling og laste ned flere temaer, velger du Temanedlast..

Du aktiverer et tema ved å bla til det og velge Valg > Bruk. Hvis du vil forhåndsvise et tema før du tar det i bruk, blar du til det og velger Valg > Forhåndsvisning.

Hvis du vil redigere et tema, blar du til det og velger Valg > Rediger for å endre innstillingene for Bakgrunnsbilde og Strømsparing. Hvis du vil gjenopprette det valgte temaet til de opprinnelige innstillingene, velger du Valg > Gjenopp. orig. tema når du redigerer et tema.

### Aktiv ventemodus

Bruk displayet for ventemodus for rask tilgang til de mest brukte programmene. Som standard er aktiv ventemodus aktivert.

Trykk *§*, velg Verktøy > Innst. > Telefon > Ventemodus > Aktiv ventemodus, og trykk 
for å slå aktiv ventemodus av eller på.

Skjermen i aktiv ventemodus vises med standardprogrammene øverst på skjermen, og kalender-, gjøremåls- og spillhendelser nedenfor.

Bla til et program eller en hendelse, og trykk **•**.

Standard blatastsnarveier som er tilgjengelige i ventemodus, kan ikke brukes når aktiv ventemodus er på.

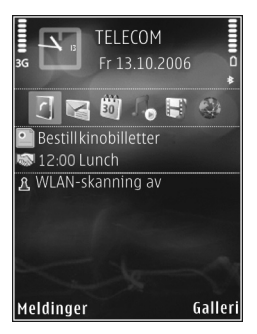

Hvis du vil endre snarveiene for standardprogrammene, trykker du på  $\mathfrak{g}$ , velger Verktøy > Innst. > Telefon > Ventemodus > Progr. i ventemodus, og trykker på **•**.

Enkelte snarveier kan være låst, og det vil ikke være mulig å endre dem.

## Verktøy

### Multimediatast

Hold inne  $\diamond$  for å åpne standardsnarveien som er tildelt multimedietasten. Trykk  $\diamond$  for å åpne en liste over multimedieprogrammer. Bruk blatasten for å åpne ønsket program. Trykk på  $\diamond$  for å avslutte listen uten å velge program.

Hvis du vil endre snarveiene, trykker du på ◇ og Q. Hvis du vil endre programmene som vises når du trykker på ◇ , velger du Øverst, Venstre, Midten og Høyre og programmet.

Enkelte snarveier kan være låst, og det vil ikke være mulig å endre dem.

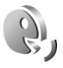

 $\diamond$ 

### Talekommandoer

Du kan bruke talekommandoer til å kontrollere enheten. Hvis du vil ha mer informasjon om de forbedrede talekommandoene som støttes av enheten, se "Taleoppringing" på side 62. Hvis du vil aktivere forbedrede talekommandoer for å starte programmer og profiler, trykker du på *G* og velger Verktøy > Talekomm. > Profiler. Enheten oppretter talesignaler for programmene og profilene. Hvis du skal bruke forbedrede talekommandoer, holder du inne høyre valgtast i ventemodus mens du uttaler en talekommando. Talekommandoen er navnet på programmet eller profilen som vises i listen.

Hvis du vil legge til flere programmer i listen, velger du Valg > Nytt program. Hvis du vil legge til enda en talekommando som kan brukes til å starte programmet, velger du Valg > Endre kommando. Deretter skriver du inn den nye talekommandoen som tekst. Unngå svært korte navn, forkortelser og akronymer.

Hvis du vil lytte til det syntetiske talesignalet, velger du Valg > Spill av.

Hvis du vil endre innstillingene for talekommandoer, velger du Valg > Innstillinger. Hvis du vil slå av synthesizeren som spiller av gjenkjente talesignaler og kommandoer på det valgte enhetsspråket, velger du Synthesizer > Av. Hvis du vil tilbakestille talegjenkjenningslæringen (for eksempel når hovedbrukeren av enheten er endret), velger du Tilb.still taletilpasn.

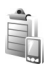

### Enhetsbehandling

Trykk **G** og velg Verktøy > Enhetsbeh.. Du kan motta serverprofiler og forskjellige konfigureringsinnstillinger fra tjenesteleverandøren eller firmaets avdeling for informasjonsbehandling. Disse konfigureringsinnstillingene kan inneholde innstillinger for tilgangspunkt for datatilkoblinger og andre innstillinger som forskjellige programmer på enheten bruker.

Hvis du skal koble til en server og motta konfigurasjonsinnstillinger for enheten, blar du til en profil og velger Valg > Start konfigurering.

Hvis du vil tillate eller avslå mottak av konfigureringsinnstillinger fra tjenesteleverandører, velger du Valg > Aktiver konfig. eller Deaktiver konfig..

### Innstillinger for serverprofil

Kontakt tjenesteleverandøren for å få riktige innstillinger.

Servernavn- Skriv inn et navn for konfigureringsserveren.

Server-ID – Skriv inn den unike ID-en som identifiserer konfigureringsserveren.

Serverpassord – Skriv inn et passord som skal identifisere enheten din for serveren.

Tilkoblingstype – Velg tilkoblingstypen som brukes for å koble til serveren: Internett eller Bluetooth.

Tilgangspunkt – Velg et tilgangspunkt som skal brukes ved kobling til serveren.

Vertsadresse - Skriv inn serverens URL-adresse.

Port - Skriv inn serverens portnummer.

Brukernavn og Passord – Skriv inn ditt brukernavn og passord.

Tillat konfigurering – Hvis du vil motta konfigureringsinnstillinger fra serveren, velger duJa.

Godta alle autom. – Hvis du vil at enheten skal be om bekreftelse før den godtar en konfigurering fra serveren, velger du Nei.

Nettverksgodkjenning – Velges hvis nettverksgodkjenning brukes.

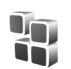

### Programbehandling

Trykk 🎲 og velg Verktøy > Prog.beh.. Du kan installere to typer programmer og programvare på enheten:

 J2ME<sup>™</sup>-programmer basert på Java-teknologi med filtypene JAD og JAR ( <sup>™</sup><sub>4</sub>). Andre programmer og annen programvare som passer til Symbian-operativsystemet ( ). Installeringsfilene har filtypen SIS. Bare installer programvare som er beregnet på Nokia-enheten. Programvareprodusenter refererer ofte til det offisielle modellnummeret for dette produktet.

Installeringsfiler kan overføres til enheten fra en kompatibel datamaskin, lastes ned under lesing eller sendes til deg i en multimediemelding som et e-postvedlegg eller ved hjelp av Bluetooth-tilkobling eller infrarød. Du kan bruke Nokia Application Installer i Nokia PC Suite til å installere et program på enheten. Hvis du bruker Microsoft Windows Utforsker til å overføre en fil, må du lagre filen på et minnekort (lokal disk).

### Installere programmer og programvare

indikerer et SIS-program, a et Java-program,
 at programmet ikke er ferdig installert, og i at programmet er installert på et kompatibelt minnekortet.

Viktig: Installer og bruk bare programmer og annen programvare fra pålitelige kilder, for eksempel programmer som er Symbian-signert eller har bestått Java Verified<sup>TM</sup>-testingen. Før du installerer, må du være oppmerksom på følgende:

- Du kan vise programtype, versjonsnummer og leverandør eller produsent av programmet, ved å velge Valg > Vis detaljer.
- Hvis du vil vise sertifikatdetaljene for programmet, velger du Valg > Vis sertifikat.
   Se "Sertifikatbehandling" på side 125.
- Hvis du installerer en fil som inneholder en oppdatering eller reparasjon for et eksisterende program, kan du bare gjenopprette det opprinnelige programmet hvis du har den opprinnelige installeringsfilen eller en fullstendig sikkerhetskopi av den fjernede programvarepakken. Hvis du vil gjenopprette det opprinnelige programmet, må du først fjerne programmet og deretter installere programmet på nytt fra den opprinnelige installeringsfilen eller sikkerhetskopien.
- JAR-filen er nødvendig for å installere Javaprogrammer. Hvis den mangler, kan enheten be deg om å laste den ned. Hvis det ikke er angitt et tilgangspunkt for programmet, blir du bedt om å velge et. Når du laster ned JAR-filen, må du kanskje taste inn et brukernavn og passord for å få tilgang til serveren. Du får disse fra leverandøren eller produsenten av programmet.
- Du kan finne en installeringsfil ved å trykke Sp og velge Verktøy > Prog.beh.. Du kan eventuelt søke i enhetsminnet eller på minnekortet (hvis det er satt

inn), i Filbeh., eller åpne en melding i Meldinger > Innboks som inneholder en installeringsfil.

2 | Prog.beh. velger du Valg > Installer. | andre programmer blar du til installeringsfilen og trykker på 
for å starte installeringen. Under installeringen viser enheten informasion om fremdriften for installeringen. Hvis du installerer et program uten en digital signatur eller sertifisering, viser enheten en advarsel. Fortsett installeringen bare hvis du er sikker på opphavet til og innholdet i programmet.

Hvis du vil starte et installert program, finner du det på menyen og trykker på 间.

Hvis du vil starte en nettverkstilkobling og vise ekstra informasion om programmet, velger du Valg > Gå til Web-adresse, hvis det er tilgiengelig.

Hvis du vil se hvike programvarepakker som er installert eller fjernet, og når, velger du Valg > Vis logg.

Hvis du vil sende installeringsloggen til en kundestøtteavdeling slik at de kan se hva som er installert eller fjernet, velger du Valg > Send logg > Via SMS eller Via e-post (bare tilgjengelig hvis du e-postinnstillingene er riktig konfigurert).

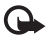

Viktig: Enheten kan bare støtte ett antivirusprogram. Hvis du har flere enn ett program med antivirusfunksjonalitet, kan dette påvirke ytelsen og bruken av enheten, eller føre til at den slutter å fungere.

Etter at du har installert programmer på et kompatibelt minnekort, vil installeringsfiler (.sis) bli liggende i enhetsminnet. Filene kan oppta en stor del av minnet og forhindre lagring av andre filer. Du kan opprettholde nok minne ved å bruke Nokia PC Suite til å sikkerhetskopiere installeringsfiler til en kompatibel PC, og deretter bruke filbehandling til å fjerne installeringsfilene fra enhetsminnet. Se "Filbehandling" på side 22. Hvis .sis-filen er et meldingsvedlegg, sletter du meldingen fra meldingsinnboksen.

### Fjerne programmer og programvare

Bla til en programvarepakke og velg Valg > Fiern, Velg Ja for å bekrefte.

Hvis du fierner programvare, kan du bare installere den på nytt hvis du har den opprinnelige programvarepakken eller en fullstendig sikkerhetskopi av den fjernede programvarepakken. Hvis du fjerner en programvarepakke, kan det hende at du ikke kan åpne dokumenter som er opprettet med den programvaren.

Hvis en annen programvarepakke er avhengig av den programvarepakken du fjernet, kan det hende den andre programvarepakken slutter å fungere. Hvis du vil ha mer informasjon, kan du se i dokumentasjonen for den installerte programvarepakken.

### Innstillinger

Velg Valg > Innstillinger, og deretter blant følgende:

Tilkoblet sertif.sjekk – Velg om du vil kontrollere de tilkoblede sertifikatene før du installerer et program.

Standard Web-adr. – Angi standard Web-adresse som brukes under sjekking av elektroniske sertifikater.

Noen Java-programmer kan kreve at en telefonoppringing foretas, at en melding sendes, eller at en nettverkstilkobling opprettes til et bestemt tilgangspunkt for å kunne laste ned ekstra data eller komponenter. I hovedvisningen for Prog.beh. blar du til et program og velger Valg > Suite-innstillinger for å endre innstillingene for det bestemte programmet.

Î.

### Aktiveringsnøkler for filer som er opphavsrettslig beskyttet

Hvis du vil vise DRM-aktiveringsnøkler som er lagret i enheten, trykker du på 🎲 og velger Verktøy > Aktiv.koder, og fra følgende alternativer: Gyldige – Vis hvilke nøkler som er koblet til én eller flere mediefiler og nøkler hvor gyldighetsperioden ikke er påbegynt ennå.

Ugyldige – Vis nøkler som ikke er gyldige – der tidsperioden for bruk av mediefiler er utgått eller der det er en beskyttet mediefil i enheten, men ingen tilkoblet aktiveringsnøkkel.

Ikke i bruk – Vis nøkler som ikke har mediefiler koblet til seg i enheten.

Hvis du vil kjøpe mer brukstid eller utvide bruksperioden for en mediefil, velger du en ugyldig aktiveringsnøkkel, og deretter Valg > Hent aktiveringskode. Aktiveringsnøkler kan ikke oppdateres hvis mottak av web-tjenestemeldinger er deaktivert. Se "Web-tjenestemeldinger" på side 50.

Hvis du vil vise detaljert informasjon, for eksempel gyldighetsstatus og mulighet til å sende filen, blar du til en aktiveringsnøkkel og trykker på .

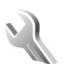

## Innstillinger

Hvis du vil endre innstillinger, trykker du på og velger Verktøy > Innst.. Trykk  $\bigcirc$  for å åpne en innstillingsgruppe. Bla til innstillingen du vil endre, og trykk  $\bigcirc$ .

Enkelte innstillinger kan være forhåndsinnstilte for enheten av tjenesteleverandøren, og det vil ikke være mulig å endre dem.

### Telefon

### Generell

Telefonspråk – Hvis du endrer språket for displaytekstene på enheten, påvirkes også formatet som brukes for dato og tid, og skilletegnene som brukes for eksempel i utregninger. Automatisk velger språket i henhold til informasjonen på SIM-kortet. Når du har endret språket for displayteksten, startes enheten på nytt.

Hvis du endrer innstillingene for Telefonspråk eller Skrivespråk, påvirkes alle programmene i enheten, og endringene opprettholdes til du endrer disse innstillingene igjen. Skrivespråk – Hvis du endrer språket, påvirkes de tilgjengelige tegnene og spesialtegnene når du skriver tekst, og ordlisten for ordforslag som brukes.

Prediktiv tekst – Slå ordforslag På eller Av for alle redigererne i enheten. Ordlisten for ordforslag er ikke tilgjengelig for alle språk.

Velkomstmeld./logo – Velkomstmeldingen eller -logoen vises raskt hver gang du slår på enheten. Velg Standard for å bruke standardbildet, Tekst for å skrive en velkomstmelding eller Bilde for å velge et bilde fra Galleri.

Oppr. innstillinger – Du kan tilbakestille enkelte av innstillingene til de opprinnelige verdiene. Hvis du vil gjøre dette, trenger du låskoden. Se "Sikkerhet", "Telefon og SIM" på side 125. Når du har tilbakestilt innstillingene, kan det hende enheten bruker lengre tid på å slå seg på. Dokumenter og filer påvirkes ikke.

### Ventemodus

Aktiv ventemodus – Bruk snarveier til programmer i ventemodus. Se "Aktiv ventemodus" på side 110.

Venstre valgtast – Tildel en snarvei til venstre valgtast (<sup>O</sup>) i ventemodus.

Høyre valgtast – Tildel en snarvei til høyre valgtast (  $\boxdot$  ) i ventemodus.

Progr. i ventemodus – Velg snarveiene for programmene du vil skal vises i aktiv ventemodus. Denne innstillingen er bare tilgjengelig hvis Aktiv ventemodus er på.

Du kan også tildele tastesnarveier til de ulike retningene for den midtre valgtasten. Snarveiene for den midtre valgtasten er ikke tilgjengelige hvis aktiv ventemodus er på.

Operatørlogo – Denne innstillingen er bare tilgjengelig hvis du har mottatt og lagret en operatørlogo. Velg Av hvis du ikke vil at logoen skal vises.

### Display

Lyssensor – Du kan endre lysstyrken i displayet til lysere eller mørkere. Under ekstreme lysforhold derimot, justeres lysstyrken i displayet automatisk.

Tidsavbr. strømsparing – Velg tidsavbruddsperioden som angir når skjermspareren skal aktiveres.

Tidsavbrudd for lys – Velg når bakgrunnsbelysningen skal slås av.

### Dekseldisplay

Velg Tilpasning og deretter blant følgende:

Fargeskjema – Velg et fargeskjema for dekseldisplayet. Du forhåndsviser det valgte fargeskjemaet ved å velge Valg > Forhåndsvisning og lukke flippen. Du blar gjennom ulike fargeskjemaer i forhåndsvisningsmodus ved å bla opp eller ned med blatasten på siden.

LED-lys – Velg en farge for dekselindikatoren. Du kan velge ulike farger for ubesvarte anrop og e-postmeldinger samt uleste meldinger. Innstillingen for batterilading kan være enten På eller Av.

Lukkeanimasjon – Velg en kort animasjon som skal spilles når du lukker dekselet.

Lukketone – Velg en kort låt som skal spilles når du lukker dekselet.

Åpningstone – Velg en kort låt som skal spilles når du åpner dekselet og enheten er i ventemodus.

Velg Anrop og deretter blant følgende:

Svar når flipp åpnes - Velg Nei eller Ja.

Når flipp lukkes – Velg Avslutt anrop eller Aktiver høyttaler.

## C Anrop

Send anrops-ID – Velg På eller Av for å velge om telefonnummeret skal sees av eller være skjult fra personen du ringer til. Ellers kan denne verdien forhåndsinnstilles av tjenesteleverandøren når du abonnerer på nettverkstjenesten. Angitt av nettv. vises.

Samtale venter – Hvis du har aktivert tjenesten Samtale venter (nettverkstjeneste), vil nettverket varsle deg om et nytt innkommende anrop mens en samtale pågår. Hvis du vil kontrollere om funksjonen er aktiv, velger du Sjekk status. Hvis du vil slå funksjonen på eller av, velger du Aktiver eller Avbryt.

Avvis anrop med SMS – Velg Ja for å sende en tekstmelding til en person som har ringt, for å fortelle hvorfor du ikke kunne svare på anropet. Se "Svare på eller avvise et anrop" på side 67.

Meldingstekst – Skriv en tekst som skal sendes i en tekstmelding når du avviser et anrop.

Bilde i videoanrop – Velg et stillbilde som skal vises i stedet for video.

Gjenta automatisk – Velg På, og enheten vil gjøre maksimalt ti forsøk på å få forbindelse etter et mislykket oppringingsforsøk. Hvis du vil stoppe gjentatt automatisk oppringning, trykker du på 2. Sammendrag – Aktiver denne innstillingen hvis du vil at enheten kort skal vise den omtrentlige varigheten for siste samtale.

Hurtigvalg – Velg På og numrene som er tilordnet hurtigvalgstastene (**2** – **9**), kan ringes ved å trykke på og holde nede tasten. Se også "Ringe et telefonnummer med hurtigvalg" på side 62.

Valgfri svartast – Velg På. For å svare på et innkommende anrop ved å trykke kort på en valgfri tast, unntatt O, O, O og I.

Linje i bruk – Denne innstillingen (nettverkstjeneste) vises bare hvis SIM-kortet støtter to abonnentnumre, det vil si to telefonlinjer. Velg hvilken telefonlinje du vil bruke til å ringe og sende tekstmeldinger. Du kan svare på anrop på begge linjer, uavhengig av hvilken linje du har valgt. Du vil ikke kunne ringe hvis du velger Linje 2 og du ikke abonnerer på denne nettverkstjenesten. Når linje 2 er valgt, vises **2** i ventemodus.

Tips! Hvis du vil skifte mellom telefonlinjene, trykker du på og holder nede # i ventemodus.

Linjebytte – Hvis du vil forhindre linjevalg (nettverkstjeneste), velger du Ikke tillatt hvis dette støttes av SIM-kortet. Hvis du vil endre denne innstillingen, trenger du PIN2-koden.

### Tilkobling

### Datatilkoblinger og tilgangspunkter

Enheten støtter pakkedatatilkoblinger, for eksempel GPRS i GSM-nettverket. Når du bruker enheten i GSM- og UMTS-nettverk, kan flere datatilkoblinger være aktive samtidig og tilgangspunkter kan dele en datatilkobling.

Du kan også bruke en trådløs LAN-datatilkobling. Se "Trådløst LAN" på side 90. Kun ett trådløst LAN kan være aktivt om gangen.

Hvis du vil opprette en datatilkobling, kreves et tilgangspunkt. Du kan angi ulike typer tilgangspunkter, for eksempel:

- MMS-tilgangspunkt for å sende og motta multimediemeldinger
- Tilgangspunkt for web-programmet for å vise WML- eller XHTML-sider
- IAP for a sende og motta e-post og koble til internett

Kontakt tjenesteleverandøren for å få vite hvilken type tilgangspunkt som er nødvendig for tjenesten du ønsker å bruke. Kontakt tjenesteleverandøren for informasjon om abonnement og tilgjengelighet for pakkedatatilkobling.

### Tilgangspunkter

Det kan hende du kan motta tilgangspunktinnstillinger i en melding fra en tjenesteleverandør. Se "Data og innstillinger" på side 50. Enkelte eller alle tilgangspunkter kan være forhåndsinnstilt på enheten av nettverksoperatøren, og det kan hende du ikke kan endre, opprette, redigere eller fjerne dem. 🗗 indikerer et beskyttet tilgangspunkt.

➡ indikerer et pakkedatatilgangspunkt, og et tilgangspunkt for trådløst LAN.

Sight Tips! Hvis du vil opprette et IAP i et trådløst LAN, trykker du på 
. og velger Tilkobling > Tilk.beh. > Tilgj. WLAN > Valg > Angi tilgangspunkt.

Hvis du vil opprette et nytt tilgangspunkt, velger du Valg > Nytt tilgangspunkt. Hvis du vil redigere innstillingene for et tilgangspunkt, velger du Valg > Rediger. Følg instruksjonene du får fra tjenesteleverandøren.

Tilkoblingsnavn - Gi tilkoblingen et beskrivende navn.

Databærer - Velg datatilkoblingstype.

Bare enkelte av innstillingsfeltene er tilgjengelige, avhengig av hvilken datatilkobling du velger. Fyll ut alle feltene merket med Må angis eller med en rød stjerne. Andre felt kan stå tomme med mindre du har fått beskjed om noe annet fra tjenesteleverandøren. Hvis du skal kunne bruke en datatilkobling, må nettverkstjenesteleverandøren støtte denne funksjonen og, om nødvendig, aktivere den for SIM-kortet.

#### Pakkedata

Følg instruksjonene du får fra tjenesteleverandøren.

Tilgangspunktnavn – Du kan få tilgangspunktnavnet fra tjenesteleverandøren.

Brukernavn – Du kan trenge brukernavnet når du oppretter en datatilkobling, og dette får du vanligvis fra tjenesteleverandøren.

Bekreft passord – Hvis du må angi passordet hver gang du logger deg på en server, eller hvis du ikke vil lagre passordet på enheten, velger du Ja.

Passord – Du kan trenge et passord når du oppretter en datatilkobling, og dette får du vanligvis fra tjenesteleverandøren.

Godkjenning - Velg Normal eller Sikker.

Startside – Avhengig av tilgangspunktet du setter opp, skriver du enten inn web-adressen eller adressen til sentralen for multimediemeldinger.

Velg Valg > Avanserte innst. for a endre følgende innstillinger:

Nettverkstype – Velg Innstillinger IPv4 eller Innstillinger IPv6. De andre innstillingene er avhengig av den valgte nettverkstypen.

IP-adresse telefon (kun for IPv4) – Angi IP-adressen til enheten.

DNS-adresse – I Primær DNS-adresse angir du IP-adressen til den primære DNS-serveren. I Sekundær DNS-adr. angir du IP-adressen til den sekundære DNS-serveren. Kontakt internett-tjenesteleverandøren for å få disse adressene.

Proxy-serveradr. - Angi adressen til proxy-serveren.

Proxy-portnummer – Angi portnummeret til proxy-serveren.

#### Trådløst LAN

Følg instruksjonene du får fra tjenesteleverandøren.

WLAN-nettverksnavn – Velg Angi manuelt eller Søk etter nettv. Hvis du velger et eksisterende nettverk, vil WLAN-nettverksmodus og WLAN-sikkerhetsmodus bestemmes av innstillingene på tilgangspunktenheten.

WLAN-nettverksmodus – Velg Ad-hoc for å opprette et ad hoc-nettverk og for at enheten skal sende og motta data direkte. Det er ikke behov for en enhet med trådløst LAN-tilgangspunkt. WLAN-sikkerhetsmodus – Velg kryptering: WEP, 802.1x (ikke for ad hoc-nettverk) eller WPA/WPA2. Hvis du velger Åpent nettverk, brukes det ikke kryptering. Funksjonene WEP, 802.1x og WPA kan kun benyttes hvis de støttes av nettverket.

WLAN-sikkerhetsinnst. – Angi innstillingene for valgt sikkerhetsmodus:

Sikkerhetsinnstillinger for WEP er som følger:

WEP-nøkkel i bruk – Velg WEP-nøkkelnummeret. Du kan opprette inntil fire WEP-nøkler. De samme innstillingene må angis på enheten med trådløst LAN-tilgangspunkt.

Godkjenningstype – Velg Åpen eller Delt for godkjenningstype mellom din enhet og enheten med trådløst LAN-tilgangspunkt.

WEP-nøkkelinnst. – Angi WEP-kryptering (lengden på nøkkelen), WEP-nøkkelformat (ASCII eller Heksadesimal) og WEP-nøkkel (WEP-nøkkeldata i valgt format).

Sikkerhetsinnstillinger for 802.1x og WPA/WPA2 er som følger:

WPA-modus – Velg metode for godkjenning: EAP for å bruke en EAP plug-in (Extensible Authentication Protocol), eller Forhåndsdelt nøkkel for å bruke et passord. Fullfør de aktuelle innstillingene: Innst. EAP-pr.komp. (kun for EAP) – Angi innstillingene du har fått fra tjenesteleverandøren.

Forhåndsdelt nøkkel (kun for Forhåndsdelt nøkkel) – Angi et passord. Det samme passordet må angis på enheten med trådløst LAN-tilgangspunkt.

TKIP-kryptering – Velg om TKIP (Temporal Key Integrity Protocol) skal brukes.

Startside - Angi en startside.

Velg Valg > Avanserte innst. og fra følgende alternativer:

Innstillinger IPv4: IP-adresse telefon (IP-adressen på enheten), Subnettmaske (subnettets IP-adresse), Standardgateway (gatewayen) og DNS-adresse – Angi IP-adressen for den primære og sekundære DNS-serveren. Kontakt internett-tjenesteleverandøren for å få disse adressene.

Innstillinger IPv6 > DNS-adresse - Velg Automatisk, Godt kjent eller Bruker angitt.

Ad hoc-kanal (kun for Ad-hoc) – Hvis du vil angi et kanalnummer (1–11) manuelt, velger du Brukerdefinert.

Proxy-serveradr. - Angi adressen til proxy-serveren.

Proxy-portnummer – Angi portnummeret til proxy-serveren.

### Pakkedata

Pakkedatainnstillingene påvirker alle tilgangspunkter som bruker en pakkedatatilkobling.

Pakkedatatilkobling – Hvis du velger Når tilgjengelig og du er i et nettverk som støtter pakkedata, registreres enheten til pakkedatanettverket. Det er raskere å starte en aktiv pakkedatatilkobling. Hvis det ikke er pakkedatadekning, vil enheten periodisk forsøke å opprette en pakkedatatilkobling. Hvis du velger Ved behov, vil enheten bare bruke en pakkedatatilkobling hvis du starter et program eller en handling som trenger det.

Tilgangspunkt – Du trenger tilgangspunktnavnet når du vil bruke enheten som et pakkedatamodem for datamaskinen.

### SIP-innstillinger

SIP-innstillinger (Session Initiation Protocol) trengs for visse nettverkstjenester med SIP, for eksempel videodeling. Du kan få innstillingene i en spesiell tekstmelding fra nettverksoperatøren eller tjenesteleverandøren. Du kan vise, slette eller opprette disse innstillingsprofilene i SIP-innstillinger. Se også "Innstillinger for person-tilperson-tilkobling" på side 65.

### Trådløst LAN

Vis tilgjengelighet – Velg om 🖁 skal vises når et trådløst LAN er tilgengelig.

Søk etter nettverk – Hvis du angir Vis tilgjengelighet til Ja, velger du hvor ofte enheten skal søke etter tilgjengelige trådløse LAN og oppdatere indikatoren.

Du kan vise avanserte innstillinger ved å velge Valg > Avanserte innst.. Det anbefales ikke å endre de avanserte innstillingene for trådløst LAN.

### Konfigureringer

Du kan motta klarerte serverinnstillinger fra tjenesteleverandøren i en konfigureringsmelding, eller innstillingene kan være lagret på USIM-kortet. Du kan lagre disse innstillingene på enheten, vise dem eller slette dem i Konfigureringer

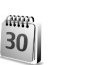

### Dato og tid

Se "Klokkeinnstillinger" på side 19 og språkinnstillinger under "Generell" på side 117.

1

### Sikkerhet

### Telefon og SIM

Kontroll av PIN-kode – Når dette er aktivert, kontrolleres koden hver gang enheten slås på. Det kan hende at enkelte SIM-kort ikke tillater at kontroll av PIN-kode deaktiveres. Se "Ordliste for PIN- og låskoder" på side 124.

PIN-kode, PIN2-kode og Låskode – Du kan endre låskoden, PIN-koden og PIN2-koden. Disse kodene kan bare inneholde sifre fra **0** til **9**. Hvis du glemmer noen av disse kodene, tar du kontakt med tjenesteleverandøren. Se "Ordliste for PIN- og låskoder" på side 124.

Unngå å bruke tilgangskoder som ligner på nødnumre, for å forhindre utilsiktet oppringing av nødnummeret.

Autom. systemlås – Du kan angi en automatisk systemlås, et tidsavbrudd hvor enheten låses automatisk. Du kan slå av den automatiske systemlåsen ved å velge Ingen.

Tast inn låskoden for å låse opp enheten.

Når enheten er låst, kan det være mulig å ringe det offisielle nødnummeret som er programmert i enheten.

⇒☆ Tips! Hvis du vil låse enheten manuelt, trykker du på ). En liste over kommandoer åpnes. Velg Lås telefon. Lås hvis SIM byttes – Du kan angi at enheten skal be om låskoden når et ukjent SIM-kort settes inn i enheten. Enheten vedlikeholder en liste over SIM-kort som gjenkjennes som eierens kort.

Lukket brukergruppe – Du kan angi en gruppe med personer som du kan ringe til, og som kan ringe til deg (nettverkstjeneste).

Når anrop er begrenset til lukkede brukergrupper, kan det være mulig å ringe det offisielle nødnummeret som er programmert i enheten.

Bekreft SIM-tjen. – Denne brukes til å angi at enheten skal vise bekreftelsesmeldinger når du bruker en SIM-korttjeneste (nettverkstjeneste).

#### Ordliste for PIN- og låskoder

Hvis du glemmer noen av disse kodene, tar du kontakt med tjenesteleverandøren.

PIN-kode – Denne koden beskytter SIM-kortet mot uautorisert bruk. PIN-koden (4 til 8 sifre) leveres vanligvis med SIM-kortet. Etter tre påfølgende mislykkede forsøk på å taste inn PIN-koden, blokkeres koden, og du må oppheve blokkeringen ved hjelp av PUK-koden.

UPIN-kode – Denne koden kan være levert med USIM-kortet. USIM-kortet er en forbedret versjon av SIM-kortet og støttes av UMTS-mobiltelefoner. PIN2-kode – Denne koden (4 til 8 sifre) leveres med enkelte SIM-kort, og er nødvendig for å få tilgang til enkelte funksjoner på enheten.

Låskode (sikkerhetskode) – Denne koden (5 sifre) kan brukes til å låse enheten for å unngå at den brukes av uvedkommende. Fabrikkinnstillingen for låskoden er **12345.** Hvis du vil unngå at uvedkommende bruker enheten, bør du endre låskoden. Hold den nye koden hemmelig, og oppbevar den trygt på et annet sted enn der du har enheten. Hvis du glemmer koden, tar du kontakt med tjenesteleverandøren.

PUK- og PUK2-kode – Disse kodene (8 sifre) kreves for å endre en blokkert PIN-kode eller PIN2-kode. Hvis kodene ikke leveres med SIM-kortet, kan du kontakte operatøren for SIM-kortet som er i enheten.

UPUK-kode – Denne koden (8 sifre) kreves for å endre en blokkert UPIN-kode. Hvis koden ikke leveres med USIM-kortet, kan du kontakte tjenesteleverandøren for USIM-kortet som er i enheten.

### Sertifikatbehandling

Digitale sertifikater gir ingen garanti om sikkerhet. De brukes til å bekrefte opprinnelsen til programvare.

I hovedvisning for sertifikatbehandling kan du se en liste over sikkerhetssertifikatene som er lagret på enheten. Trykk 🕞 for å se en liste over personlige sertifikater, hvis tilgjengelig.

Digitale sertifikater bør brukes hvis du vil koble deg til en elektronisk bank eller et annet område, eller en ekstern server for handlinger som innebærer overføring av konfidensiell informasjon. De bør også brukes hvis du vil redusere risikoen for virus eller annen skadelig programvare og være sikker på ektheten til programvare når du laster ned og installerer programvare.

Viktig: Selv om bruk av sertifikater reduserer risikoen forbundet med eksterne tilkoblinger og programvareinstallasjon betydelig, må disse brukes på riktig måte for å oppnå økt sikkerhet. Selv om det finnes et sertifikat, medfører ikke det noen beskyttelse i seg selv. Sertifikatstyreren må ha korrekte, autentiske eller sikre sertifikater for at økt sikkerhet skal være tilgjengelig. Sertifikater har begrenset levetid. Hvis Sertifikat utgått eller Sertifikat ikke gyldig ennå vises selv om sertifikatet skal være gyldig, kan du kontrollere om gjeldende dato og klokkeslett i enheten er riktig.

#### Vise sertifikatdetaljer og kontrollere ekthet

Du kan bare være sikker på at identiteten til en server er riktig når signaturen og gyldighetsperioden for et serversertifikat er kontrollert. Du vil bli varslet hvis identiteten til serveren ikke er riktig, eller hvis du ikke har det riktige sikkerhetssertifikatet i enheten.

Hvis du vil kontrollere sertifikatdetaljer, blar du til et sertifikat og velger Valg > Sertifikatdetaljer. Når du åpner sertifikatdetaljer, kontrolleres gyldigheten til sertifikatet, og én av følgende merknader kan vises:

Sertifikat ikke klarert – Du har ikke angitt noe program for å bruke sertifikatet. Se "Endre klareringsinnstillingene" på side 126.

Sertifikat utgått – Gyldighetsperioden er utgått for det valgte sertifikatet.

Sertifikat ikke gyldig ennå – Gyldighetsperioden har ikke startet ennå for det valgte sertifikatet.

Sertifikat ødelagt – Sertifikatet kan ikke brukes. Kontakt sertifikatutstederen.

#### Endre klareringsinnstillingene

Før du endrer noen av sertifikatinnstillingene, må du kontrollere at du faktisk stoler på eieren av sertifikatet, og at sertifikatet faktisk tilhører eieren som står oppført.

Bla til et sikkerhetssertifikat, og velg Valg > Klareringsinnst.. Avhengig av sertifikatet vises en liste over programmer som kan bruke det valgte sertifikatet. Eksempel: Symbian-installering > Ja - Sertifikatet kan bekrefte opprinnelsen til nytt program for Symbian-operativsystemet.

Internett > Ja – Sertifikatet kan bekrefte servere.

Programinstallering > Ja – Sertifikatet kan bekrefte opprinnelsen til nytt Java-program.

Velg Valg > Rediger innstillinger for å endre verdien.

### Spor beskyttet objekt

Enkelte opphavrettighetsbeskyttede musikkfiler kan inneholde en transaksjonsidentifikator. Velg om du vil at identifikatoren skal sendes med musikkfilen hvis du sender eller videresender filen. Leverandøren av musikkfilen kan bruke identifikatoren til å spore distribusjonen av filene.

### EAP plug-in

Du kan vise EAP plug-ins som er installert på enheten for øyeblikket (nettverkstjeneste). Enkelte Internetttilgangspunkter som bruker trådløst LAN som databærer og WPA-sikkerhetsmodus, bruker plug-ins ved identifikasjon.

## Viderekobling

Viderekobling gjør det mulig å viderekoble innkommende anrop til talepostkassen eller et annet telefonnummer. Kontakt tjenesteleverandøren for å få mer informasjon.

Hvis du vil viderekoble taleanrop når nummeret ditt er opptatt eller når du avviser innkommende anrop, kan du velge Hvis opptatt. Hvis du vil kontrollere om valget er aktivert, velger du Sjekk status. Hvis du vil slå valget på eller av, velger du Aktiver eller Deaktiver.

Flere viderekoblingsvalg kan være aktive samtidig. Når alle anrop viderekobles, vises \_\_\_\_\_f i ventemodus.

Sperring og omdirigering av taleanrop kan ikke være aktivert samtidig.

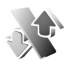

### Anropssperring

Anropssperring lar deg begrense utgående og innkommende anrop på enheten. Hvis du vil endre innstillingene, trenger du sperrepassordet. Det kan du få fra tjenesteleverandøren.

Hvis du vil slå et valg på eller av, velger du Aktiver eller Deaktiver. Hvis du vil kontrollere om valget er aktivt, velger du Sjekk status. Anropssperring påvirker alle anrop, inkludert dataanrop.

Sperring og omdirigering av taleanrop kan ikke være aktivert samtidig.

Når samtaler er sperret, kan det være mulig å ringe det offisielle nødnummeret.

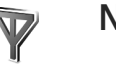

### Nettverk

Enheten kan automatisk veksle mellom GSM- og UMTS-nettverkene. GSM-nettverket er angitt med  $\Psi$  i ventemodus. UMTS-nettverket er angitt med 3G.

Nettverksmodus (vises bare hvis det støttes av operatøren) – Velg hvilket nettverk som skal brukes. Hvis du velger Dobbeltmodus, vil enheten bruke GSM- eller UMTS-nettverket automatisk avhengig av nettverksparameterne og samtrafikkavtalene mellom trådløs tjenesteleverandør. Ta kontakt med nettverksoperatøren hvis du vil ha mer informasjon.

Valg av operatør – Velg Automatisk for å angi at enheten skal søke etter og velge et av de tilgjengelige nettverkene, eller Manuelt for å velge nettverket manuelt fra en liste over nettverk. Hvis tilkoblingen til det manuelt valgte nettverket brytes, utløser enheten en lydalarm og ber deg om å velge et nettverk på nytt. Det valgte nettverket må ha en samtrafikkavtale med hjemmenettverket, det vil si nettverket som brukes av tjenesteleverandøren som har levert SIM-kortet i enheten.

Cordforklaring: En samtrafikkavtale er en avtale mellom to eller flere nettverkstjenesteleverandører som gjør det mulig for brukere hos én tjenesteleverandør å bruke tjenestene til andre tjenesteleverandører.

Vis celleinfo – Velg På for å angi at enheten skal vise når den brukes i et mobiltelefonnettverk som er basert på MCN-teknologi (Micro Cellular Network – mikromobiltelefonnett), og for å aktivere celleinfomottak.

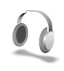

### Ekstrautstyr

Velg et ekstrautstyr og deretter blant følgende:

Standardprofil – Angi profilen du vil skal aktiveres hver gang du kobler et bestemt ekstrautstyr til enheten. Se "Profiler – Angi ringetoner" på side 109.

Automatisk svar – Angi hvis du vil at enheten automatisk skal svare på et innkommende anrop etter fem sekunder. Hvis ringetypen er satt til Ett pip eller Lydløs, er automatisk svar deaktivert. Automatisk svar er ikke tilgjengelig for Teksttelefon. Lys (kun for bilmonteringssett) – Velg om lysene skal være på eller slås av etter tidsavbruddet.

Hvis du bruker en Teksttelefon, må du aktivere den på enheten din. Trykk 🚱 , og velg Verktøy > Innst. > Ekstrautstyr > Teksttelefon > Bruk teksttelefon > Ja.

## Feilsøking

### Spørsmål og svar

#### Tilgangskoder

- Sp: Hva er passordet mitt for låskode, PIN-kode eller PUK-kode?
- Sv: Standardlåskoden er 12345. Hvis du glemmer eller mister låskoden, kan du ta kontakt med forhandleren. Hvis du glemmer eller mister en PIN- eller PUK-kode, eller hvis du ikke har mottatt en slik kode, kan du kontakte nettverkstjenesteleverandøren.

Hvis du vil ha informasjon om passord, kan du kontakte tilgangspunktleverandøren, for eksempel en internett-tjenesteleverandør, trådløs tjenesteleverandør eller nettverksoperatør.

#### Programmet svarer ikke

- Sp: Hvordan lukker jeg et program som ikke svarer?
- Sv: Åpne vinduet for veksling av programmer ved å holde inne g. Bla til programmet, og trykk C for å lukke programmet.

#### Bluetooth-tilkobling

- Sp: Hvorfor finner jeg ikke min venns enhet?
- Sv: Kontroller at begge enhetene har aktivert Bluetooth. Kontroller at avstanden mellom de to enhetene ikke er mer enn 10 meter, og at det ikke er noen vegger

eller andre hindringer mellom enhetene. Kontroller at den andre enheten ikke er i skjult modus. Kontroller at begge enhetene er kompatible.

- Sp: Hvorfor kan jeg ikke avslutte en Bluetooth-tilkobling?
- Sv: Hvis en annen enhet er tilkoblet enheten din, kan du enten avslutte tilkoblingen ved hjelp av den andre enheten eller ved å deaktivere Bluetooth-tilkobling. Velg Tilkobling > Bluetooth > Av.

#### Lesertjenester

- Sp: Hva gjør jeg hvis følgende melding vises: Ingen gyldige tilgangspunkter angitt. Angi et i innstillinger for Tjenester.?
- Sv: Angi riktige leserinnstillinger. Kontakt tjenesteleverandøren for instruksjoner.

#### Kamera

- Sp: Hvorfor virker bildene uskarpe?
- Sv: Fjern den beskyttende plastfilmen som dekker displayet og kameraet. Kontroller at beskyttelsesvinduet for kameralinsen er rent.
- Sp: Hvorfor hører jeg støy fra kameraet når autofokus eller optisk zoom brukes?
- Sv: Det oppstår mekanisk støy ved zooming og når AF-linsen beveger seg. Velg Valg > Innstillinger > Optisk zoom

under innspilling > Av for å eliminere mekanisk støy forårsaket av at linsen beveger seg ved innspilling.

- Sp: Hvorfor har bilder eller videoklipp som tas eller spilles inn i nattmodus, en tendens til å ha mer støy under mørke lysforhold sammenlignet med normalmodus?
- Sv: Utdataene fra bildesensoren under mørke lysforhold er mer forsterket i nattmodus enn i normalmodus, da dette gir bedre lysstyrke. Til gjengjeld øker støynivået i bildet eller videoklippet.
- **Sp:** Hvorfor ser VGA-videobilder hakkete ut når videostabilisering er aktivert?
- Sv: Hvert videobilde forstørres fra en mindre størrelse i VGA til VGA-størrelsen når videostabilisering er aktivert. Derfor reduseres kvaliteten på hvert bilde sammenlignet med videoklipp uten stabiliseringsmodus.

#### Display

- **Sp:** Hvorfor vises manglende, misfargede eller lyse punkter på displayet hver gang jeg slår på enheten?
- Sv: Dette er karakteristisk for denne typen display. Noen display kan inneholde piksler eller punkter som forblir på eller av. Dette er normalt, og ikke en feil.

#### UPnP (hjemmenettverk)

- Sp: Hvorfor kan jeg ikke dele filer med andre enheter?
- Sv: Kontroller at du har konfigurert innstillingene for hjemmenettverket. Velg Tilkobling > Hjem.nett > Del innhold > Deling av innhold, og den andre enheten er UPnP-kompatibel.

#### Logg

Sp: Hvorfor vises loggen som tom?

Sv: Du kan ha aktivert et filter, og ingen kommunikasjonshendelser som passer til filteret, er registrert. Hvis du vil se alle hendelser, velger du Programmer > Logg > Valg > Filtrer > All kommunikasjon.

#### Lite minne

- Sp: Hva kan jeg gjøre hvis det er lite ledig minne i enheten?
- Sv: Du kan slette følgende elementer regelmessig for å unngå at du får lite minne:
- Meldinger fra Innboks, Kladd og Sendt i Meldinger
- E-postmeldinger som er hentet fra telefonminnet
- Lagrede lesersider
- Bilder og fotografier i Galleri

Hvis du vil slette kontaktinformasjon, kalendernotater, tidtakere for anrop, tidtakere for samtalekostnad, poengsummer eller andre data, går du til det aktuelle programmet for å fjerne dataene. Hvis du sletter flere elementer, og en av følgende meldinger vises: Ikke nok minne til å utføre operasjon. Slett noen data først. eller Lite minne. Slett noen data., kan du forsøke å slette elementer enkeltvis (begynn med det minste elementet).

Sp: Hvordan kan jeg lagre data før jeg sletter?

- Sv: Du kan lagre dataene dine ved hjelp av følgende metoder:
- Bruk Nokia PC Suite til å opprette en sikkerhetskopi av alle dataene på en kompatibel datamaskin.
- Send bilder til e-postadressen din, og lagre deretter bildene på datamaskinen.
- Send data ved hjelp av Bluetooth-tilkobling til en kompatibel enhet.
- Lagre data på et kompatibelt minnekort.

#### Meldinger

- Sp: Hvorfor kan jeg ikke velge en kontakt?
- Sv: Kontaktkortet inneholder ikke et telefonnummer eller en e-postadresse. Legg til den manglende informasjonen på kontaktkortet i Kontakter.

#### Multimediemeldinger

- Sp: Hva bør jeg gjøre når enheten sier at den ikke kan motta en multimediemelding fordi minnet er fullt?
- Sv: Hvor mye minne som er nødvendig, er angitt i feilmeldingen: Ikke nok minne til å hente melding. Slett data først. Hvis du vil vise hvilken datatype du har og hvor mye minne de forskjellige datagruppene bruker, velger du Filbeh. > Valg > Minnedetaljer.
- Sp: Beskjeden Henter melding vises en kort stund. Hva skjer?
- Sv: Enheten forsøker å hente en multimediemelding fra sentralen for multimediemeldinger. Kontroller at innstillingene for multimediemeldinger er riktige, og at det ikke er noen feil i telefonnumre

og adresser. Velg Meldinger > Valg > Innstillinger > Multimediemelding.

- Sp: Hvordan kan jeg avslutte datatilkoblingen når enheten starter en datatilkobling igjen og igjen?
- Sv: Hvis du vil hindre enheten i å opprette en datatilkobling, velger du Meldinger og fra følgende alternativer: Ved meldingsmottak > Utsett henting – Brukes hvis du vil at multimediemeldingssentralen skal lagre meldingen, slik at den kan hentes senere, for eksempel etter at du har kontrollert innstillingene. Når denne endringen er utført, må enheten fremdeles sende informasjonsmeldinger til nettverket. Hvis du vil hente meldingen nå, velger du Hent straks.
  - Ved meldingsmottak > Avvis melding Brukes til å avvise alle innkommende multimediemeldinger. Når denne endringen er utført, må enheten fremdeles sende informasjonsmeldinger til nettverket, og multimediemeldingssentralen sletter meldingene som venter på å bli sendt til deg. Multimediemottak > Av – brukes til å overse alle innkommende multimediemeldinger. Etter denne endringen vil enheten ikke opprette noen nettverkstilkoblinger i forbindelse med multimediemeldinger.

#### Tilkobling til PC

- Sp: Hvorfor har jeg problemer med å koble enheten til PC-en?
- Sv: Kontroller at Nokia PC Suite er installert og kjører på datamaskinen. Se brukerhåndboken for Nokia PC Suite på DVD-ROM-platen. Hvis du vil ha mer informasjon

om hvordan du bruker Nokia PC Suite, kan du se hjelpfunksjonen i Nokia PC Suite eller besøke supportsidene på www.nokia.com.

#### Trådløst LAN

- Sp: Hvorfor kan jeg ikke se tilgangspunktet for et trådløst LAN (WLAN) når jeg vet at jeg er innenfor det riktige området?
- Sv: Tilgangspunktet for WLAN bruker kanskje skjult SSID (Service Set Identifier). Du kan bare få tilgang til nettverk som bruker skjult SSID, hvis du vet korrekt SSID og har opprettet et internett-tilgangspunkt for WLAN for nettverket på din Nokia-enhet.
- Sp: Hvordan slår jeg av trådløst LAN (WLAN) på min Nokia-enhet?
- Sv: Du kan ikke slå av WLAN på din Nokia-enhet. Hvis du vil redusere batteriforbruket, kan du angi at din Nokia-enhet ikke skal søke etter tilgjengelige nettverk.

Slå av søking i bakgrunnen:

- Trykk G, og velg Verktøy > Innst. > Tilkobling > Trådløst LAN.
- 2 Velg Søk etter nettverk > Aldri.
- 3 Velg Utført for å lagre endringene.

Når Søk etter nettverk er angitt til Aldri, vil Nokia-enheten din fremdeles lytte til andre tilgjengelige nettverk, og du kan bruke tilgjengelige WLAN-nettverk som vanlig.

## Batteriinformasjon

### Lading og utlading

Enheten drives av et oppladbart batteri. Batteriet kan lades og utlades hundrevis av ganger, men det vil etterhvert bli oppbrukt. Når samtale- og standby-tidene er merkbart kortere enn normalt, bør du erstatte batteriet. Bruk bare batterier og batteriladere som er godkjent av Nokia og utformet for denne enheten.

Hvis et erstatningsbatteri brukes for første gang eller hvis batteriet ikke har vært brukt i en lengre periode, kan det være nødvendig å koble til laderen og deretter koble den fra og til igjen for å starte ladingen.

Ta laderen ut av kontakten og enheten når den ikke er i bruk. Et fulladet batteri bør frakobles laderen fordi overlading kan forkorte batteriet levetid. Hvis et fullt oppladet batteri ikke brukes, lades det ut over tid.

Hvis et batteri er fullstendig utladet, kan det ta noen minutter før ladeindikatoren vises på displayet eller før du kan bruke telefonen.

Bruk batteriet bare til formålet det er beregnet for. Bruk aldri en lader eller et batteri som er skadet.

Kortslutt ikke batteriet. En kortslutning kan skje når en metallgjenstand, for eksempel en mynt, binders eller penn, fører til direkte kontakt mellom pluss- (+) og minuspolene (-) på batteriet. (Disse ser ut som metallfelter på batteriet.) Dette kan skje hvis du for eksempel har et reservebatteri i lommen eller vesken. Kortslutning av polene kan ødelegge batteriet eller gjenstanden som forårsaker kortslutningen.

Hvis du lar batteriet ligge på varme eller kalde steder, for eksempel i en bil om sommeren eller vinteren, kan dette redusere kapasiteten og levetiden til batteriet. Forsøk alltid å oppbevare batteriet i temperaturer mellom 15 °C og 25 °C (59 °F og 77 °F). Hvis batteriet er for varmt eller for kaldt, kan det hende at enheten ikke fungerer i en kortere periode selv om batteriet er fullstendig ladet. Batteriytelsen er spesielt begrenset i temperaturer godt under frysepunktet.

Batterier kan eksplodere hvis de utsettes for ild. Batterier kan også eksplodere hvis de er skadet. Batteriene må kastes i henhold til lokale forskrifter. Vennligst resirkuler der dette er mulig. Batterier må ikke kastes sammen med vanlig avfall.

lkke demonter eller ødelegg batterier. Hvis batteriet lekker, må du ikke la væsken komme i kontakt med huden eller øynene. Skyll huden eller øynene med rent vann eller kontakt lege hvis det oppstår en slik lekkasje.

# Retningslinjer for verifisering av Nokia-batterier

Bruk alltid originale Nokia-batterier av sikkerhetshensyn. For å forsikre deg om at du får et originalt Nokia-batteri, bør du kjøpe det fra en autorisert Nokia-forhandler. Se etter Nokia Original Enhancements-logoen på emballasjen og kontroller hologrametiketten på følgende måte:

Selv om batteriet består testen, er ikke det i seg selv en garanti for at batteriet er et ekte Nokia-batteri. Hvis du har grunn til å tro at batteriet ikke er et originalt Nokia-batteri, bør du ikke bruke det, men ta det med til nærmeste godkjente Nokiaforhandler eller Nokia-servicested for hjelp. Den autoriserte Nokia-servicebutikken vil kontrollere om batteriet er ekte. Hvis det ikke kan verifiseres at batteriet er ekte, bør du returnere batteriet til utsalgsstedet

### Verifisere hologrammet

- Når du ser på hologrametiketten, skal det være mulig å se Nokiahåndtrykksymbolet fra én vinkel og Nokia Original Enhancementslogoen fra en annen vinkel.
- 2 Når du holder hologrammet på skrå mot venstre, høyre, ned og opp, skal det være mulig å se henholdsvis 1, 2, 3 og 4 prikker på hver side.

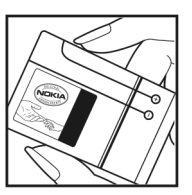

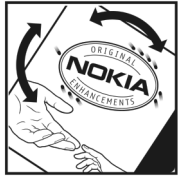

 Skrap på siden av etiketten for å få fram en 20-sifret kode, for eksempel 12345678919876543210.
 Snu batteriet slik at tallene vender oppover. Den 20-sifrede koden starter fra tallet i den øverste raden og fortsetter med den nederste raden.

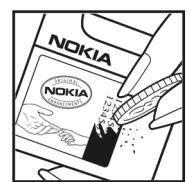

Du kan bekrefte at den 20-sifrede koden er gyldig ved å følge instruksjonene på www.nokia.com/batterycheck.

Skriv en tekstmelding med den 20-sifrede koden, for eksempel 12345678919876543210, og send den til +44 7786 200276.

Nasjonale og internasjonale operatørtakster gjelder.

Du skal motta en tekstmelding som angir om koden er godkjent.

#### Hva bør jeg gjøre hvis batteriet ikke godkjennes?

Hvis du ikke kan bekrefte at Nokia-batteriet med hologram på etiketten er et ekte Nokia-batteri, bør du ikke bruke batteriet. Ta det med til nærmeste autoriserte Nokia-forhandler. Hvis du bruker et batteri som ikke er godkjent av produsenten, kan det være farlig. Det kan også føre til dårlig ytelse og skade på

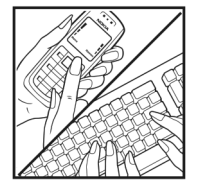

enheten og tilleggsutstyr. Det kan også føre til at eventuelle godkjenninger eller garantier knyttet til enheten, blir ugyldige.

Hvis du vil vite mer om originale Nokia-batterier, kan du besøke www.nokia.com/battery.

## Stell og vedlikehold

Enheten er et produkt av førsteklasses design og håndverk. og bør behandles med forsiktighet. Følgende råd hjelper deg å overholde garantibestemmelsene.

- Oppbevar enheten på et tørt sted. Nedbør, fuktighet og alle • typer væsker inneholder mineraler som vil føre til rust på elektroniske kretser. Hvis enheten blir våt, fjerner du batteriet og lar enheten tørke helt før du setter det på plass igjen.
- Ikke bruk eller oppbevar enheten i støvete og skitne omgivelser. De bevegelige delene og elektroniske komponentene kan bli ødelagt.
- Oppbevar ikke telefonen i varme omgivelser. Høve temperaturer kan redusere levetiden på elektronisk utstyr. ødelegge batterier, og deformere eller smelte plastdeler.
- Oppbevar ikke telefonen i kalde omgivelser. Når enheten oppnår normal temperatur igjen, kan det dannes fuktighet inne i enheten som kan skade elektroniske kretskort.
- Forsøk ikke å åpne enheten på annen måte enn som beskrevet i denne håndboken.
- Du må ikke slippe, dunke eller riste enheten. Røff håndtering kan ødelegge innvendige kretskort og finmekanikk.
- Bruk ikke sterke kjemikalier eller vaskemidler til ٠ å rengjøre enheten.
- Mal ikke enheten. Maling kan tette de bevegelige • delene og forhindre at enheten fungerer skikkelig.
- Bruk en myk, ren og tørr klut til å rense linsene, for ٠ eksempel linser til kamera, avstandssensor og lyssensor.

- Bruk bare antennen som følger med eller en annen aodkient antenne. Ikke-aodkiente antenner, modifiseringer eller annet ekstrautstyr kan ødelegge enheten, og kan medføre brudd på bestemmelser om radioenheter.
- Bruk ladere innendørs.
- Ta alltid sikkerhetskopi av data du vil beholde, for eksempel kontakter og kalenderoppføringer.
- Du kan tilbakestille enheten fra tid til annen for å oppnå optimal ytelse. Dette gjør du ved å slå av enheten og ta ut batteriet.

Disse rådene gjelder både enheten, batteriet, laderen og alt ekstrautstyr. Hvis noen av enhetene ikke fungerer på riktig måte, må du kontakte nærmeste autoriserte servicested for å få utført service.

#### Avhending

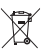

Symbolet med en utkrysset avfallsdunk innebærer at innenfor EU må produktet ikke kastes sammen med annet avfall. Dette gjelder for enheten, men også for ekstrautstyr market med dette symbolet. Ikke kast disse produktene som usortert, kommunalt avfall.

Lever produktene til oppsamlingsstedene, så motvirker du mulig skade på miljø og helse som følge av ukontrollert avfallshåndtering, og fremmer også en bærekraftig gjenbruk av materielle ressurser. Informasion om innsamling får du hos produktforhandleren, lokale myndigheter innen avfallshåndtering, nasjonale produsentorganisasjoner eller din lokale Nokia-representant. Hvis du vil ha mer informasjon, kan du se produktets Eco-deklarasjon eller informasjon for hvert enkelt land på www.nokia.com.

## Ytterligere sikkerhetsinformasjon

Enheten og ekstrautstyret kan inneholde små deler. Oppbevar dem utilgjengelig for små barn.

#### Driftsmiljø

Husk å følge reglene som gjelder for ditt område, og slå alltid av enheten hvis det er forbudt å bruke den eller hvis den kan forårsake forstyrrelser eller fare. Enheten må bare brukes i vanlig stilling. Denne enheten overholder retningslinjene for RF-stråling ved vanlig håndholdt bruk mot øret, eller ved plassering minst 1,5 cm unna kroppen. Ved bruk av bæreveske, belteklips eller holder for oppbevaring av telefonen på kroppen, bør ikke denne inneholde metall, og produktet bør være minst ovennevnte avstand vekk fra kroppen.

Denne enheten trenger en nettverkstilkobling med god kvalitet for å kunne sende datafiler eller meldinger. I enkelte tilfeller kan overføringen av datafiler eller meldinger bli forsinket inntil det finnes en slik tilkobling. Sørg for at ovennevnte avstandsinstruksjoner overholdes helt til overføringen er fullført.

Deler av enheten er magnetisk. Metallmaterialer kan trekkes mot enheten. Plasser ikke kredittkort eller andre magnetiske lagringsmedier i nærheten av enheten ettersom informasjon som er lagret i dem, kan bli slettet.

#### Medisinsk utstyr

Bruk av radiosendere, inkludert mobiltelefoner, kan forstyrre medisinsk utstyr som er mangelfullt beskyttet. Rådfør deg med en lege eller produsenten av det medisinske utstyret for å fastslå om det er tilstrekkelig beskyttet mot ekstern RF-energi, eller hvis du har spørsmål. Slå av enheten i helsesentre hvis du ser oppslag som krever at du gjør det. Sykehus eller helsesentre kan bruke utstyr som kan være følsomt overfor ekstern RF-energi.

#### Pacemakere

Pacemaker-produsenter anbefaler at det alltid er minst 15,3 cm mellom mobiltelefonen og pacemakeren slik at eventuelle forstyrrelser i forhold til pacemakeren unngås. Disse anbefalingene er i overensstemmelse med uavhengig forskning og anbefalinger fra Wireless Technology Research. Personer med pacmakere bør gjøre følgende:

- Hold alltid enheten mer enn 15,3 cm unna pacemakeren.
- Aldri bær enheten i brystlommen.
- Bruk øret på motsatt side av pacemakeren for å få færrest mulig forstyrrelser.

Hvis du mistenker at det forekommer forstyrrelser, slår du av enheten og flytter den vekk.

#### Høreapparater

Noen digitale trådløse enheter kan forstyrre enkelte høreapparater. Hvis det oppstår forstyrrelser, bør du kontakte tienesteleverandøren.

#### Kjøretøy

RF-signaler kan påvirke elektroniske systemer i kjøretøver hvis de er feil installert eller ikke tilstrekkelig skjermet, for eksempel elektronisk bensininnsprøytning, elektroniske blokkeringsfrie bremsesystemer (ABS), elektronisk hastighetskontroll (cruise-kontroll) og kollisjonsputesystemer. Hvis du vil ha mer informasjon, kan du snakke med produsenten eller forhandleren av kjøretøyet eller tilleggsutstyret.

Bare kvalifisert personell bør utføre service på enheten eller installere enheten i kjøretøy. Feil installering eller service kan være farlig, og kan oppheve en eventuell garanti som gjelder for enheten. Kontroller regelmessig at alt utstyr for den trådløse enheten er riktig montert i kjøretøyet og fungerer som det skal. Ildfarlige væsker eller gasser, eller eksplosive stoffer, må ikke oppbevares sammen med enheten, deler av den eller med ekstrautstyr. Når det gjelder kjøretøv som er utstyrt med kollisjonspute, må du huske at kollisjonsputer blåses opp med stor kraft. Plasser ikke gienstander, verken fastmontert eller bærbart trådløst utstyr, i området over kollisionsputen eller i området der kollisjonsputen blåses opp. Hvis trådløst utstyr i kjøretøy er feil installert og kollisjonsputen utløses, kan det føre til alvorlige skader.

Det er ulovlig å bruke enheten om bord i fly. Slå av enheten før du går om bord i fly. Bruk av trådløse teleenheter i fly kan være farlig for driften av flyet, forstyrre sendernettet, og kan være ulovlig.

#### Områder med eksplosjonsfare

Slå av enheten når du er på steder der det er fare for eksplosjon, og overhold alle skilter og regler. Områder med eksplosjonsfare omfatter steder der du normalt vil bli bedt om å slå av kjøretøyets motor. I slike områder kan gnister føre til eksplosjon eller brann, som kan resultere i personskade eller til og med tap av liv. Slå av enheten på bensinstasjoner, for eksempel i nærheten av bensinpumpene. Overhold restriksioner for bruk av radioutstyr i drivstoffdepoter. lagre og distribusionsområder, kjemiske anlegg eller der det pågår sprengning. Områder der det er fare for eksplosion, er som regel, men ikke alltid, tydelig merket. Det kan for eksempel være under dekk på båter, anlegg for tapping eller lagring av kiemikalier, kiøretøv som bruker flytende petroleumsgass (for eksempel propan eller butan), og områder hvor luften inneholder kiemikalier eller partikler, for eksempel korn. støv eller metallstøv.

#### Nødsamtaler

Viktig: Mobiltelefoner, inkludert denne enheten, fungerer ved at den bruker radiosignaler, trådløse og faste nettverk og brukerprogrammerte funksjoner. Derfor garanteres ikke forbindelse under alle forhold. Du bør aldri stole utelukkende på trådløse enheter for viktige samtaler som medisinsk nødhjelp.

#### Slik ringer du nødnummeret:

- 1 Slå på enheten hvis den er slått av. Kontroller at du har tilstrekkelig signalstyrke.
  - Enkelte nettverk kan kreve at du har satt et gyldig SIM-kort riktig inn i enheten.
- 2 Trykk på avslutningstasten så mange ganger som nødvendig for å tømme displayet og klargjøre enheten for samtaler.
- **3** Tast inn nødnummeret som gjelder der du befinner deg. Nødnumre varierer fra land til land.
- 4 Trykk på ringetasten.

Hvis enkelte funksjoner er i bruk, kan det hende at du først må slå av disse før du kan ringe et nødnummer. Hvis enheten er i frakoblet modus eller flyprofilmodus, må du kanskje endre profilen for å aktivere telefonfunksjonen før du kan ringe nødnumre. Slå opp i denne håndboken eller rådfør deg med tjenesteleverandøren hvis du vil ha mer informasjon.

Når du ringer et nødnummer, må du oppgi all nødvendig informasjon så nøyaktig som mulig. Den trådløse enheten kan være det eneste kommunikasjonsmidlet på ulykkesstedet. Ikke avbryt samtalen før du får beskjed om å gjøre det.

### Sertifiseringsinformasjon (SAR)

## Denne mobilenheten oppfyller retningslinjene for radiobølgestråling.

Den trådløse enheten er en radiosender og -mottaker. Den er utformet og produsert slik at den ikke overskrider grenseverdien for stråling fra radiofrekvensenergi (RF-energi) som er anbefalt i internasjonale retningslinjer. Retningslinjene ble utviklet av den uavhengige vitenskapelige organisasjonen ICNIRP og inneholder sikkerhetsmarginer for å sikre at ingen utsettes for fare, uansett alder og helse.

Retningslinjene for stråling i forbindelse med trådløse enheter benytter en måleenhet kalt SAR (Specific Absorption Rate). SAR-grensen angitt i de internasjonale ICNIRP-retningslinjene er 2,0 W/kg, fordelt på 10 gram vev. SAR-tester er utført ved bruk av standard driftsposisjon når enhetsoverføringen er på det høyest sertifiserte driftsnivå i alle testede frekvensbånd. Det faktiske SAR-nivået til enheten kan være under maksimumsverdien, fordi enheten er utformet slik at den bare bruker den strømmen som er nødvendig for å få kontakt med nettverket. Mengden varierer avhengig av en rekke faktorer, for eksempel hvor nær du er en nettverksbasestasjon. Den høyeste SAR-verdien i henhold til ICNIRP-retningslinjene for bruk av enheten ved øret, er 0,84 W/kg.

Bruken av forskjellig enhetstilbehør og ekstrautstyr kan resultere i forskjellige SAR-verdier. SAR-verdiene kan variere i henhold til nasjonale rapporteringskrav, testkrav og nettverksbånd. Mer informasjon om SAR kan være tilgjengelig på produktinformasjonssiden på www.nokia.com.

# Indeks

#### A

Adobe reader 106 aktiveringsnøkler 116 anrop innstillinger for viderekobling 127 internasjonale 61 mottatt 69 oppringte numre 69 overføre 68 varighet 69 anropslogg. Se *logg*.

#### B

Bluetooth 93 enhetsadresse 95 hodetelefon 128 sammenkobling 95 sikkerhet 95 slå av 96 bokmerker 87

#### D

datamaskintilkoblinger 92 datatilkoblinger 98 avslutte 98 indikatorer 17 dato 19 DRM (Digital Rights Management). Se aktiveringsnøkler.

#### E

ekstern postkasse 50 ekstern SIM-modus 94 enhetsbehandling 113 e-post 47 automatisk henting 51 ekstern postkasse 50 hente fra postkasse 51 innstillinger 54 vise vedlegg 51 åpne 51

#### F

filbehandling 22 filformater jad, jar og sis 113 RealPlayer 76 filmer, muvee-er 78 FM-radio 74

#### G

galleri 32 organisere filer i album 37 presentasjoner 38 sikkerhetskopifiler 38 TV ut-modus 36 GPS

plassering 102

#### Н

hjelpeprogram 23 hurtigbuffer, tømme 88 hurtigvalg 62 høyttaler 19 håndfri. Se *høyttaler*.

IAP. Se *tilgangspunkter.* indikatorer 17 innstillinger

> anropssperring 127 Bluetooth-tilkobling 94 datatilkoblinger 120 dato og tid 123 display 118 kalender 73

låskode 125 opprinnelige innstillinger 117 PIN-kode 124 sertifikater 125 skjermsparer 118 språk 117 tilgangskoder 124 tilpasse enheten 108 UPIN-kode 124 UPUK-kode 125 viderekobling 127 innstillinger for hodetelefon 128 innstillinger for slyngesett 128 internett 85 Internett. Se web. Internett-videoer 81

Java. Se programmer.

#### Κ

Т

kalender 72 kamera bildemodus 14 blits 30 innstillinger for bildeoppsett 30 innstillinger for videoopptaker 26 justere lyssetting og farger 30

kamerainnstillinger for stillhilder 28 lagre videoklipp 25 redigere videoklipp 33 scener 30 sekvensmodus 29 selvutløser 30 klokke 19 klokkealarm 19 koder 124, 125 konferansesamtale 61 kontaktinformasion 24 kontaktkort lagre DTMF-toner 68 sende 58 sette inn bilder 58 kontorprogrammer 105 kopiere kontakter 59

#### L

Last ned! 23 logg 70 lyder slå av lyden på en ringetone 67 spille inn lyder 104 lydklipp 32 låskode 125

#### Μ

mediefiler 76, 77 meldinger e-post 47 multimediemeldinger 47 tekstmeldinger 53 meny, omorganisere 108 minne 22, 69 minnekort 21 modem 102 modi 13, 14, 15 multimediemeldinger 47 musikkspiller 40 overfør musikk 41

#### Ν

Nokia PC Suite kalenderdata 72 overføre musikkfiler til minnekortet 40 vise data i enhetsminnet 22

#### 0

opphavsrettsbeskyttelse. Se aktiveringsnøkler. overfør musikk 41 overføre innhold 16

#### Ρ

pakkedatatilkoblinger 123 PC-tilkoblinger 92 PDF-filer 106 PIN-kode 124 plassering 102 postkasse 50, 51 profiler 109 programmer 113, 114 programvare 114

#### Q

Quickoffice 105

#### R

radio 74 RealPlayer 76 redigere videoklipp 33 ringetoner motta i en tekstmelding 50 personlig ringetone 60

#### S

sanger overføre 41 sende kontaktkort og visittkort 58 videoklipp 35 sertifikater 125 sikkerhetskode. Se *låskode.* sikkerhetskopiering 21 SIM-kort kopiere navn og numre 59 meldinger 52 SIS-fil 114 slumre 19 snarveier 15 supportinformasjon 24 svg-filer 38 synkronisering 97

#### T

talekommandoer 112 talemeldinger 61 taleoppringing 62 talepostkasse 61, 127 talesignaler 62, 112 telefonbok. Se *kontaktkort.* temaer 110 tid 19 tilgangspunkter 120 tilkoblingsinnstillinger 120 tillatte numre 59 tilleggsprogrammer 24 tilpassing 110 tjenestekommandoer 45 trådløst LAN 90 opprette et internetttilgangspunkt 92, 98 Se også UPnP. sikkerhet 99 tilgangspunktinnstillinger 121 veiviser 91 tøm skjerm. Se ventemodus.

#### U

UPIN-kode 124 UPnP 99 UPUK-kode 125 USSD-kommandoer 45

#### ۷

ventemodus 108 Video ved behov 80 videoanrop 63, 67 videoklipp 32 videospiller. Se *RealPlayer*. Visual Radio 74, 75 volumkontroll 19, 61